### **OPERATING INSTRUCTIONS**

# DL100 – CANopen<sup>®</sup>

### **Distance measuring device**

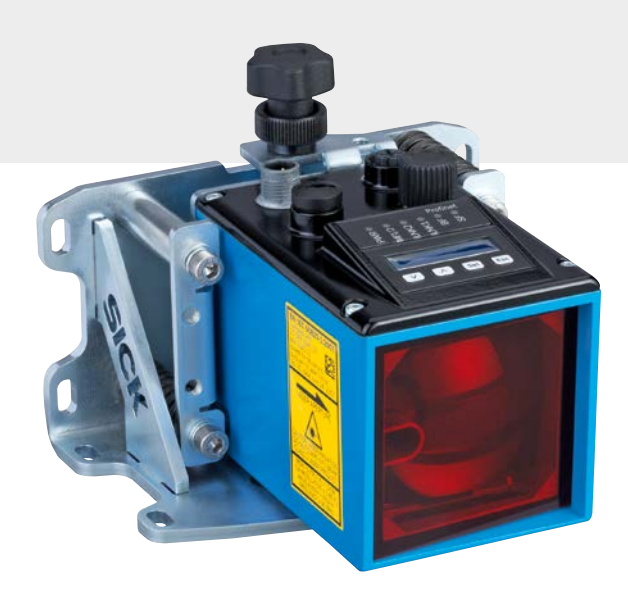

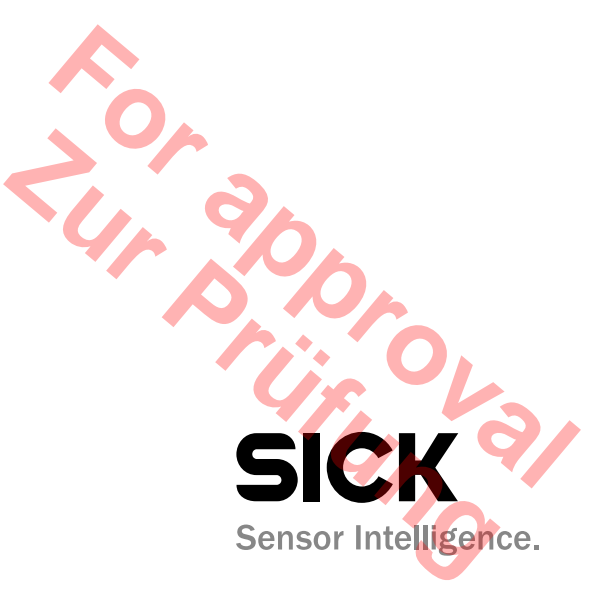

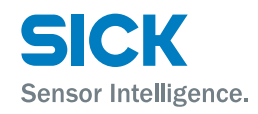

 $\bigcirc$ 

Copyright protection!

This work is copyright-protected. The rights founded by this shall remain with company SICK AG. Reproduction of the work or parts of this work shall only be permissible within the limits of the legal provisions of copyright law. Changes and abbreviations of this work are prohibited without the express written agreement of SICK AG.

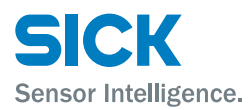

### **Table of contents**

| Imp | ortant  | safety notes                                        | 11 |
|-----|---------|-----------------------------------------------------|----|
| Imp | ortante | es consignes de sécurité                            | 11 |
| 1   | Gene    | ral                                                 | 12 |
|     | 1.1     | Information on the operating instructions           | 12 |
|     | 1.2     | Explanation of symbols                              | 13 |
|     | 1.3     | Limitations of liability                            | 14 |
|     | 1.4     | Delivery                                            | 14 |
|     | 1.5     | Customer service                                    | 14 |
|     | 1.6     | EC Declaration of Conformity                        | 15 |
|     | 1.7     | Environmental protection                            | 15 |
| 2   | Safet   | у                                                   | 16 |
|     | 2.1     | Intended use                                        | 16 |
|     | 2.2     | Non-Intended use                                    | 16 |
|     | 2.3     | Changes and conversions                             | 17 |
|     | 2.4     | Requirements to skilled persons and operating staff | 17 |
|     | 2.5     | Work safety and special danger                      | 17 |
|     | 2.6     | Warning at the device                               | 18 |
|     | 2.7     | Danger notes and operational safety                 | 19 |
| 3   | Identi  | ification                                           | 20 |
|     | 3.1     | Type label                                          | 20 |
| 4   | Setup   | and function                                        | 21 |
|     | 4.1     | Setup                                               | 21 |
|     | 4.2     | Function                                            | 22 |
|     | 4.3     | Display and operating elements                      | 23 |
|     | 4.4     | Display                                             | 24 |
| 5   | Trans   | port and storage                                    | 25 |
|     | 5.1     | Transport                                           | 25 |
|     | 5.2     | Transport inspection                                | 25 |
|     | 5.3     | Storage                                             | 26 |
| 6   | Moun    | ting                                                | 27 |
|     | 6.1     | Mounting process                                    | 27 |
|     | 6.2     | Mounting notes                                      | 27 |
|     | 6.3     | Choose and mount reflector                          | 28 |
|     | 6.4     | Placement of multiple distance measuring device     | 29 |
|     |         |                                                     | 2  |

7

8

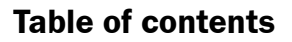

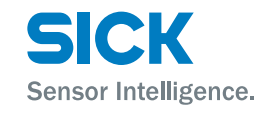

| 6.5   | Place the adjacent    | e distance measuring device towards the<br>t data transmission photoelectric switch | 1 |
|-------|-----------------------|-------------------------------------------------------------------------------------|---|
| 6.6   | Align dis<br>each oth | tance measuring device and reflector against<br>er                                  | 2 |
| 6.7   | Mount a               | lignment bracket and distance measuring device . 3                                  | 3 |
| 6.8   | Distance              | e measuring device above alignment bracket                                          | 5 |
| Elect | rical conn            | ection 3                                                                            | 6 |
| 7.1   | Safety                |                                                                                     | 6 |
| 7.2   | Wiring n              | otes 3                                                                              | 6 |
| 7.3   | Electrica             | Ily connect distance measuring device                                               | 9 |
| 7.4   | Connect               | ion diagrams 4                                                                      | 0 |
|       | 7.4.1                 | Connection diagram supply voltage 4                                                 | 0 |
|       | 7.4.2                 | Connection diagram Ethernet 4                                                       | 0 |
|       | 7.4.3                 | Connection diagram CANopen® output 4                                                | 1 |
|       | 7.4.4                 | Connection diagram CANopen® input 4                                                 | 1 |
| Opera | ation at th           | e measuring device4                                                                 | 2 |
| 8.1   | Measure               | ed value display 4                                                                  | 2 |
| 8.2   | Choose                | parameter 4                                                                         | 2 |
| 8.3   | Choose                | option 4                                                                            | 2 |
| 8.4   | Change                | value 4                                                                             | 3 |
| 8.5   | Paramet               | er description 4                                                                    | 3 |
|       | 8.5.1                 | Main menu 4                                                                         | 3 |
|       | 8.5.2                 | Menu "SwVers"4                                                                      | 4 |
|       | 8.5.3                 | Menu "HwVers" 4                                                                     | 4 |
|       | 8.5.4                 | Menu "CANopen <sup>®</sup> "4                                                       | 5 |
|       | 8.5.5                 | Menu "more" 4                                                                       | 6 |
|       | 8.5.6                 | Menu "MFx On" 4                                                                     | 7 |
|       | 8.5.7                 | Menu "MF1" 4                                                                        | 8 |
|       | 8.5.8                 | Submenu "MF1 – Dist" 4                                                              | 9 |
|       | 8.5.9                 | Submenu "MF1 - Speed"5                                                              | 0 |
|       | 8.5.10                | Submenu "MF1 – Srvice" 5                                                            | 1 |
|       | 8.5.11                | Submenu "Preset" – move to initialization position                                  | 2 |
|       | 8.5.12                | Menu "MF2" 5                                                                        | 4 |
|       | 8.5.13                | Menu "Offset" 5                                                                     | 5 |
|       | 8.5.14                | Menu "SpecFu"                                                                       | 5 |
| 8.6   | Perform               | reset                                                                               | 7 |

© SICK AG • Subject to change without notice • 8015416/1KIN/2023-08-24

### **Table of contents**

| 9  | Opera | tion via Etl | hernet (Ethernet interface)                                | . 58 |
|----|-------|--------------|------------------------------------------------------------|------|
|    | 9.1   | IP-networ    | k configuration                                            | . 58 |
|    | 9.2   | Ethernet p   | parameter list                                             | . 59 |
|    |       | 9.2.1        | Device information                                         | . 59 |
|    |       | 9.2.2        | User information                                           | . 60 |
|    |       | 9.2.3        | Measurement values                                         | . 61 |
|    |       | 9.2.4        | Diagnostic data                                            | . 62 |
|    |       | 9.2.5        | Parameter settings                                         | . 63 |
|    |       | 9.2.6        | Methods                                                    | .71  |
| 10 | CANop | pen®-interf  | ace                                                        | . 72 |
|    | 10.1  | Basics       |                                                            | . 72 |
|    | 10.2  | Gerneral     | CANopen® installation notes                                | . 73 |
|    |       | 10.2.1       | Topology                                                   | . 73 |
|    |       | 10.2.2       | Baud rates, length of bus line (trunk line) and drop lines | . 74 |
|    | 10.3  | Address a    | ssignment (Node-ID)                                        | . 74 |
|    |       | 10.3.1       | Setting the Node-ID via the display                        | . 74 |
|    |       | 10.3.2       | Setting the Node-ID via SOPAS ET                           | . 74 |
|    |       | 10.3.3       | Setting the Node-ID via LSS                                | . 75 |
|    | 10.4  | Baud rate    | setting                                                    | . 76 |
|    |       | 10.4.1       | Setting the baud rate via the display                      | . 76 |
|    |       | 10.4.2       | Setting the baud rate via SOPAS ET                         | . 76 |
|    |       | 10.4.3       | Setting the baud rate via LSS                              | . 77 |
|    | 10.5  | Gerneral i   | nformation on CANopen® communication                       | . 78 |
|    |       | 10.5.1       | Communication profile CiA 301                              | . 78 |
|    |       | 10.5.2       | Device profile CiA 406                                     | . 78 |
|    |       | 10.5.3       | Object directory                                           | . 78 |
|    |       | 10.5.4       | EDS file                                                   | . 78 |
|    |       | 10.5.5       | Telegram setup                                             | . 79 |
|    |       | 10.5.6       | сов-ю                                                      | . 79 |
|    |       | 10.5.7       | Setup 11-bit CAN-ID                                        | . 80 |
|    |       | 10.5.8       | Identifier priority                                        | . 81 |
|    |       | 10.5.9       | CANopen <sup>®</sup> services and CAN-IDs                  | . 81 |
|    |       | 10.5.10      | PDO and SDO                                                | . 83 |
|    | 10.6  | Communi      | cation                                                     | . 85 |
|    |       | 10.6.1       | Network Management Commands                                | . 85 |
|    |       |              |                                                            |      |

っ

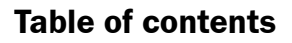

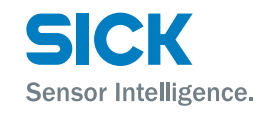

| 10.7  | Synchrono  | ous and Asynchronous PDOs                              |
|-------|------------|--------------------------------------------------------|
|       | 10.7.1     | Synchronous PDO                                        |
|       | 10.7.2     | Asynchronous PDO 86                                    |
|       | 10.7.3     | Transmission Type                                      |
| 10.8  | Emergenc   | y messages (EMCY messages)                             |
|       | 10.8.1     | Overview of general EMCY massages                      |
|       | 10.8.2     | Overview of manufacturer-specific EMCY massages        |
|       | 10.8.3     | Transmission behavior of the EMCY message 90           |
|       | 10.8.4     | Properties of EMCY messages                            |
| 10.9  | Overview ( | Dbject directory91                                     |
| 10.10 | Communio   | cations segment                                        |
|       | 10.10.1    | Object 1000h Device Type                               |
|       | 10.10.2    | Object 1001h Error Register                            |
|       | 10.10.3    | Object 1003h Pre-defined Error Field 97                |
|       | 10.10.4    | Object 1005h COB-ID SYNC 98                            |
|       | 10.10.5    | Object 1008h Manufacturer Device Name 98               |
|       | 10.10.6    | Object 1009h Manufacturer Hardware Version . 98        |
|       | 10.10.7    | Object 100Ah Manufacturer Software Version 98          |
|       | 10.10.8    | Object 1010h Store Parameter Field 98                  |
|       | 10.10.9    | Object 1011h Restore Default Parameters 98             |
|       | 10.10.10   | Object 1014h COB-ID EMCY 99                            |
|       | 10.10.11   | Object 1016h Heartbeat Consumer Entries 99             |
|       | 10.10.12   | Object 1017h Producer Heartbeat Time                   |
|       | 10.10.13   | Object 1018h Identity Object 100                       |
|       | 10.10.14   | Object 1019h Synchronous Counter Overflow Value 100    |
|       | 10.10.15   | Object 1029h Error Behaviour101                        |
|       | 10.10.16   | Object 1200h Server SDO Parameter 1 101                |
|       | 10.10.17   | Object 1800h Transmit PDO Communication<br>Parameter 1 |
|       | 10.10.18   | Object 1801h Transmit PDO Communication<br>Parameter 2 |
|       | 10.10.19   | Object 1804h Transmit PDO Communication<br>Parameter 5 |
|       | 10.10.20   | Object 1805h Transmit PDO Communication<br>Parameter 6 |

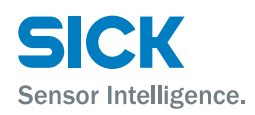

| 10.10.22         Object 1A02h Transmit PDO Mapping<br>Parameter 2         104           10.10.23         Object 1A04h Transmit PDO Mapping<br>Parameter 5         104           10.10.24         Object 1A05h Transmit PDO Mapping<br>Parameter 6         104           10.11         Manufacturer-specific segment (2000h to 5FFFh)         104           10.11.1         Object 2001h Velocity.         105           10.11.2         Object 2002h Time Stamp         105           10.11.3         Object 2002h Time Stamp         105           10.11.4         Object 4001h Velocity Resolution         105           10.11.5         Object 4002h Device Product Code         106           10.11.6         Object 4003h Software Versions         106           10.11.7         Object 4003h Laser Operating Hours         106           10.11.8         Object 4007h Reset Preset         106           10.11.1         Object 6000h Operating Parameters         107           10.12.1         Object 6002h Total Measuring Units per Revolution 108         10.12.3           10.12.3         Object 6002h Total Measuring Range<br>in Measuring Units         108           10.12.4         Object 6003h Preset Value         109           10.12.5         Object 6003h Preset Value         109           10.12.6                                     |        | 10.10.21    | Object 1A00h Transmit PDO Mapping<br>Parameter 1103         |
|----------------------------------------------------------------------------------------------------|--------|-------------|-------------------------------------------------------------|
| 10.10.23         Object 1A04h Transmit PDO Mapping<br>Parameter 5         104           10.10.24         Object 1A05h Transmit PDO Mapping<br>Parameter 6         104           10.11         Manufacturer-specific segment (2000h to 5FFFh)         104           10.11.1         Object 2001h Velocity         105           10.11.2         Object 2002h Time Stamp         105           10.11.3         Object 4000h Distance Resolution         105           10.11.4         Object 4002h Device Product Code         106           10.11.7         Object 4003h Software Versions         106           10.11.8         Object 4003h Software Versions         106           10.11.9         Object 4005h Laser Operating Hours         106           10.11.1         Object 4007h Reset Preset         106           10.11.1         Object 6000h Operating Parameters         107           10.12.1         Object 6002h Total Measuring Units per Revolution 108         10.12.2           10.12.3         Object 6003h Preset Value         109           10.12.4         Object 6003h Preset Value         109           10.12.5         Object 6020h Cyclic Timer         111           10.12.6         Object 6020h Position Value         111           10.12.6         Object 6020h Position Values for                                           |        | 10.10.22    | Object 1A02h Transmit PDO Mapping<br>Parameter 2104         |
| 10.10.24         Object 1A05h Transmit PDO Mapping<br>Parameter 6         104           10.11         Manufacturer-specific segment (2000h to 5FFFh)         104           10.11.1         Object 2001h Velocity         105           10.11.2         Object 2002h Time Stamp         105           10.11.3         Object 2002h Time Stamp         105           10.11.4         Object 4000h Distance Resolution         105           10.11.5         Object 4002h Device Product Code         106           10.11.6         Object 4003h Software Versions         106           10.11.7         Object 4004h Device Temperature         106           10.11.8         Object 4005h Laser Operating Hours         106           10.11.1         Object 4007h Reset Preset         106           10.11.1         Object 6000h Operating Parameters         107           10.12.1         Object 6000h Measuring Units per Revolution 108         10.12.3           10.12.2         Object 6002h Total Measuring Range         108           10.12.4         Object 6003h Preset Value         109           10.12.5         Object 6005h Linear Encoder Measuring         110           10.12.6         Object 6005h Linear Encoder Measuring         111           10.12.6         Object 6005h Preset Values fo                                              |        | 10.10.23    | Object 1AO4h Transmit PDO Mapping<br>Parameter 5            |
| 10.11       Manufacturer-specific segment (2000h to 5FFFh)       104         10.11.1       Object 2000h Distance       104         10.11.2       Object 2002h Time Stamp       105         10.11.3       Object 2002h Time Stamp       105         10.11.4       Object 4000h Distance Resolution       105         10.11.5       Object 4002h Device Product Code       106         10.11.6       Object 4002h Device Product Code       106         10.11.7       Object 4003h Software Versions       106         10.11.8       Object 4005h Laser Operating Hours       106         10.11.10       Object 4007h Reset Preset       106         10.11.11       Object 6000h Operating Parameters       107         10.12.1       Object 6000h Operating Parameters       107         10.12.2       Object 6002h Total Measuring Range       108         10.12.3       Object 6003h Preset Value       109         10.12.4       Object 6003h Preset Value       109         10.12.5       Object 6003h Linear Encoder Measuring Step Settings       110         10.12.6       Object 6003h Linear Encoder Measuring Step Settings       111         10.12.7       Object 6020h Position Values for Multi-Sensor Devices       111         10.12.8       Obj                                                                                                    |        | 10.10.24    | Object 1A05h Transmit PDO Mapping<br>Parameter 6104         |
| 10.11.1       Object 2000h Distance                                                                                                    | 10.11  | Manufactu   | urer-specific segment (2000h to 5FFFh)                      |
| 10.11.2       Object 2002h Time Stamp       105         10.11.3       Object 2002h Time Stamp       105         10.11.4       Object 4000h Distance Resolution       105         10.11.5       Object 4001h Velocity Resolution       105         10.11.6       Object 4002h Device Product Code       106         10.11.7       Object 4003h Software Versions       106         10.11.8       Object 4005h Laser Operating Hours       106         10.11.10       Object 4007h Reset Preset       106         10.11.11       Object 6000h Operating Parameters       107         10.12.1       Object 6002h Total Measuring Units per Revolution 108       10.12.3         10.12.4       Object 6003h Preset Value       109         10.12.5       Object 6003h Preset Value       110         10.12.6       Object 6003h Linear Encoder Measuring Step Settings       110         10.12.7       Object 6003h Diston Value       111         10.12.8       Object 6000h Position Values for Multi-Sensor Devices       111         10.12.9       Object 6000h Speed Value       111         10.12.10       Object 6000h Speed Value       111         10.12.10       Object 6500h Operating Status       111         10.12.10       Object 6500h Operating S                                                                                                    |        | 10.11.1     | Object 2000h Distance104                                    |
| 10.11.3       Object 2002h Time Stamp       105         10.11.4       Object 4000h Distance Resolution       105         10.11.5       Object 4001h Velocity Resolution       105         10.11.6       Object 4002h Device Product Code       106         10.11.7       Object 4003h Software Versions       106         10.11.8       Object 4004h Device Temperature       106         10.11.9       Object 4005h Laser Operating Hours       106         10.11.10       Object 4007h Reset Preset       106         10.11.11       Object 6000h Operating Parameters       107         10.12.1       Object 6002h Total Measuring Units per Revolution 108       10.12.3         10.12.4       Object 6003h Preset Value       109         10.12.5       Object 6003h Preset Value       109         10.12.6       Object 6005h Linear Encoder Measuring Step Settings       110         10.12.7       Object 6010h Preset Values for Multi-Sensor Devices       111         10.12.8       Object 6000h Speed Value       111         10.12.9       Object 6000h Speed Value       111         10.12.10       Object 6200h Cyclic Timer       111         10.12.10       Object 6200h Operating Status       111         10.12.11       Object 6500h Numbe                                                                                                    |        | 10.11.2     | Object 2001h Velocity 105                                   |
| 10.11.4       Object 4000h Distance Resolution       105         10.11.5       Object 4001h Velocity Resolution       105         10.11.6       Object 4002h Device Product Code       106         10.11.7       Object 4003h Software Versions       106         10.11.8       Object 4004h Device Temperature       106         10.11.9       Object 4005h Laser Operating Hours       106         10.11.10       Object 4007h Reset Preset       106         10.11.11       Object 6000h Operating Parameters       107         10.12.1       Object 6001h Measuring Units per Revolution 108       10.12.2         10.12.2       Object 6002h Total Measuring Range in Measuring Units       108         10.12.4       Object 6003h Preset Value       109         10.12.5       Object 6005h Linear Encoder Measuring Step Settings       110         10.12.6       Object 6020h Position Values for Multi-Sensor Devices       111         10.12.7       Object 6020h Position Values for Multi-Sensor Devices       111         10.12.9       Object 6020h Position Values for Multi-Sensor Devices       111         10.12.1       Object 6020h Cyclic Timer       111         10.12.10       Object 6200h Cyclic Timer       111         10.12.11       Object 6200h Cyclic Timer                                                                         |        | 10.11.3     | Object 2002h Time Stamp 105                                 |
| 10.11.5       Object 4001h Velocity Resolution       105         10.11.6       Object 4002h Device Product Code       106         10.11.7       Object 4003h Software Versions       106         10.11.8       Object 4004h Device Temperature       106         10.11.9       Object 4005h Laser Operating Hours       106         10.11.10       Object 4006h Command       106         10.11.11       Object 4007h Reset Preset       106         10.12       Device profile CiA 406 (Absolute linear encoder)       107         10.12.1       Object 6000h Operating Parameters       107         10.12.2       Object 6002h Total Measuring Units per Revolution 108       10.12.3         10.12.3       Object 6003h Preset Value       109         10.12.4       Object 6003h Preset Value       100         10.12.5       Object 6005h Linear Encoder Measuring Step Settings       110         10.12.7       Object 6010h Preset Values for Multi-Sensor Devices       111         10.12.8       Object 6020h Position Values for Multi-Sensor Devices       111         10.12.9       Object 6030h Speed Value       111         10.12.10       Object 6000h Operating Status       111         10.12.10       Object 6501h Single-turn Resolution and Measuring Step       111                                                                          |        | 10.11.4     | Object 4000h Distance Resolution 105                        |
| 10.11.6Object 4002h Device Product Code                                                                                                    |        | 10.11.5     | Object 4001h Velocity Resolution                            |
| 10.11.7       Object 4003h Software Versions       106         10.11.8       Object 4004h Device Temperature       106         10.11.9       Object 4005h Laser Operating Hours       106         10.11.10       Object 4006h Command       106         10.11.11       Object 4007h Reset Preset       106         10.11.11       Object 6000h Operating Parameters       107         10.12.1       Object 6000h Operating Parameters       107         10.12.2       Object 6002h Total Measuring Units per Revolution 108       10.12.3         10.12.3       Object 6003h Preset Value       109         10.12.4       Object 6005h Linear Encoder Measuring 109       10.12.5         10.12.5       Object 6005h Linear Encoder Measuring Step Settings       110         10.12.7       Object 6010h Preset Values for Multi-Sensor Devices       111         10.12.8       Object 6020h Position Value sfor Multi-Sensor Devices       111         10.12.9       Object 6030h Speed Value       111         10.12.10       Object 6200h Cyclic Timer       111         10.12.11       Object 6501h Single-turn Resolution and Measuring Step       111         10.12.12       Object 6502h Number of Distinguishable Revolutions       112                                                                                                    |        | 10.11.6     | Object 4002h Device Product Code106                         |
| 10.11.8       Object 4004h Device Temperature       106         10.11.9       Object 4005h Laser Operating Hours       106         10.11.10       Object 4006h Command       106         10.11.11       Object 4007h Reset Preset       106         10.12       Device profile CiA 406 (Absolute linear encoder)       107         10.12.1       Object 6000h Operating Parameters       107         10.12.2       Object 6002h Total Measuring Units per Revolution 108       10.12.3         10.12.3       Object 6002h Total Measuring Range in Measuring Units       108         10.12.4       Object 6003h Preset Value       109         10.12.5       Object 6005h Linear Encoder Measuring Step Settings       110         10.12.6       Object 6010h Preset Values for Multi-Sensor Devices       111         10.12.7       Object 6020h Position Values for Multi-Sensor Devices       111         10.12.8       Object 6020h Position Values for Multi-Sensor Devices       111         10.12.9       Object 6200h Cyclic Timer       111         10.12.10       Object 6200h Cyclic Timer       111         10.12.11       Object 6501h Single-turn Resolution and Measuring Step       111         10.12.12       Object 6502h Number of Distinguishable Revolutions       112 <td></td> <td>10.11.7</td> <td>Object 4003h Software Versions 106</td> |        | 10.11.7     | Object 4003h Software Versions 106                          |
| 10.11.9       Object 4005h Laser Operating Hours       106         10.11.10       Object 4006h Command       106         10.11.11       Object 4007h Reset Preset       106         10.12       Device profile CiA 406 (Absolute linear encoder)       107         10.12.1       Object 6000h Operating Parameters       107         10.12.2       Object 6001h Measuring Units per Revolution 108       10.12.3         10.12.3       Object 6002h Total Measuring Range in Measuring Units       108         10.12.4       Object 6003h Preset Value       109         10.12.5       Object 6005h Linear Encoder Measuring Step Settings       110         10.12.6       Object 6010h Preset Values for Multi-Sensor Devices       111         10.12.7       Object 6020h Position Values for Multi-Sensor Devices       111         10.12.8       Object 6030h Speed Value       111         10.12.9       Object 6030h Speed Value       111         10.12.10       Object 6200h Cyclic Timer       111         10.12.11       Object 6501h Single-turn Resolution and Measuring Step       111         10.12.12       Object 6502h Number of Distinguishable Revolutions       112                                                                                                    |        | 10.11.8     | Object 4004h Device Temperature 106                         |
| 10.11.10Object 4006h Command10610.11.11Object 4007h Reset Preset10610.12Device profile CiA 406 (Absolute linear encoder)10710.12.1Object 6000h Operating Parameters10710.12.2Object 6001h Measuring Units per Revolution 10810.12.3Object 6002h Total Measuring Range<br>in Measuring Units10.12.4Object 6003h Preset Value10910.12.5Object 6004h Position Value11010.12.6Object 6005h Linear Encoder Measuring<br>Step Settings11010.12.7Object 6010h Preset Values for Multi-Sensor<br>Devices11110.12.8Object 6020h Position Value11110.12.9Object 6030h Speed Value11110.12.10Object 6200h Cyclic Timer11110.12.11Object 6501h Single-turn Resolution and<br>Measuring Step11110.12.13Object 6502h Number of Distinguishable<br>Revolutions112                                                                                                    |        | 10.11.9     | Object 4005h Laser Operating Hours                          |
| 10.11.11Object 4007h Reset Preset10610.12Device profile CiA 406 (Absolute linear encoder)10710.12.1Object 6000h Operating Parameters10710.12.2Object 6001h Measuring Units per Revolution 10810.12.3Object 6002h Total Measuring Range<br>in Measuring Units10810.12.4Object 6003h Preset Value10910.12.5Object 6004h Position Value11010.12.6Object 6005h Linear Encoder Measuring<br>Step Settings11010.12.7Object 6010h Preset Values for Multi-Sensor<br>Devices11110.12.8Object 6020h Position Values for Multi-Sensor<br>Devices11110.12.9Object 6030h Speed Value11110.12.10Object 6500h Operating Status11110.12.12Object 6501h Single-turn Resolution and<br>Measuring Step11110.12.13Object 6502h Number of Distinguishable<br>Revolutions112                                                                                                    |        | 10.11.10    | Object 4006h Command 106                                    |
| 10.12Device profile CiA 406 (Absolute linear encoder)                                                                                                    |        | 10.11.11    | Object 4007h Reset Preset 106                               |
| 10.12.1Object 6000h Operating Parameters10710.12.2Object 6001h Measuring Units per Revolution 10810.12.3Object 6002h Total Measuring Range<br>in Measuring Units10810.12.4Object 6003h Preset Value10910.12.5Object 6004h Position Value11010.12.6Object 6005h Linear Encoder Measuring<br>Step Settings11010.12.7Object 6010h Preset Values for Multi-Sensor<br>Devices11110.12.8Object 6020h Position Values for Multi-Sensor<br>Devices11110.12.9Object 6030h Speed Value11110.12.10Object 6200h Cyclic Timer11110.12.12Object 6501h Single-turn Resolution and<br>Measuring Step11110.12.13Object 6502h Number of Distinguishable<br>Revolutions112                                                                                                    | 10.12  | Device pro  | file CiA 406 (Absolute linear encoder)                      |
| 10.12.2Object 6001h Measuring Units per Revolution 10810.12.3Object 6002h Total Measuring Range<br>in Measuring Units                                                                                                    |        | 10.12.1     | Object 6000h Operating Parameters                           |
| 10.12.3Object 6002h Total Measuring Range<br>in Measuring Units                                                                                                    |        | 10.12.2     | Object 6001h Measuring Units per Revolution 108             |
| 10.12.4Object 6003h Preset Value10910.12.5Object 6004h Position Value11010.12.6Object 6005h Linear Encoder Measuring<br>Step Settings11010.12.7Object 6010h Preset Values for Multi-Sensor<br>Devices11110.12.8Object 6020h Position Values for Multi-Sensor<br>Devices11110.12.9Object 6030h Speed Value11110.12.10Object 6200h Cyclic Timer11110.12.11Object 6501h Single-turn Resolution and<br>Measuring Step11110.12.13Object 6502h Number of Distinguishable<br>Revolutions112                                                                                                    |        | 10.12.3     | Object 6002h Total Measuring Range<br>in Measuring Units108 |
| 10.12.5Object 6004h Position Value11010.12.6Object 6005h Linear Encoder Measuring<br>Step Settings11010.12.7Object 6010h Preset Values for Multi-Sensor<br>Devices11110.12.8Object 6020h Position Values for Multi-Sensor<br>Devices11110.12.9Object 6030h Speed Value11110.12.10Object 6200h Cyclic Timer11110.12.11Object 6501h Single-turn Resolution and<br>                                                                                                    |        | 10.12.4     | Object 6003h Preset Value 109                               |
| 10.12.6Object 6005h Linear Encoder Measuring<br>Step Settings                                                                                                    |        | 10.12.5     | Object 6004h Position Value 110                             |
| 10.12.7Object 6010h Preset Values for Multi-Sensor<br>Devices11110.12.80bject 6020h Position Values for Multi-Sensor<br>Devices11110.12.90bject 6030h Speed Value11110.12.100bject 6200h Cyclic Timer11110.12.110bject 6500h Operating Status11110.12.120bject 6501h Single-turn Resolution and<br>Measuring Step11110.12.130bject 6502h Number of Distinguishable<br>Revolutions112                                                                                                    |        | 10.12.6     | Object 6005h Linear Encoder Measuring<br>Step Settings110   |
| 10.12.8Object 6020h Position Values for Multi-Sensor<br>Devices                                                                                                    |        | 10.12.7     | Object 6010h Preset Values for Multi-Sensor<br>Devices      |
| 10.12.9Object 6030h Speed Value                                                                                                    |        | 10.12.8     | Object 6020h Position Values for Multi-Sensor<br>Devices    |
| 10.12.10Object 6200h Cyclic Timer                                                                                                    |        | 10.12.9     | Object 6030h Speed Value111                                 |
| 10.12.11Object 6500h Operating Status                                                                                                    |        | 10.12.10    | Object 6200h Cyclic Timer111                                |
| 10.12.12       Object 6501h Single-turn Resolution and<br>Measuring Step                                                                                                    |        | 10.12.11    | Object 6500h Operating Status111                            |
| 10.12.13 Object 6502h Number of Distinguishable<br>Revolutions                                                                                                    |        | 10.12.12    | Object 6501h Single-turn Resolution and Measuring Step111   |
|                                                                                                    |        | 10.12.13    | Object 6502h Number of Distinguishable<br>Revolutions       |
| Subject to change without notice 7                                                                                                    | Subjec | t to change | e without notice 7                                          |

11

12

13 14

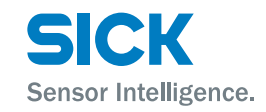

|         | 10.12.14 Object 6503h Alarms                          | . 112 |
|---------|-------------------------------------------------------|-------|
|         | 10.12.15 Object 6504h Supported Alarms                | . 112 |
|         | 10.12.16 Object 6505h Warnings                        | . 113 |
|         | 10.12.17 Object 6506h Supported Warnings              | . 113 |
|         | 10.12.18 Object 6507h Profile and Software Version    | . 113 |
|         | 10.12.19 Object 6508h Operating Time                  | .114  |
|         | 10.12.20 Object 6509h Offset Value                    | .114  |
|         | 10.12.21 Object 650Ah Module Identification           | .114  |
|         | 10.12.22 Object 650Bh Serial Number                   | .114  |
|         | 10.12.23 Parameterize linear absolute value encoders. | . 115 |
| 10.13   | TPDO behavior at distance value                       | . 115 |
| 10.14   | Dynamic mapping                                       | . 115 |
| 10.15   | Status LED                                            | . 119 |
| Cleani  | ng and maintenance                                    | .120  |
| 11.1    | Cleaning                                              | . 120 |
| 11.2    | Maintenance                                           | . 120 |
| Trouble | eshooting                                             | .121  |
| 12.1    | LED status indicators                                 | . 121 |
| 12.2    | Warning messages                                      | . 122 |
| 12.3    | Error messages                                        | . 122 |
| 12.4    | Return                                                | . 123 |
| 12.5    | Disposal                                              | . 123 |
| Repair  | ,                                                     | .124  |
| Techni  | cal data                                              | .124  |
| 14.1    | Dimensions                                            | . 125 |
| 14.2    | Device selection for CANopen® interface               | . 126 |
| 14.3    | Laser/optics                                          | . 126 |
| 14.4    | Performance                                           | . 127 |
| 14.5    | Supply                                                | . 127 |
| 14.6    | Inputs                                                | . 127 |
| 14.7    | Outputs                                               | . 128 |
| 14.8    | Interfaces                                            | . 128 |
| 14.9    | Ambient conditions                                    | . 128 |
| 14.10   | Constructive setup                                    | . 129 |
|         |                                                       |       |
|         |                                                       | 3     |
|         |                                                       |       |

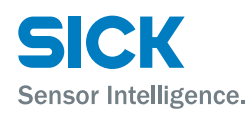

| 15   | Acces | sories     |                                                    | 130 |
|------|-------|------------|----------------------------------------------------|-----|
|      | 15.1  | Reflector  | s and reflective tape                              | 130 |
|      |       | 15.1.1     | Reflectors                                         | 130 |
|      |       | 15.1.2     | Reflective tape                                    | 133 |
|      | 15.2  | Connecti   | on systems                                         | 134 |
|      |       | 15.2.1     | Cable socket with cable                            | 134 |
|      |       | 15.2.2     | Cable connector with cable                         | 134 |
|      |       | 15.2.3     | Terminator                                         | 134 |
|      |       | 15.2.4     | Connection cables                                  | 134 |
|      | 15.3  | Mounting   | systems                                            | 135 |
|      |       | 15.3.1     | Alignment bracket                                  | 135 |
|      |       | 15.3.2     | Deflector mirror for mounting at alignment bracket | 135 |
|      | 15.4  | Other acc  | cessories                                          | 136 |
| 16   | Menu  | structure. |                                                    | 137 |
| Inde | ex    |            |                                                    | 140 |
|      |       |            |                                                    |     |

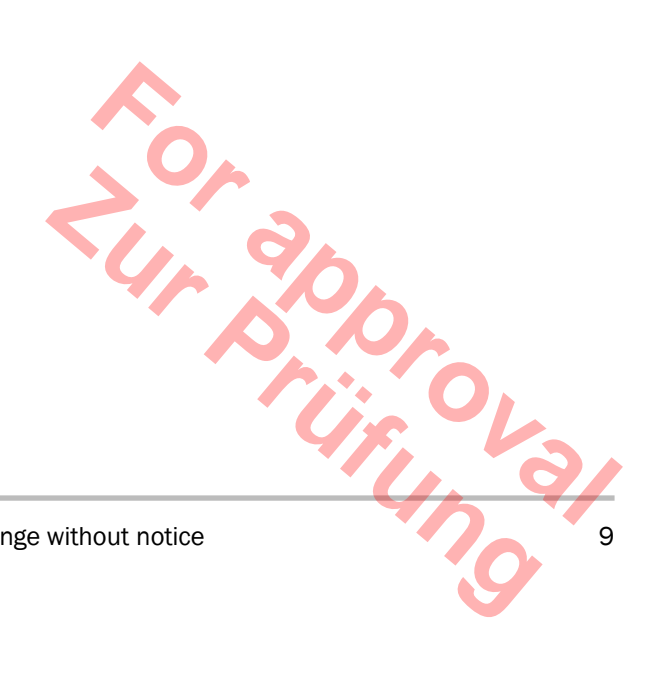

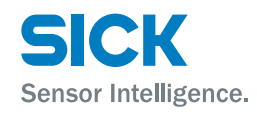

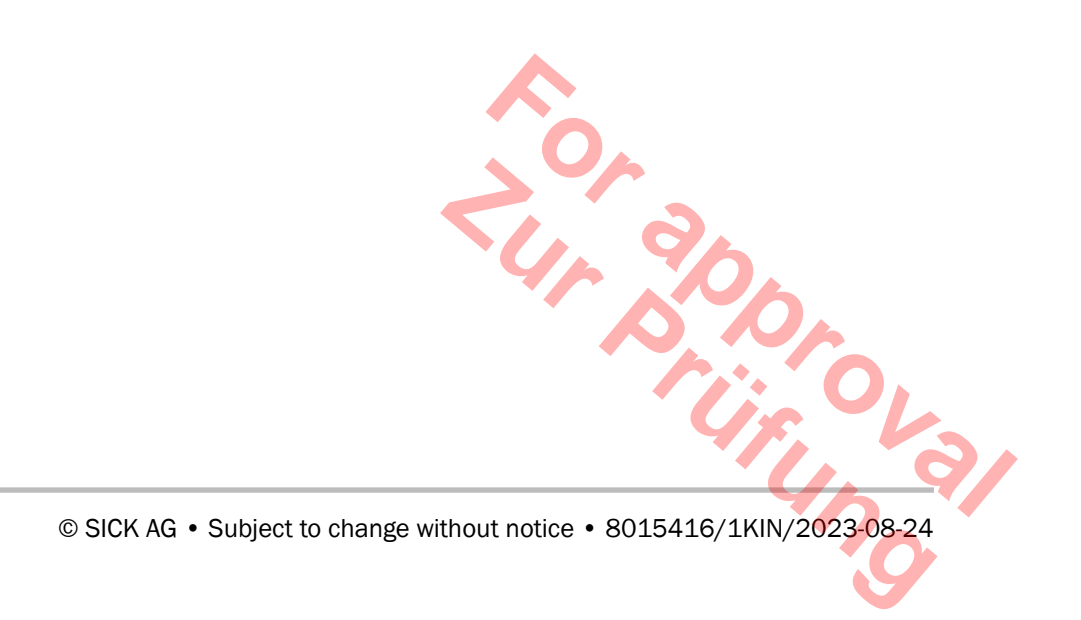

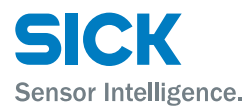

# Important safety notes

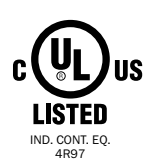

NFPA79 applications only.

UL-listed adapters providing field wiring leads are available.

Refer to the product information.  $\rightarrow$  See "www.sick.com/dl100".

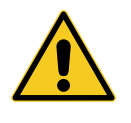

#### CAUTION!

Use of controls or adjustments or performance of procedures other than those specified herein may result in hazardous radiation exposure.

## Importantes consignes de sécurité

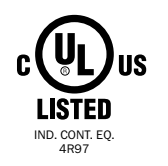

À utiliser pour les applications NFPA79 uniquement.

Des adaptateurs homologués fournissant des fils de câblage client sont disponibles.

Se reporter aux informations du produit.  $\rightarrow$  Voir « www.sick.com/dl100 ».

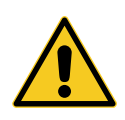

#### **ATTENTION!**

Tout usage de commandes, réglages ou toute application de procédures autres que ceux décrits dans ce document peut entraîner une exposition dangereuse au rayonnement.

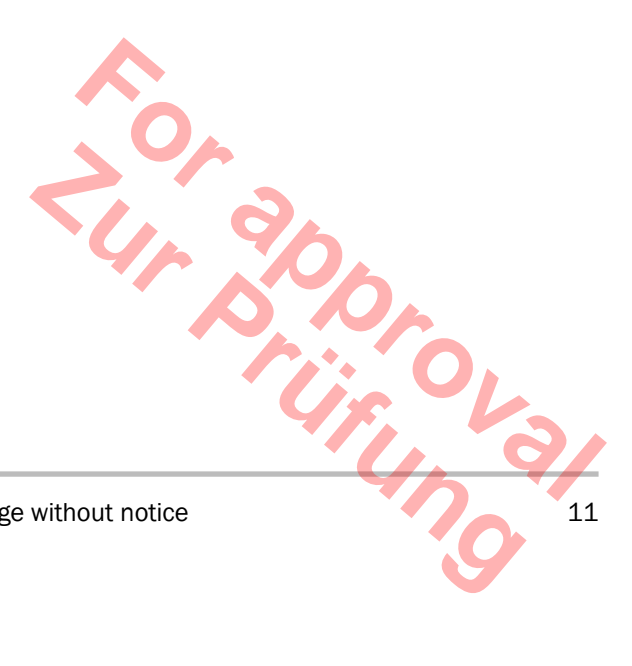

### General

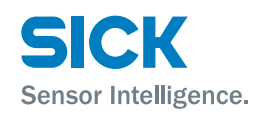

## **1** General

## **1.1** Information on the operating instructions

These operating instructions offer important notes on handling of the distance measuring devices DL100 of SICK AG. A prerequisite for safe work is compliance with all indicated safety notes and instructions.

Furthermore, the local work safety regulations and general safety provisions applicable for the application of the distance measuring device must be complied with.

The operating instructions must be read carefully before taking up any work! They are part of the product and must be kept in direct proximity of the distance measuring device, accessible for the staff at all times.

When passing on the distance measuring device to third parties, the operating instructions must be passed on as well.

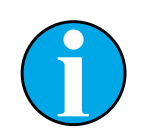

#### NOTE!

These operating instructions describe all distance measuring devices DL100 with a CANopen<sup>®</sup> interface.

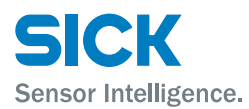

### **1.2** Explanation of symbols

#### Warnings

Warnings are marked by icons in the operating instructions. The notes are initiated by signal words that express the degree of danger.

Always comply with the notes and act carefully to avoid accidents, injury and property damage.

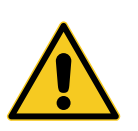

#### DANGER!

... indicates a directly dangerous situation that will lead to death or severe injury if not avoided.

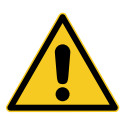

#### WARNING!

... indicates a possibly dangerous situation that may lead to death or severe injury if not avoided.

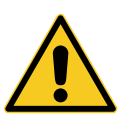

#### CAUTION!

... indicates a potentially dangerous situation that may lead to minor or light injury if not avoided.

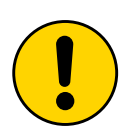

#### **ATTENTION!**

... indicates a potentially harmful situation that may lead to property damage if not avoided.

#### Advice and recommendations

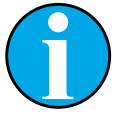

#### NOTE!

... emphasizes useful advice and recommendations, as well as information for efficient and trouble-free operation.

8015416/1KIN/2023-08-24 • © SICK AG • Subject to change without notice

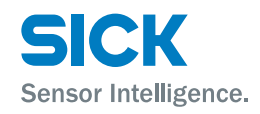

### General

## **1.3** Limitations of liability

All notes and information in these instructions were collected under consideration of the applicable standards and regulations, the state of the art and our long-term experience and insights.

The manufacturer does not assume any liability for damage due to:

- · Non-observation of the operating instructions
- · Non-intended use
- · Use of untrained staff
- · Unauthorized conversions
- Technical changes
- · Use of unapproved wear and tear parts

The actual delivery may deviate from the features and presentations described here for special designs, when additional order options are used or due to the latest technical changes.

### 1.4 Delivery

The following is included in the delivery:

- Distance measuring device DL100
- Optional: Accessories ( $\rightarrow$  page 130, chapter 15).

Included documentation per distance measuring device:

• Quickstart.

### **1.5** Customer service

Our customer service is available for technical information.

You can find your local office on the reverse.

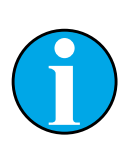

NOTE!

For quick processing of the call, keep the data of the type label, such as type code, serial number, etc. ready.

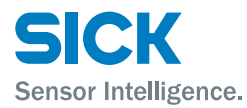

#### General

### **1.6 EC Declaration of Conformity**

 $\rightarrow$  The EC Declaration of Conformity can be downloaded from "www.sick.com/dl100".

### **1.7** Environmental protection

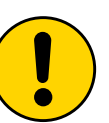

#### ATTENTION!

Danger for the environment from improper disposal of the distance measuring device!

Improper disposal of the distance measuring device may cause damage for the environment.

Therefore:

- Always observe the applicable environmental protection provisions.
- Upon proper disassembly, send the disassembled components to recycling.
- Separate the materials by type and recycle them.

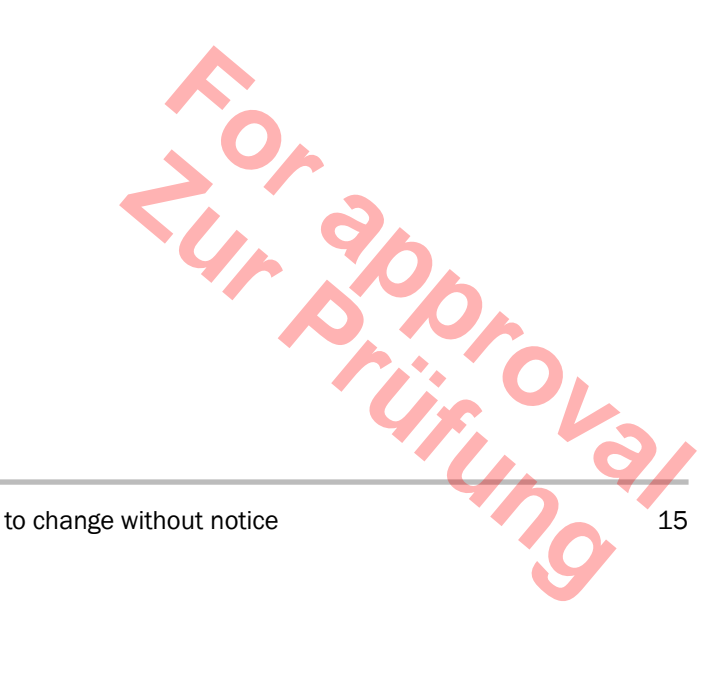

### Safety

# 2 Safety

### 2.1 Intended use

The distance measuring device DL100 is a measuring device consisting of an opto-electronic sensor and assessment electronics. The measuring device is only intended for non-contact recording of distances from linearly moved system parts. Distance measurement is performed by a reflector.

Sensor Intelligence.

SICK AG assumes no liability for direct or indirect loss or damage resulting from use of the product. This in particular applies for any differing use of the product that does not meet the intended purpose and that is not described or mentioned in this documentation.

### 2.2 Non-Intended use

The distance measuring devices DL100 are no safety component according to the EC Machinery Directive (2006/42/EC).

The distance measuring devices must not be used in explosion-hazardous areas.

All uses not described in intended use are prohibited.

No accessories must be connected or installed that are not expressly specified in amount and characteristics and approved by SICK AG.

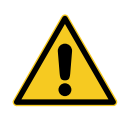

#### WARNING!

Danger from non-intended use!

Any non-intended use may cause dangerous situations.

Therefore:

- Only use the distance measuring device according to its intended use.
- All information in the operating instructions must be strictly complied with.

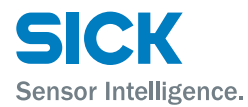

### 2.3 Changes and conversions

Changes and conversions at the distance measuring device or the installation may cause unexpected dangers.

The manufacturer's written approval is required before any technical changes and expansions of the distance measuring device.

### 2.4 Requirements to skilled persons and operating staff

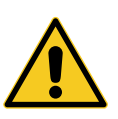

#### WARNING!

#### Danger of injury in case of insufficient qualification!

Improper use may cause considerable injury and property damage.

Therefore:

 Any work must be performed by the designated persons only.

The following qualification requirements for the different areas of activity are described in the operating instructions:

Instructed persons

were instructed in the tasks assigned to them and possible dangers in case of improper conduct in the scope of instruction by the operator.

Skilled persons

are able to perform the tasks assigned to them based on their technical training, knowledge and experience, as well as knowledge of the relevant provisions, and to independently recognize possible danger.

Electricians

are able to perform work at electrical systems based on their technical training, knowledge and experience, as well as knowledge of the relevant standards and provisions, and to independently recognize possible dangers.

In Germany, the electrician must meet the provisions of the accident prevention provisions BGV A3 (e.g. Elektroinstallateur-Meister). Other countries are subject to corresponding regulations that must be observed.

### 2.5 Work safety and special danger

Observe the safety notes listed here and the warnings in the other chapters of these instructions to reduce dangers to health and avoid dangerous situations.

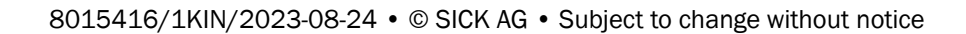

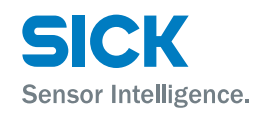

### Safety

## 2.6 Warning at the device

The distance measuring device DL100 has a category 2 laser installed. The measuring device is marked with a warning.

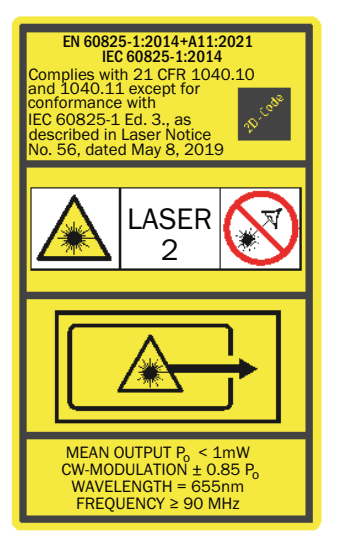

Complies with 21 CFR 1040.10 and 1040.11 except for conformance with IEC 60825-1 Ed. 3, as described in Laser Notice No. 56 dated 8 May 2019.

Laser radiation – Never look into the light beam – Class 2 Laser Product (EN 60825-1:2014+A11:2021; IEC 60825-1:2014)

Laser output aperture

Fig. 1: Warning at the device: Laser category 2 (EN 60825-1:2014+A11:2021; IEC 60825-1:2014) Identical laser class for issue EN/IEC 60825-1:2007

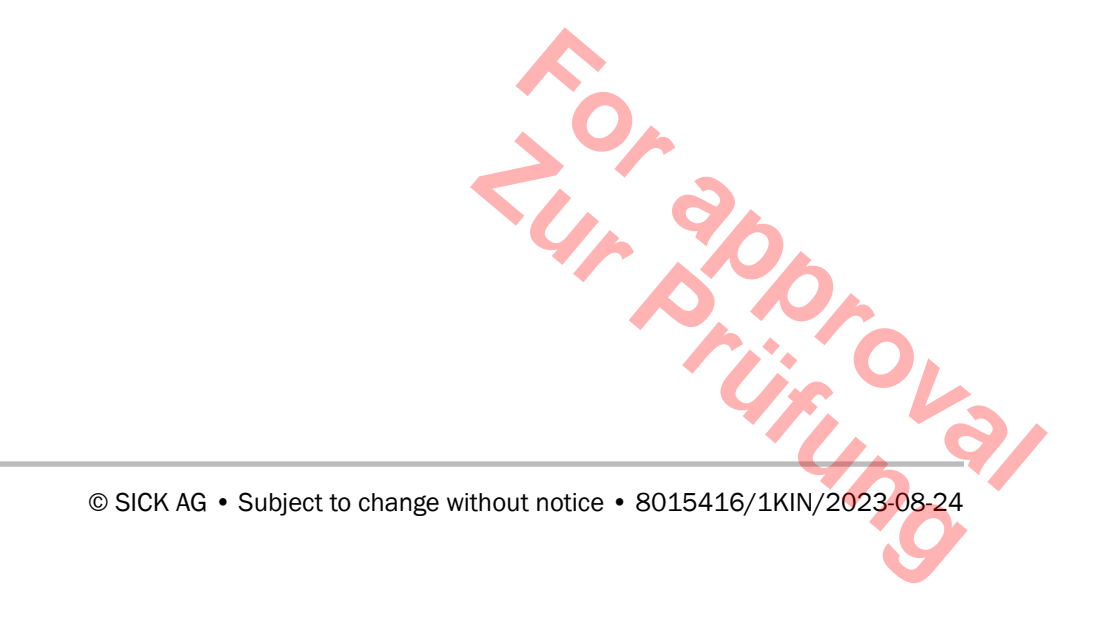

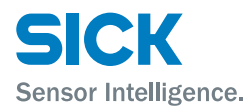

### 2.7 Danger notes and operational safety

#### Laser irradiation

The following notes must be observed and complied with for your own safety:

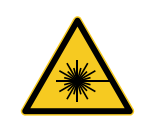

#### CAUTION!

#### **Optical radiation: Laser class 2**

The human eye is not at risk when briefly exposed to the radiation for up to 0.25 seconds. Exposure to the laser beam for longer periods of time may cause damage to the retina. The laser radiation is harmless to human skin.

- · Do not look into the laser beam intentionally.
- · Never point the laser beam at people's eyes.
- If it is not possible to avoid looking directly into the laser beam, e.g., during commissioning and maintenance work, suitable eye protection must be worn.
- Avoid laser beam reflections caused by reflective surfaces. Be particularly careful during mounting and alignment work.
- Do not open the housing. Opening the housing will not switch off the laser. Opening the housing may increase the level of risk.
- Current national regulations regarding laser protection must be observed.

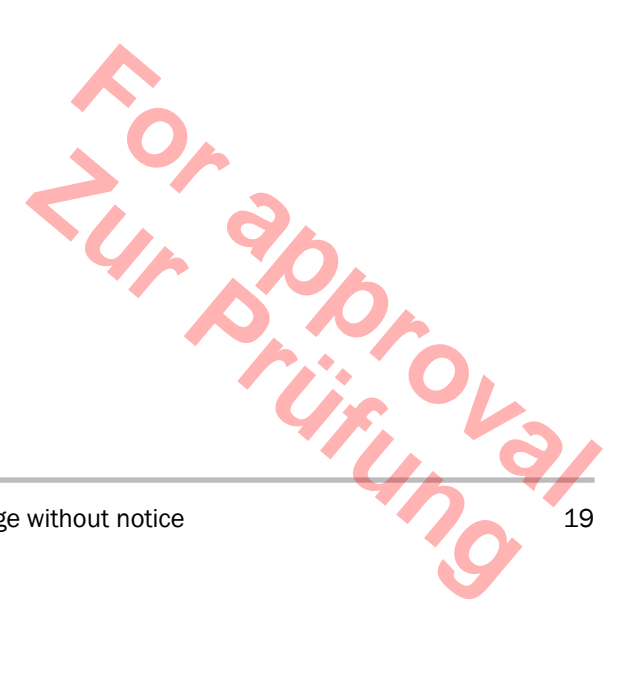

### Identification

# SICK Sensor Intelligence.

# **3** Identification

## 3.1 Type label

The type label is located on the measuring device.

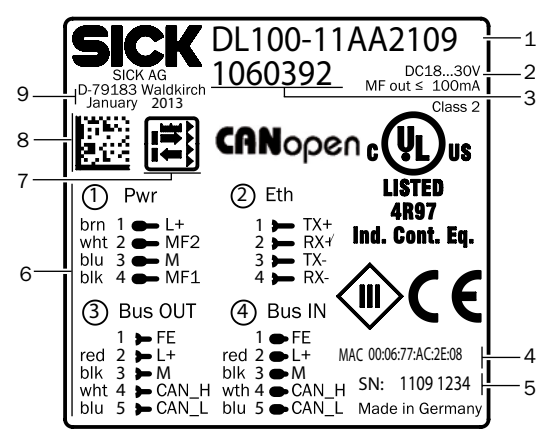

Fig. 2: Type Label

- 1 Type code  $\rightarrow$  See page 126, chapter 14.2.
- 2 Supply voltage, multifunction output current
- 3 Device number
- 4 MAC address
- 5 Serial number
- 6 Assignment for supply voltage plug, Ethernet and CANopen®
- 7 Icon: Distance sensor reflector mode
- 8 Barcode
- 9 Production year and month

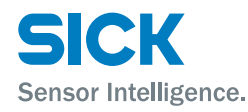

### **Setup and function**

#### **Setup and function** 4

#### 4.1 Setup

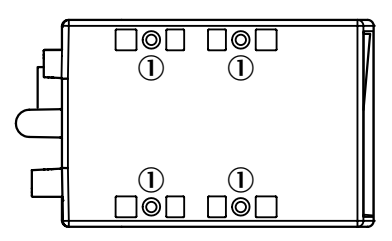

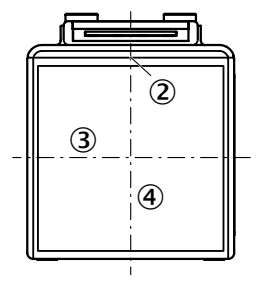

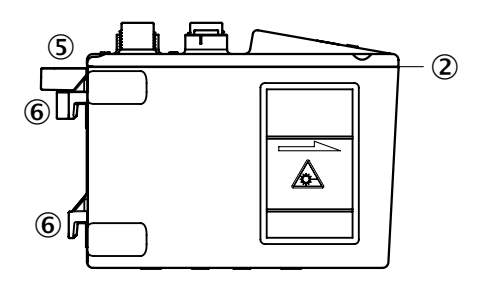

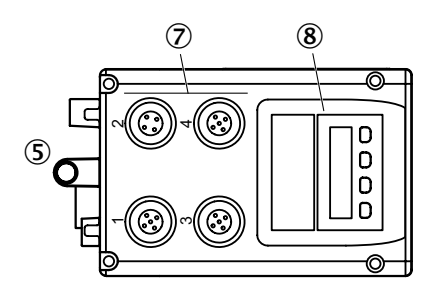

Fig. 3: Setup "distance measuring device DL100"

- Threaded mounting hole M5 1
- 2 Device zero point
- 3 Optical axis sender
- 4 Optical axis receiver
- 5 Bore for knurled screw of the optional alignment bracket
- 6 Holder for optional alignment bracket
- 7 Electrical connection
- Display and operating unit 8

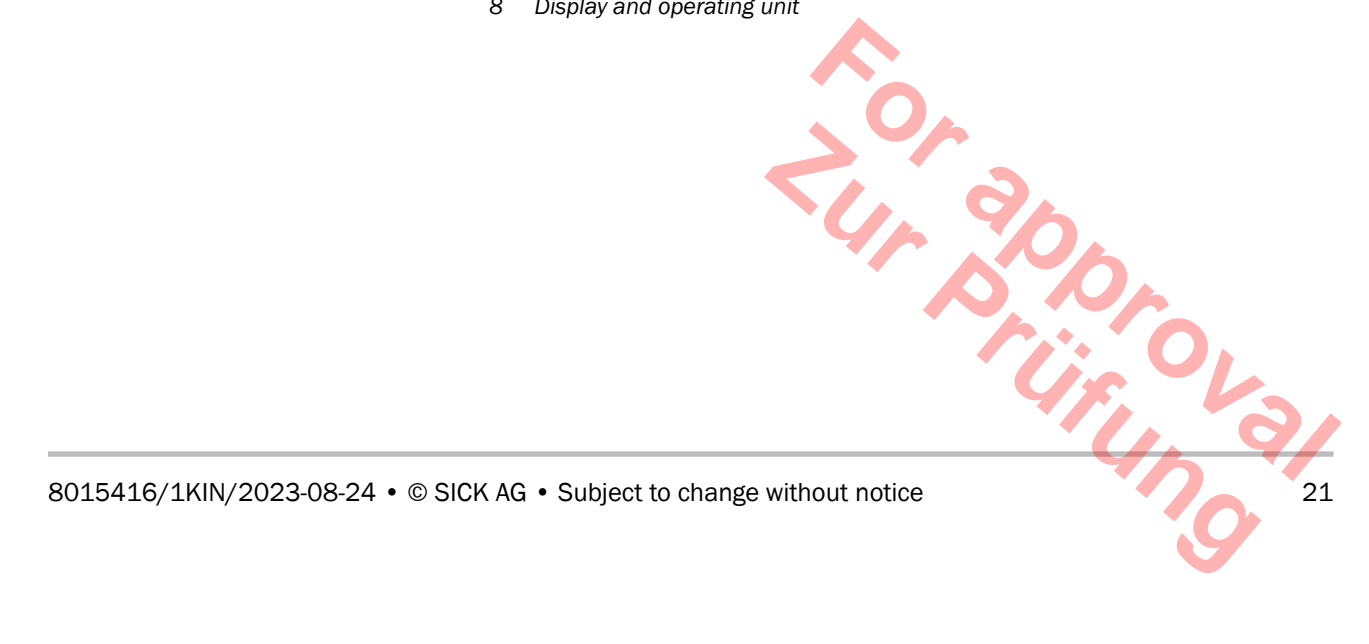

### **Setup and function**

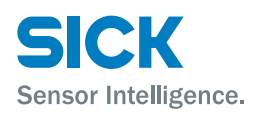

### 4.2 Function

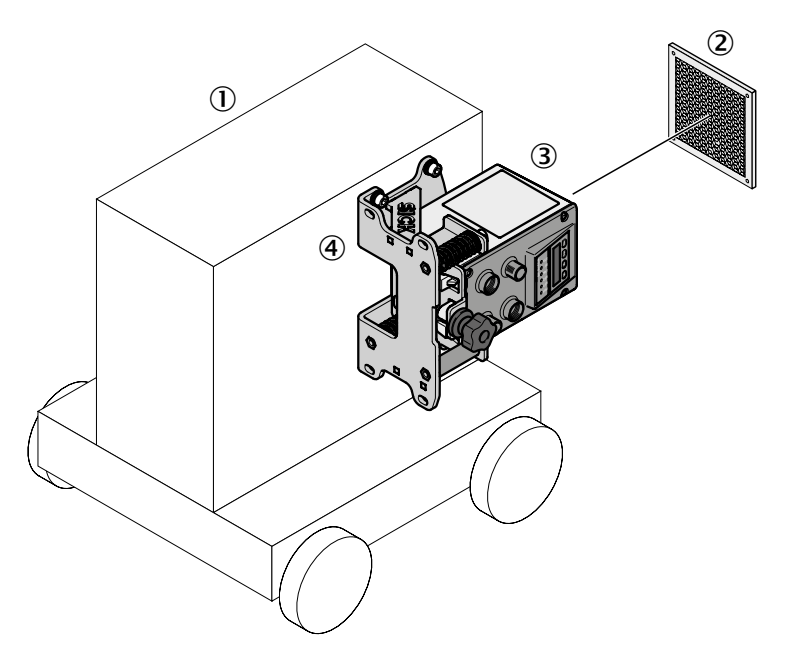

Fig. 4: Function "distance measuring device DL100"

- 1 Vehicle
- 2 Reflector
- 3 Distance measuring device DL100
- 4 Alignment bracket

The distance measuring device DL100 comprises optics, a sender/receiver unit and an evaluation unit. The sender emits the laser beam. The receiver receives light reflected by the reflector. The evaluation electrical unit determines the distance between sensor and reflector by time of flight measurement.

For measurement, either the reflector or the measuring device may move linearly along the laser beam.

The distance measuring device DL100 is equipped with two CANopen<sup>®</sup> interfaces and one Ethernet interface. The CANopen<sup>®</sup> interfaces serve communication via CANopen<sup>®</sup>. The Ethernet interface serves communication, diagnosis and parameterization via SOPAS ET.

The measured distance is transferred via the "CANopen<sup>®</sup>" interface and may be used, e.g. for the control unit or a position-control circuit.

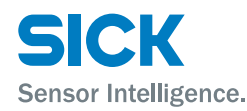

#### **Display and operating elements** 4.3

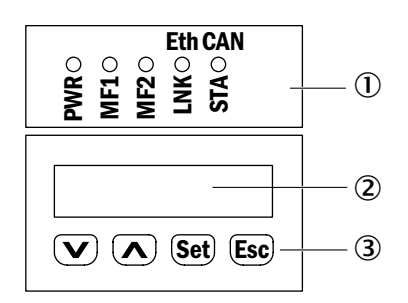

Fig. 5: Display and operating elements

1 LEDs

2 Display

3 Keys

LEDs

| LED | Description                                                                                                    |
|-----|----------------------------------------------------------------------------------------------------|
| PWR | Display of operating status                                                                                                    |
|     | LED off: No operation                                                                                                    |
|     | LED green: Trouble-free operation                                                                                                    |
|     | LED orange flashing: Warning (see warning status, upper level menu)                                                                                    |
|     | <ul> <li>LED red flashing: Interference (see error status, menu<br/>on the top level)</li> <li>→ Troubleshooting, see page 121, chapter 12.</li> </ul> |
| MF1 | The status for multi-function input/output MF1.                                                                                                    |
|     | LED on: Output high                                                                                                    |
|     | LED off: Output low                                                                                                    |
| MF2 | The status for multifunction output MF2.                                                                                                    |
|     | LED on: Output high                                                                                                    |
|     | LED off: Output low                                                                                                    |
| LNK | Ethernet                                                                                                    |
|     | LED off: No Ethernet present                                                                                                    |
|     | LED green: Ethernet present                                                                                                    |
|     | LED orange flashing: Data transmission                                                                                                    |
| STA | Interface CANopen <sup>®</sup> $\rightarrow$ Status LED, page 119, Table 72.                                                                           |

Table 1: LEDs

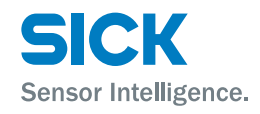

### **Setup and function**

#### Symbols for operating modes

The distance measuring device differentiates between the two operating modes "measured value display" and "menu operation".

| lcon | Description                                                                                                    |
|------|----------------------------------------------------------------------------------------------------|
| RUN  | The icon RUN is displayed in the operating mode "mea-<br>sured value display". If there is an error and no measure-<br>ment value can be determined, the icon RUN disappears. |
| MEN  | The icon MEN is displayed in the operating mode "menu<br>operation". The icon is also displayed when there is an er-<br>ror and no measurement value can be determined.       |

Table 2: Symbols for operating modes

| Keys |
|------|
|------|

| Кеу          | Description                                                           |
|--------------|-----------------------------------------------------------------------|
| $\mathbf{v}$ | Select menu, parameters or options.                                   |
|              | Reduce value.                                                         |
|              | Select menu, parameters or options.                                   |
|              | Increase value.                                                       |
| Set          | Switch to the next lower menu level.                                  |
|              | Save parameter change.                                                |
|              | Confirm selection.                                                    |
| Esc          | Leave parameter without saving. Switch to the next higher menu level. |

Table 3: Keys

### 4.4 Display

Measured value display

The measurement value is displayed by default:

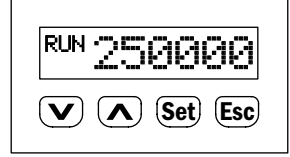

Fig. 6: Measured value display

Menu display

| MEN | Menu    |
|-----|---------|
|     | Set Esc |

Fig. 7: Menu display

# NOTE!

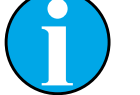

If a value or display has more than six characters, the characters are automatically displayed in sequence.

#### **Transport and storage**

## 5 Transport and storage

### 5.1 Transport

**Improper transport** 

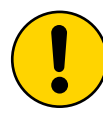

#### ATTENTION!

Damage to the distance measuring device by improper transport!

Improper transport may cause considerable property damage.

Therefore:

- Only have transport performed by trained workers.
- When unloading and during internal transport, always proceed with the greatest care and caution.
- Observe icons on the packaging.
- Only remove packaging right before commencement of installation.

### 5.2 Transport inspection

#### **Improper transport**

Inspect the delivery for completeness and transport damage without delay upon receipt.

If there is any externally visible transport damage, proceed as follows:

- Do not accept the delivery, or only under reservation.
- Note the scope of the damage on the transport documents or the delivery receipt of the transporter.
- · Initiate complaints.

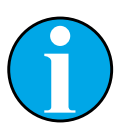

NOTE!

Report every defect as soon as you recognize it. Damages claims can only be asserted within the applicable complaint periods.

8015416/1KIN/2023-08-24 • © SICK AG • Subject to change without notice

### **Transport and storage**

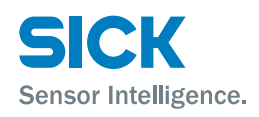

### 5.3 Storage

Store the distance measuring device under the following conditions:

- Do not leave it outside.
- Store dry and dust-free.
- Do not expose to any aggressive media.
- Protect from solar irradiation.
- Avoid mechanical vibrations.
- Storage temperature: -40 to 75 °C
- Relative humidity: max. 95 %, non-condensing
- At storage exceeding 3 months, regularly inspect the general condition of all components and the packaging.

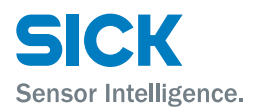

#### Mounting 6

#### 6.1 Mounting process

- 1. Determine mounting site under consideration of the mounting notes.  $\rightarrow$  See following chapter.
- 2. Mount alignment bracket and distance measuring device.  $\rightarrow$  See page 33, chapter 6.7.
- 3. Perform electrical connection  $\rightarrow$  See page 36, chapter 7.
- 4. Align distance measuring device and reflector against each other.  $\rightarrow$  See page 20, chapter 3.1.
- 5. Align distance measuring device with the reflector using the alignment bracket fine adjustment.  $\rightarrow$  See page 35, chapter 6.8.
- 6. Fasten alignment of the distance measuring device.  $\rightarrow$  See page 35, chapter 6.8.

#### 6.2 **Mounting notes**

Observe the following mounting notes for trouble-free operation:

- Comply with technical specifications like the measurement range.  $\rightarrow$  See page 127, chapter 14.4.
- Use distance measuring device with optional heating in low ambient temperatures, e.g. in deep freeze storage.
- At higher temperatures, use the distance measuring device with optional cooling casing.  $\rightarrow$  See page 136, chapter 15.4.
- Protect the distance measuring device from solar irradiation.
- To avoid condensation, do not expose the distance measuring device to any quick temperature changes.
- · Observe the assembly notes for the reflector.  $\rightarrow$  See page 27, chapter 6.2.
- Keep sufficient distance to other distance measuring devices.  $\rightarrow$  See page 29, chapter 6.4.
- Keep sufficient distance to data transmission photoelectric switches.  $\rightarrow$  See page 31, chapter 6.5. 5.

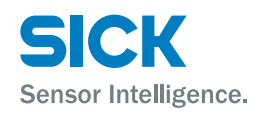

### 6.3 Choose and mount reflector

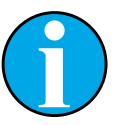

#### NOTE!

 $\rightarrow$  For suitable reflectors and suitable reflective tape, see page 130, chapter 15.1

**Reflector size** 

Requirements

- Select the reflector size so that the light spot does still meet the reflector in case of vibrations.
- If the reflector is installed at a vehicle, a smaller reflector is typically sufficient.
- Highly reflective surfaces close to the reflector can cause beam deflections or stray light and thus lead to incorrect measurements. Highly reflective surfaces may be, among others, shelf profiles, palettes wrapped with stretch foil and running rails.
- When mounting the distance measuring device in the horizontal axis of stacker crane, incline the reflector towards the ceiling, away from the rail (approx. 1° to 3°). → See following figure.
- When mounting in the vertical axis, incline away from the stacker crane's mast (approx. 1° to 3°). → See following figure.

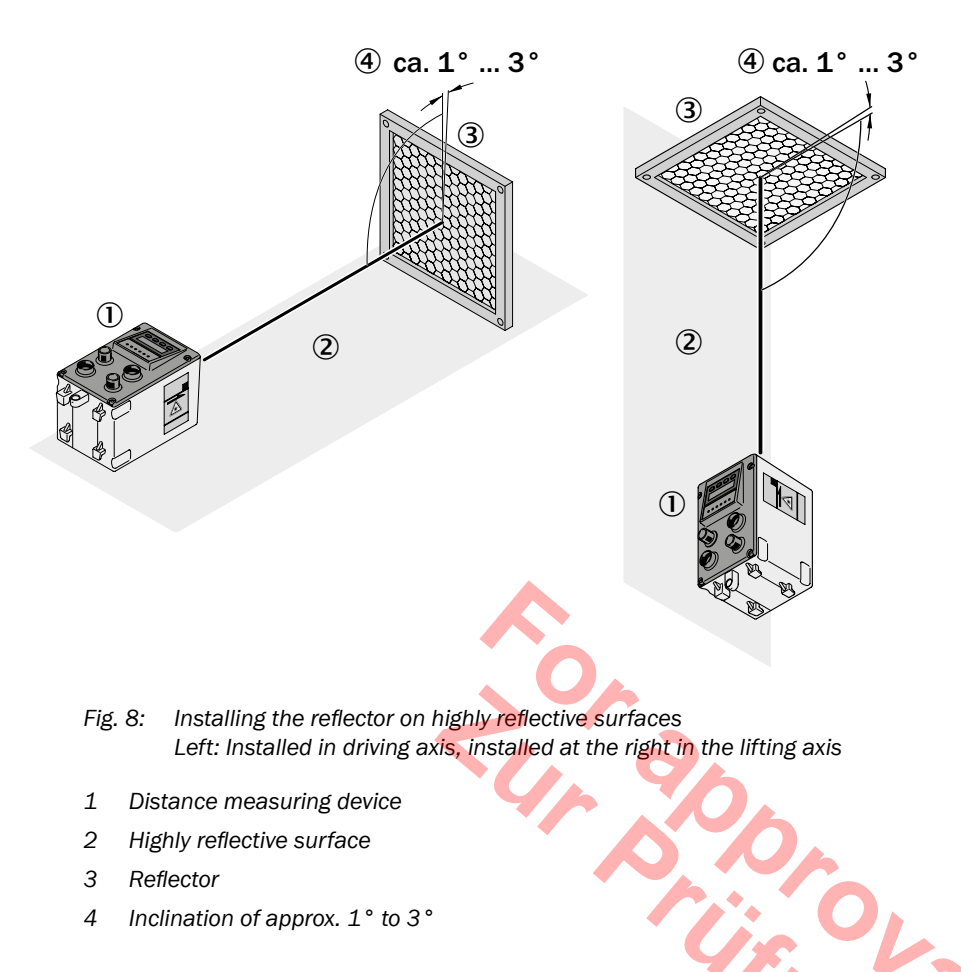

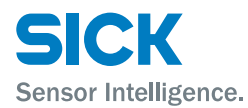

#### Placement of multiple distance measuring device 6.4

Multiple distance measuring device If you want to mount several distance measuring devices, you have to consider a minimum distance between the distance measuring devices when mounting them. The minimum distance increases with the maximum scanning range of the distance measuring device.

Formula

 $a \ge 100 \text{ mm} + 0.01 \text{ x smax} \text{ [mm]}$ 

Example

- Distance measuring device DL100-21xxxx01
- Measuring range: 0.15 ... 100 m
- Maximum measuring distance 60 m
- s<sub>max</sub> = 60 m

#### Calculation

 $a \ge 100 \text{ mm} + 0.01 \text{ x} 60000 \text{ mm} \rightarrow 100 \text{ mm} + 600 \text{ mm} \rightarrow 700 \text{ mm}$ 

#### Result

a ≥ 700 mm

Light beams in the same direction

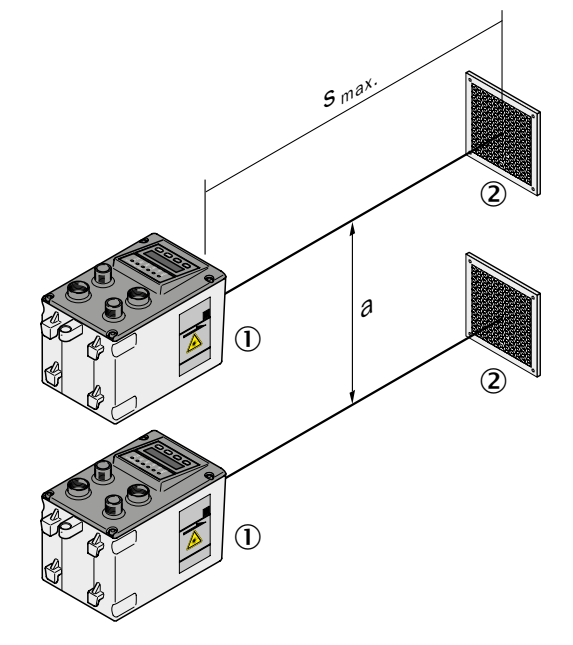

- Fig. 9: Placement of two distance measuring devices with light beams in the same light direction
- 1 Distance measuring device DL100
- 2 Reflector
- Minimum distance а
- s<sub>max</sub> Maximum scanning range

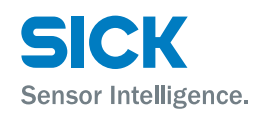

#### Light beams in the opposite direction

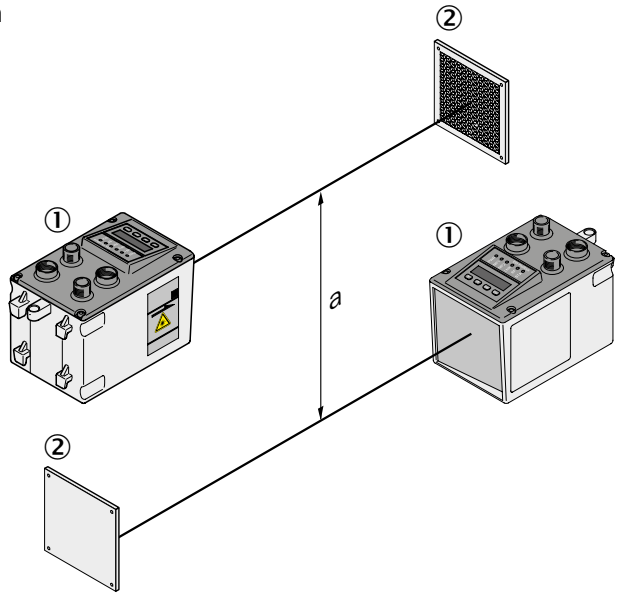

- Fig. 10: Placement of two distance measuring devices with light beams in the opposite direction
- 1 Distance measuring device DL100
- 2 Reflector
- a Minimum distance

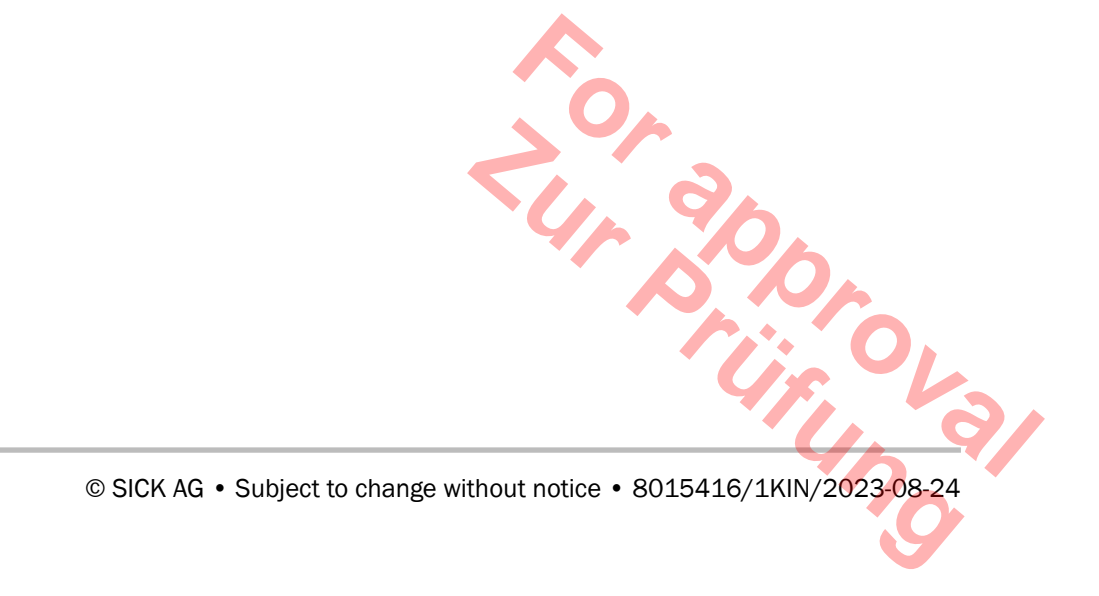

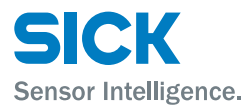

### 6.5 Place the distance measuring device towards the adjacent data transmission photoelectric switch

When mounting with a data transmission photoelectric switch of the ISD300, ISD400-1xxx and ISD400-6xxx series, a beam separation of at least 100 mm must be complied with at all times. The maximum scanning range does not influence the minimum distance. For devices of the ISD400-7xxx (ISD400 Pro) serie other minimum distances apply. Refer to operating instructions "ISD400 Pro".

Formula

a ≥ 100 mm

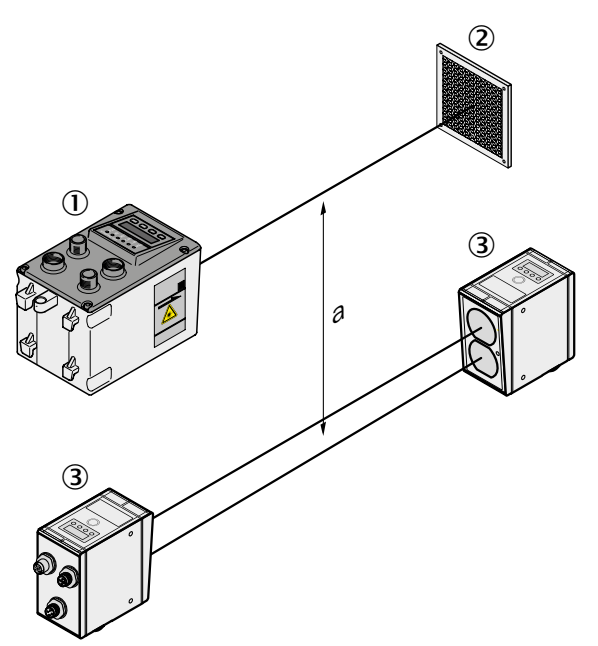

- Fig. 11: Placement of the distance measuring device to the data transmission photoelectric switch ISD
- 1 Distance measuring device DL100
- 2 Reflector
- 3 Data transmission photoelectric switch ISD300, ISD400-1xxx or ISD400-6xxx
- a Minimum distance

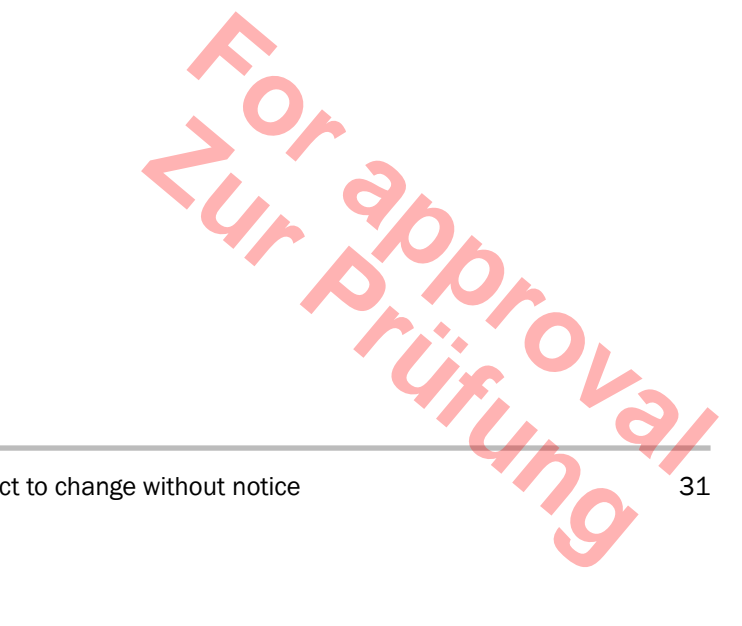

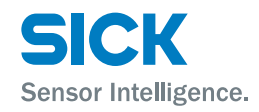

### 6.6 Align distance measuring device and reflector against each other

- 1. Move the distance measuring device and reflector close together.
- 2. Align the distance measuring device so that the light spot of the sensor hits the center of the reflector.
- 3. Increase the distance between the distance measuring device and the reflector. The sensor light spot must continue to hit the center of the reflector.
- 4. Check damping. The damping value must not exceed the value in the table.

#### **Damping value**

Mounting

The following table shows the required damping values depending on the distance between the distance measuring device and the reflector. The values in the "rated level" column should not be undercut. When the measured damping value undercuts the value in the column "warning threshold", a warning is issued.

| Distance | Rated level | Warning threshold |
|----------|-------------|-------------------|
| [m]      | [dB]        | [dB]              |
| <10      | -30         | -42               |
| 10       | -30         | -42               |
| 20       | -42         | -54               |
| 35       | -54         | -66               |
| 70       | -66         | -78               |
| 150 1)   | -78         | -90               |
| 300 2)   | -90         | -102              |

1) For distance measuring devices with a measurement range of 0.15 ... 200 m or 0.15 ... 300 m

2) For distance measuring devices with a measurement range of 0.15  $\dots$  300 m

Table 4: Damping values

© SICK AG • Subject to change without notice • 8015416/1KIN/2023-08-24

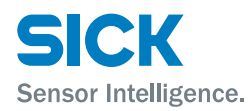

## 6.7 Mount alignment bracket and distance measuring device

The distance measuring device is mounted by the optional alignment bracket.

 $\rightarrow$  For dimensions and item number, see page 125, chapter 14.1.

Observe the following items:

- Mounting notes:  $\rightarrow$  see page 27, chapter 6.2.
- The operation must be accessible.
- 1. Mount alignment bracket across the four oblong holes. The alignment bracket is suitable for mounting to horizontal and vertical levels.

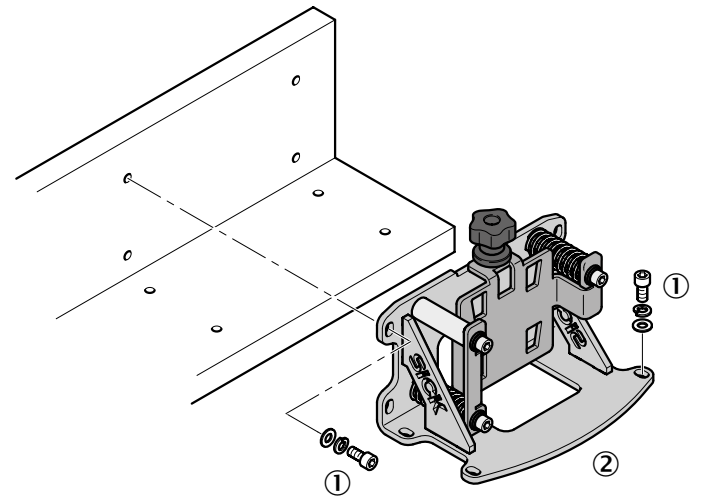

Fig. 12: Mount alignment bracket

- 1 Mounting screw M5
- 2 Alignment bracket
- 2. Turn out knurled screw until the distance measuring device can be inserted.
- 3. Move distance measuring device into the alignment bracket.

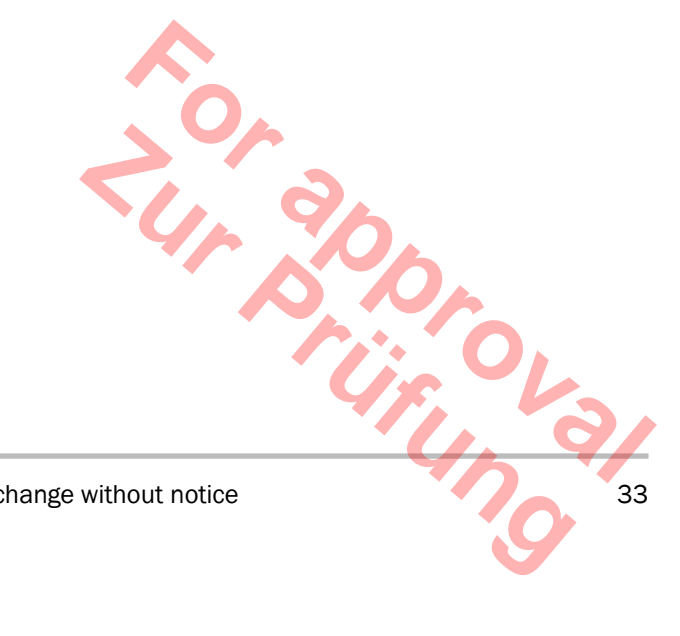

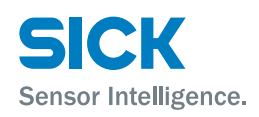

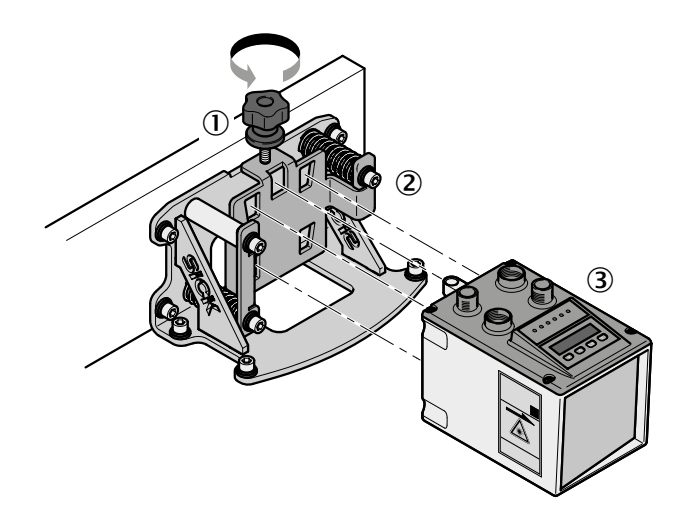

Fig. 13: Mount distance measuring device

- 1 Knurled screw
- 2 Alignment bracket
- 3 Distance measuring device
- 4. Attach distance measuring device via the knurled screw.

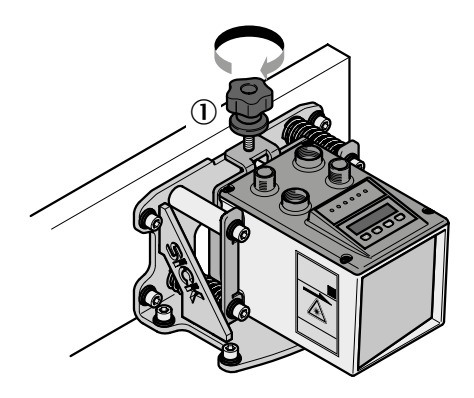

- Fig. 14: Attach distance measuring device with the knurled screw
- 1 Knurled screw

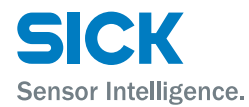

### 6.8 Distance measuring device above alignment bracket

Align the distance measuring device with the alignment bracket according to the following figures. The sensor light spot must hit the center of the reflector.

**Alignment in X-direction** 

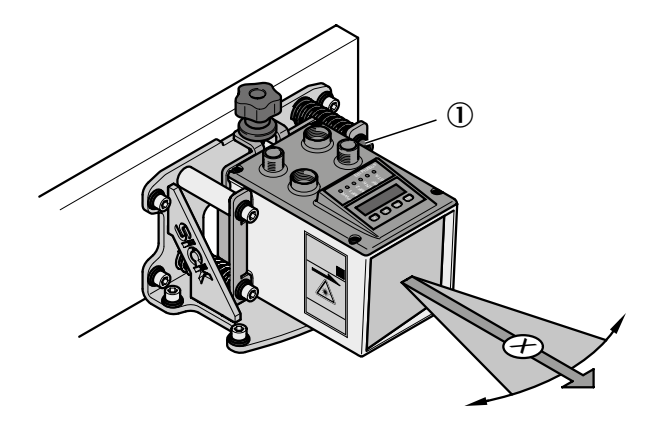

Fig. 15: Align distance measuring device in X-direction using the alignment bracket

1 Set screw to align the distance measuring device in X-direction

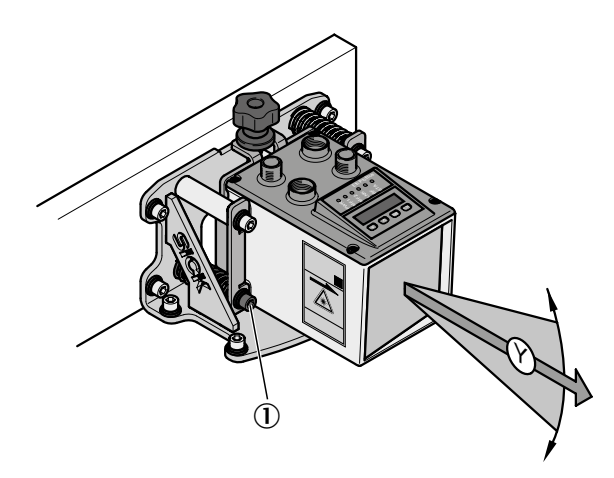

Fig. 16: Align distance measuring device in Y-direction using the alignment bracket

1 Set screw to align the distance measuring device in Y-direction

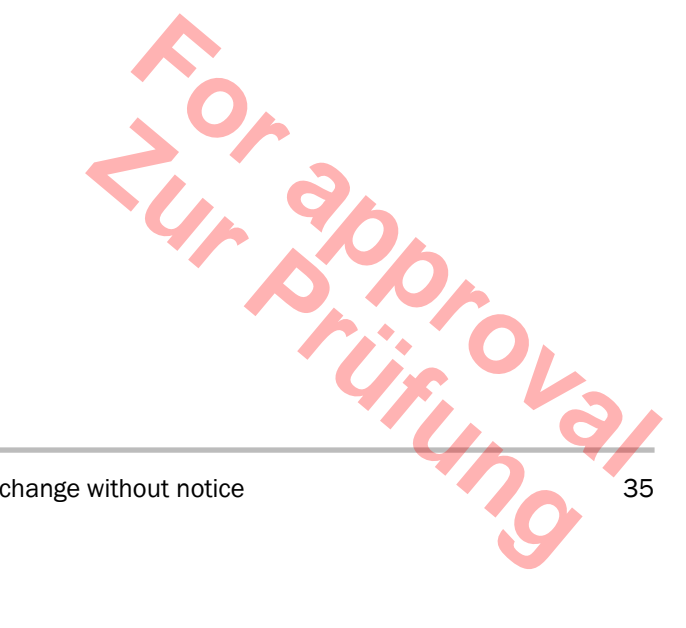

8015416/1KIN/2023-08-24 • © SICK AG • Subject to change without notice

#### **Alignment in Y-direction**

### **Electrical connection**

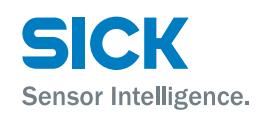

# 7 Electrical connection

### 7.1 Safety

Wrong supply voltage

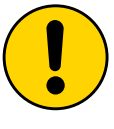

#### ATTENTION!

#### Device damage from wrong supply voltage!

Incorrect supply voltage may cause damage to the device.

### Therefore:

• Only operate the distance measuring device with a protected low voltage and secure electrical insulation of protection class III.

#### Work under voltage

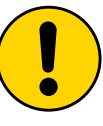

#### ATTENTION!

Device damage or unintended operation by work under voltage!

Working under voltage may cause unintended operation.

Therefore:

- Only perform wiring work in the powered down condition.
- Line connections must only be established and disconnected with the supply voltage switched off.

### 7.2 Wiring notes

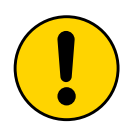

#### ATTENTION!

#### Fault from improper wiring!

Improper wiring may cause malfunctions in operation. Therefore:

- Only use shielded cables with twisted pair wires.
- Observe wiring notes.
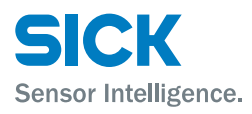

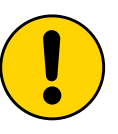

#### WARNING!

Risk of damage to the device resulting from a nongrounded supply voltage or equipotential bonding currents!

- A non-grounded supply voltage or potential differences between the supply voltage GND and the distance measuring device housing may result in the device sustaining damage.
- For this reason:
- Only operate with a grounded supply voltage.
- Ensure low-impedance and current-carrying equipotential bonding.

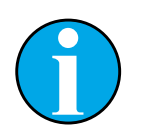

### NOTE!

 $\rightarrow$  Ready-made cables, see page 134, chapter 15.2.

All electrical connections of the distance measuring device DL100 are M12 round plugs.

The connection plugs of the distance measuring device are compatible to the SpeedCon<sup>™</sup>-quick connections and standard-M12 screw connections.

Protection class IP65 is only achieved with screwed plug connectors or cover caps.

Observe the following notes for wiring:

- A proper and complete shielding concept is required for interference-free function.
- The cable shield must be applied on either side in the control cabinet and the measuring device. The cable shield of the ready-made cables is connected to the knurled nut and thus the measuring device casing.
- Connect the cable shield in the control cabinet with the operating ground on a large cross-section.
- Potential balancing currents through the cable shield must be prevented by suitable measures.
- Do not install the cable in parallel to the other lines, in particular not devices with a high electromagnetic interference, such as frequency converters.

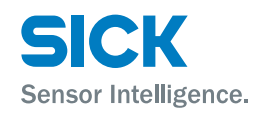

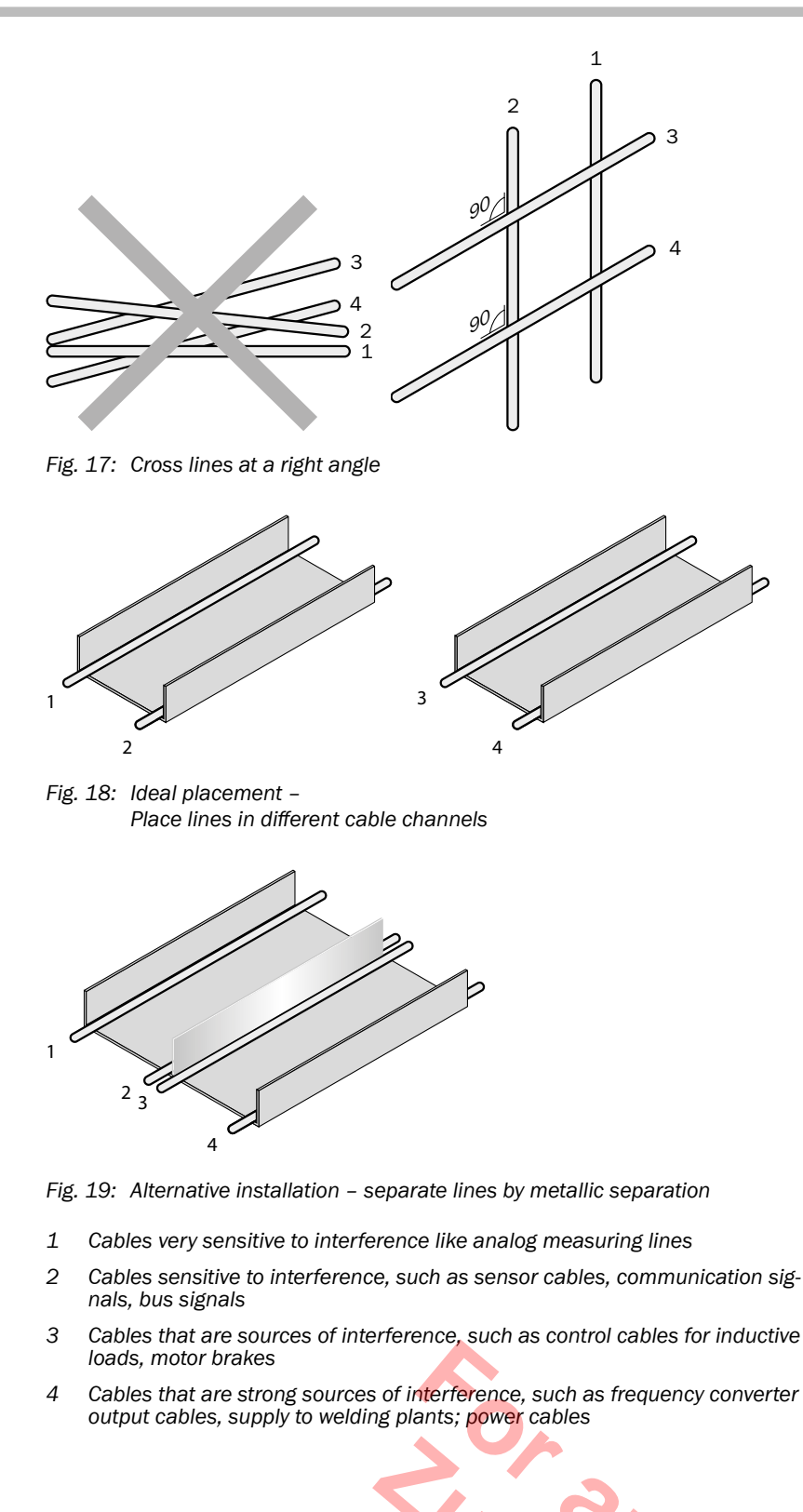

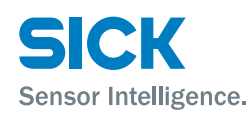

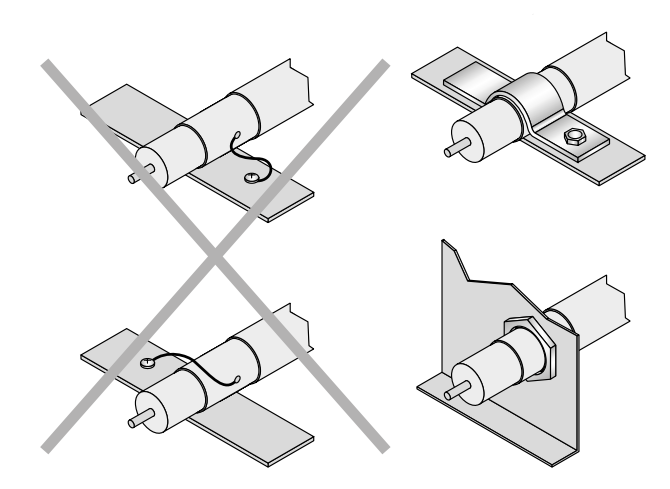

Fig. 20: Briefly connect shield with a large area - earth both sides

## 7.3 Electrically connect distance measuring device

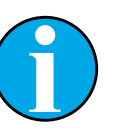

### NOTE!

The distance measuring device has the connection diagram and information on the inputs and outputs on the type sign.

You can connect the supply voltage either separately via connection 1 or in combination with the CANopen communication via connection 3 or connection 4.

- 1. Ensure that there is no voltage applied.
- 2. Connect the measuring device according to the connection diagram.

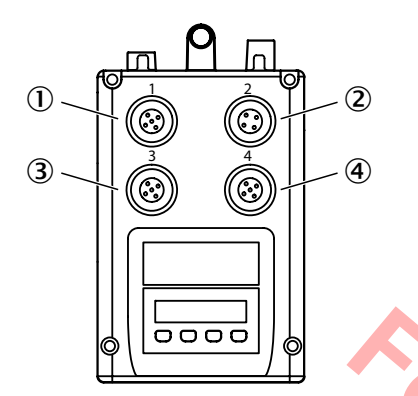

Fig. 21: Position of the electrical connections

- 1 Plug 1: Supply voltage (Pwr)
- 2 Socket 2: Ethernet
- 3 Socket 3: CANopen® output
- 4 Plug 4: CANopen<sup>®</sup> input

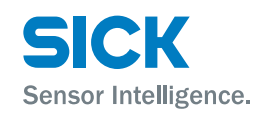

#### **Connection diagrams** 7.4

#### 7.4.1 **Connection diagram supply voltage**

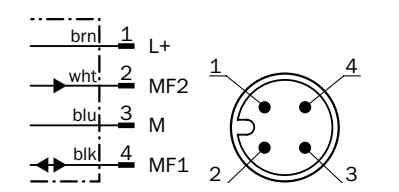

Fig. 22: Connection diagram supply voltage, plug M12, 4-pin, A-coded

| Contact | Marking | Wire color | Description                                    |
|---------|---------|------------|------------------------------------------------|
| 1       | L+      | brown      | Supply voltage:<br>+18 +30 V DC                |
| 2       | MF2     | white      | Multifunction output MF2 type B                |
| 3       | М       | blue       | Supply voltage: 0 V                            |
| 4       | MF1     | black      | Multifunctional input and<br>output MF1 type B |

Table 5: Description plug supply voltage

#### 7.4.2 **Connection diagram Ethernet**

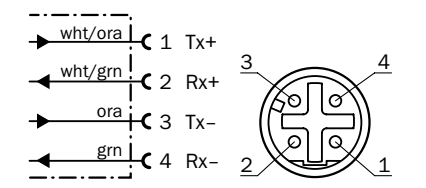

Fig. 23: Connection diagram Ethernet, socket M12, 4-pin, D-coded

| Contact      | Marking         | Wire color        | Description                       |
|--------------|-----------------|-------------------|-----------------------------------|
| 1            | Tx+             | white/or-<br>ange | Send data signal, not inverted    |
| 2            | Rx+             | white/green       | Receive data signal, not inverted |
| 3            | Tx-             | orange            | Send data signal, inverted        |
| 4            | Rx-             | green             | Receive data signal, inverted     |
|              |                 |                   |                                   |
| SICK AG • St | ubject to chang | ge without not    | ice • 8015416/1KIN/2023-08-24     |

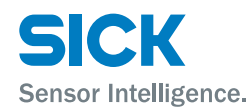

#### **Connection diagram CANopen® output** 7.4.3

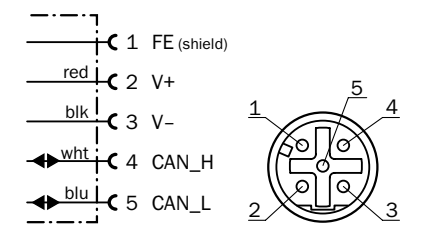

Fig. 24: Connection diagram CANopen® output socket M12, 5-pin, A-coded

| Contact | Marking | Wire color | Description                     |
|---------|---------|------------|---------------------------------|
| 1       | FE      | Shield     | Cable shield                    |
| 2       | V+      | red        | Supply voltage:<br>+10 +30 V DC |
| 3       | V-      | black      | Supply voltage: 0 V             |
| 4       | CAN_H   | white      | CAN bus signal                  |
| 5       | CAN_L   | blue       | CAN bus signal                  |
| Thread  | FE      | Shield     | Cable shield (housing)          |

Table 7: Description socket CANopen® output

#### 7.4.4 **Connection diagram CANopen® input**

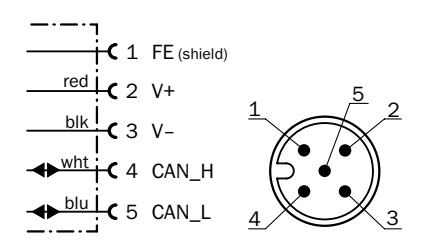

Fig. 25: Connection diagram CANopen® input, plug M12, 5-pin, A-coded

| Contact      | Marking           | Wire color     | Description                     |
|--------------|-------------------|----------------|---------------------------------|
| 1            | FE                | Shield         | Cable shield                    |
| 2            | V+                | red            | Supply voltage:<br>+10 +30 V DC |
| 3            | V-                | black          | Supply voltage: 0 V             |
| 4            | CAN_H             | white          | CAN bus signal                  |
| 5            | CAN_L             | blue           | CAN bus signal                  |
| Thread       | FE                | Shield         | Cable shield (housing)          |
| Table 8: D   | escription plug ( | CANopen® input |                                 |
| (AG • Subjec | ct to change wi   | thout notice   | 41                              |

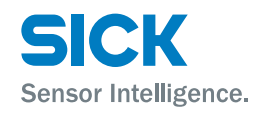

#### **Operation at the measuring device** 8

#### **Damage to operation**

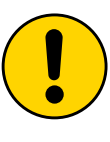

#### ATTENTION!

#### Damage to the buttons by incorrect handling!

Incorrect handling of the keys may damage the keys. Operation is made difficult or impossible by this.

Therefore:

- Only operate keys with your fingers or a pointer.
- Do not operate buttons with pointed or hard objects.

#### 8.1 Measured value display

Once the measuring device is supplied with voltage, the display will indicate the current measurement value.

#### 8.2 **Choose parameter**

Choose a menu, a parameter or an option using the keys  $\textcircled{\text{set}}$  and  $\textcircled{ extsf{v}}$ . The menu path is indicated in the respective chapter.  $\rightarrow$  For the entire menu structure, see page 137, chapter 16.

#### **Choose option** 8.3

- 1. Use the keys Set and  $\mathbf{\nabla}$  to select the desired parameter.
- 2. Use the key  $\heartsuit$  or  $\bigstar$  to select the desired option.
- 3. Perform one of the following steps:
  - Push the key Set to save the changes.
  - Push the key Ese to cancel the process. The parameter name is displayed again.
- 4. Perform one of the following steps to return to the measured value display:
  - Push the key low until the measured value is displayed again.
  - Wait for approx. 2 minutes. The display automatically switches back to measured value display without operation of a key. Any settings hou. made are also saved.

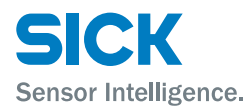

#### 8.4 **Change value**

- 1. Use the keys (set) and (v) to select the desired parameter.
- 2. Push the key Set. The current value of the parameter is displayed. The first figure on the left flashes.
- 3. Push the key  $\frown$  to increase the figure. Push the key  $\bigtriangledown$  to reduce the figure.
- 4. Push the key (Set) to save the figure entered. The next figure flashes. Push the key **Esc** to cancel the process.
- 5. Repeat the steps 3 and 4 until the last figure is saved. The parameter name is displayed.
- 6. Push the key 🖾 until the measured value is displayed again. Alternatively, you may also wait for a few minutes. The display automatically switches back to measured value display without operation of a key.

#### 8.5 **Parameter description**

#### 8.5.1 Main menu

The measurement value is displayed by default:

Use the 🕑-key to get from the measured value display to the display "Level Bargraph". Use the keys 🕑 and 🛆 to browse within the main menu.

| Display                     | Description                                                                                                    |
|-----------------------------|----------------------------------------------------------------------------------------------------|
| Measurement<br>value        | Measurement value display in mm                                                                                                    |
| Level<br>Bargraph           | Level display (damping value) as bargraph                                                                                                    |
| Level numeric               | Level display (damping value) as numeric value                                                                                                    |
|                             | $\rightarrow$ Also see page 32, Table 4.                                                                                                    |
| Temperature                 | Display of indoor temperature of the measuring device                                                                                                   |
| Operating hours counter     | Operating hours display                                                                                                    |
| Warnings                    | Display of the pending warnings. When a warning is pending, the LED <b>PWR</b> flashes orange. When no warnings are pending, no warnings are displayed. |
|                             | $\rightarrow$ Also see page 122, chapter 12.2, list of possible warnings.                                                                               |
| Error                       | Display of the pending warnings. When an error is pending, the LED <b>PWR</b> flashes red. When no errors are pending, no errors are displayed.         |
|                             | ightarrow Also see page 122, chapter 12.3, list of possible errors.                                                                                     |
| <sup>r</sup> able 9: Main n | nenu                                                                                                    |
| AG • Subject to             | change without notice 43                                                                                                    |

Push the Set-key for at least 2 seconds to get to the "Menu".

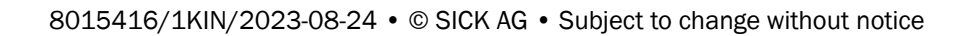

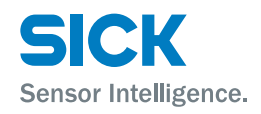

### 8.5.2 Menu "SwVers"

The menu "SwVers" shows all information on the software.

You can get to the menu "SwVers" via the menu path: Main menu  $\rightarrow \text{(Set)} \rightarrow \text{Menu} \rightarrow \text{(V)} \rightarrow \text{SwVers}$ 

Push the **Set**-key so that the parameter "App-uC" is displayed.

Use the keys V and A to browse within the menu. Push the Set-key to display the respective parameter value.

| Parameter | Description                                                 |
|-----------|-------------------------------------------------------------|
| App-uC    | Display of the version of the application processor         |
| FPGA      | Display of the version of the Field Programmable Gate Array |
| Com-uC    | Display of the version of the communication processor       |

Table 10: Menu "SwVers"

### 8.5.3 Menu "HwVers"

The menu "HwVers" shows all information on the hardware.

You can get to the menu "HwVers" via the menu path: Main menu  $\rightarrow \textcircled{Set} \rightarrow Menu \rightarrow \textcircled{V} \rightarrow SwVers \rightarrow \textcircled{V} \rightarrow HwVers$ 

Push the Set -key so that the parameter "HwVers" is displayed.

| Parameter | Description            |
|-----------|------------------------|
| HwVers    | Version number display |

Table 11: Menu "HwVers"

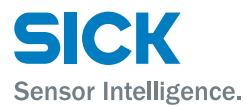

#### Menu "CANopen®" 8.5.4

Use the menu "CANopn" to parametrize the CANopen® interface.

You can get to the menu "CANopn" via the menu path: Main menu  $\rightarrow \text{(Set)} \rightarrow \text{Menu} \rightarrow \text{(Set)} \rightarrow \text{CANopn}$ 

Push the Set-key so that the parameter "NodeID" is displayed.

Use the keys  $\textcircled{\bullet}$  and  $\textcircled{\bullet}$  to browse within the menu.

| Parameter         | Description                                                                                                    |
|-------------------|----------------------------------------------------------------------------------------------------|
| NodelD            | Set Node-ID for the CANopen device.<br>$\rightarrow$ For further information regarding data formats see page<br>74, chapter 10.3.                   |
|                   | Factory setting                                                                                                    |
|                   | • 6                                                                                                    |
| Baud              | Set baud rate for the device.                                                                                                    |
|                   | Options                                                                                                    |
|                   | • 125k                                                                                                    |
|                   | • 250k                                                                                                    |
|                   | • 500k                                                                                                    |
|                   | • 800k                                                                                                    |
|                   | • 1000k                                                                                                    |
|                   | Factory setting                                                                                                    |
|                   | • 500k                                                                                                    |
| ResDst            | Choose resolution for the output value "Distance" via the digital data interface. The parameter does not influence the measurement value displayed. |
|                   | Prerequisite                                                                                                    |
|                   | The parameter is only displayed if the option "Yes" is selected for the parameter "more".                                                           |
|                   | Options                                                                                                    |
|                   | • 0.1                                                                                                    |
|                   | • 0.125                                                                                                    |
|                   | • 1.0                                                                                                    |
|                   | • 10.0                                                                                                    |
|                   | • 100.0                                                                                                    |
|                   | • ModeDef                                                                                                    |
|                   | Factory setting                                                                                                    |
|                   | • 0.1 mm                                                                                                    |
|                   | Note: ModDef = Module Defined $\rightarrow$ See page 105, chapter 10.11.4.                                                                          |
|                   |                                                                                                    |
| AG • Subject to o | change without notice 45                                                                                                    |

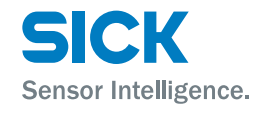

Menu "CANopn" (continued)

| Parameter | Description                                                                                                    |
|-----------|----------------------------------------------------------------------------------------------------|
| ResSpd    | Choose resolution for the output value "Speed" via the digital data interface. The parameter does not influence the measurement value displayed. |
|           | • 0.1                                                                                                    |
|           | • 1.0                                                                                                    |
|           | • 10.0                                                                                                    |
|           | • 100.0                                                                                                    |
|           | • ModeDef                                                                                                    |
|           | Factory setting                                                                                                    |
|           | • 1 mm/s                                                                                                    |
|           | Note: ModDef = Module Defined $\rightarrow$ See page 105, chapter 10.11.4.                                                                       |

### 8.5.5 Menu "more"

Table 12: Menu "CANopn"

Use the menu "More" to activate and deactivate the expanded menu view.

You can get to the menu "More" via the menu path: Main menu  $\rightarrow$  (Set)  $\rightarrow$  Menu  $\rightarrow$  (Set)  $\rightarrow$  CANopn  $\rightarrow$  ( $\checkmark$ )  $\rightarrow$  more

Push the (set)-key. The currently set option is displayed here.

| Options | Description                                 |
|---------|---------------------------------------------|
| Yes /   | Activate and deactivate expanded menu view. |
| No      | Options                                     |
|         | • Yes                                       |
|         | • No                                        |
|         | Factory setting                             |
|         | • No                                        |

Table 13: Menu "More"

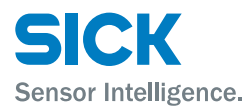

### 8.5.6 Menu "MFx On"

Use this menu to activate and deactivate the multifunction input/output MF1 and the multifunction output MF2.

You can get to the menu "MFx On" via the menu path: Main menu  $\rightarrow \textcircled{Set} \rightarrow Menu \rightarrow \textcircled{Set} \rightarrow CANopn \rightarrow \textcircled{V} \rightarrow more \rightarrow \textcircled{V} \rightarrow MFx On.$ 

Push the Set level. The currently set option is displayed here.

### **Requirements for the display**

• Menu "more": Option "Yes"

| Options             | Description                                                                                                   |
|---------------------|----------------------------------------------------------------------------------------------------|
| Enable /<br>Disable | Activate or deactivate multifunction input/output MF1 and multifunction output MF2                            |
|                     | Options                                                                                                    |
|                     | <ul> <li>Enable: Multifunction input/output MF1 and multifunction<br/>output MF2 are activated.</li> </ul>    |
|                     | <ul> <li>Disable: Multifunction input/output MF1 and multifunction<br/>output MF2 are deactivated.</li> </ul> |
|                     | Factory setting                                                                                               |
|                     | • Enable                                                                                                    |

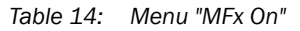

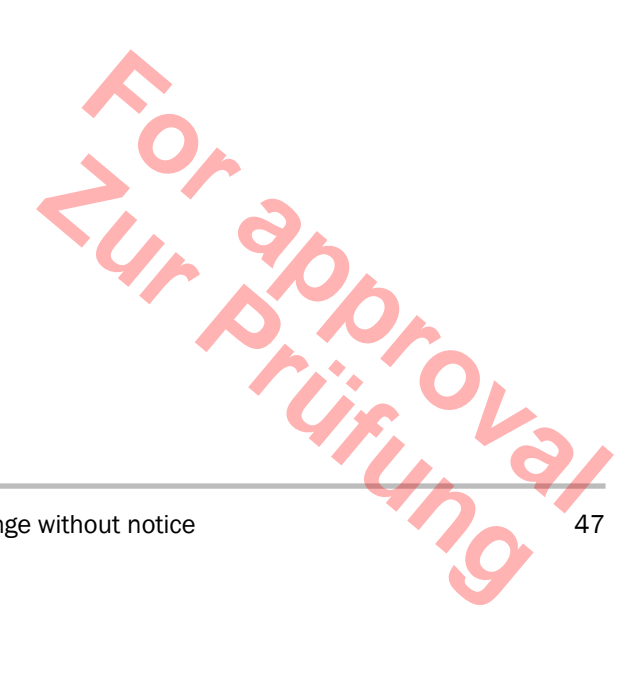

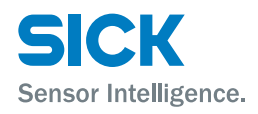

#### Menu "MF1" 8.5.7

This menu and the associated submenus can be used to set parameters for the multifunction input/output MF1.

You can get to the menu "MF1" via the menu path:  $Main menu \rightarrow \underbrace{\texttt{Set}} \rightarrow Menu \rightarrow \underbrace{\texttt{Set}} \rightarrow CANopn \rightarrow \textcircled{P} \rightarrow more \rightarrow \textcircled{P} \rightarrow \texttt{Menu} \rightarrow \underbrace{\texttt{Set}} \rightarrow CANopn \rightarrow \textcircled{P} \rightarrow \texttt{Menu} \rightarrow \underbrace{\texttt{Set}} \rightarrow \texttt{Menu} \rightarrow \underbrace{\texttt{Set}} \rightarrow \texttt{Menu} \rightarrow \texttt{Menu} \rightarrow \texttt{Men$ MFx On  $\rightarrow \heartsuit \rightarrow$  MF1.

Push the Set-key so that the parameter "ActSta" is displayed.

Use the keys  $\checkmark$  and  $\land$  to browse within the menu. Push the Set)-key to display the respective parameter value.

#### **Requirements for the display**

- Menu "more": Option "Yes"
- Menu "MFx On": Option "Enable"

| Parameter                                   | Description                                                                                                    |
|---------------------------------------------|----------------------------------------------------------------------------------------------------|
| ActSta                                      | Select level or flank of the multifunction input/output MF1.                                                                                                    |
|                                             | Options                                                                                                    |
|                                             | <ul> <li>ActLow: LOW-level at active output (normally closed/NC) or<br/>activation of the input at dropping flank</li> </ul>                                         |
|                                             | <ul> <li>ActHi: HIGH-level at active output (normally open/NO) or<br/>activation of the input at rising flank</li> </ul>                                             |
|                                             | Factory setting                                                                                                    |
|                                             | • ActLow                                                                                                    |
| Functn                                      | Select function for the multifunction input/output. Depending on the selection, the corresponding submenu is displayed.                                              |
|                                             | Options                                                                                                    |
|                                             | • Dist: MF1 is used as distance switching output.                                                                                                    |
|                                             | Speed: MF1 is used as speed switching output.                                                                                                    |
|                                             | Srvice: MF1 is used as service output.                                                                                                    |
|                                             | LsrOff: MF1 is used as input to deactivate the laser.                                                                                                    |
|                                             | <ul> <li>Preset: MF1 is used as input for activation of the preset<br/>(overwriting the offset).</li> <li>Offset = Preset value - current measured value.</li> </ul> |
|                                             | Factory setting                                                                                                    |
|                                             | • Dist                                                                                                    |
| Dist / Speed<br>Srvice / LsrOff /<br>Preset | Depending on the selection for the parameter "Functn", the corresponding submenu is displayed. For parameter description, see the respective table.                  |
|                                             | No further submenu is displayed for the option "LsrOff". When the multifunction input MF1 is active, the laser is switched off.                                      |
| Count                                       | Counts the switching events of the multifunction input/output.<br>The counter is reset by deactivation and activation of the<br>distance measuring device.           |
| Table 15: Menu                              | "MF1"                                                                                                    |

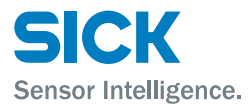

### 8.5.8 Submenu "MF1 – Dist"

This submenu is used to parameterize the multifunction output MF1 as distance switching output.

You can get to the menu "Dist" via the menu path: Main menu  $\rightarrow$  (Set)  $\rightarrow$  Menu  $\rightarrow$  (Set)  $\rightarrow$  CANopn  $\rightarrow$  ( $\checkmark$ )  $\rightarrow$  more  $\rightarrow$  ( $\checkmark$ )  $\rightarrow$ MFx On  $\rightarrow$  ( $\checkmark$ )  $\rightarrow$  MF1  $\rightarrow$  (Set)  $\rightarrow$  ActSta  $\rightarrow$  ( $\checkmark$ )  $\rightarrow$  Functn  $\rightarrow$  ( $\checkmark$ )  $\rightarrow$  Dist

Requirements for the display

- Menu "more": Option "Yes"
- Menu "MFx On": Option "Enable"
- Parameter "Functn": Option "Dist"

| Parameter  | Description                                |
|------------|--------------------------------------------|
| Limit      | Set distance-dependent switching threshold |
| Hysteresis | Set Hysteresis for the switching threshold |

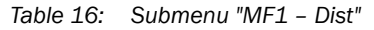

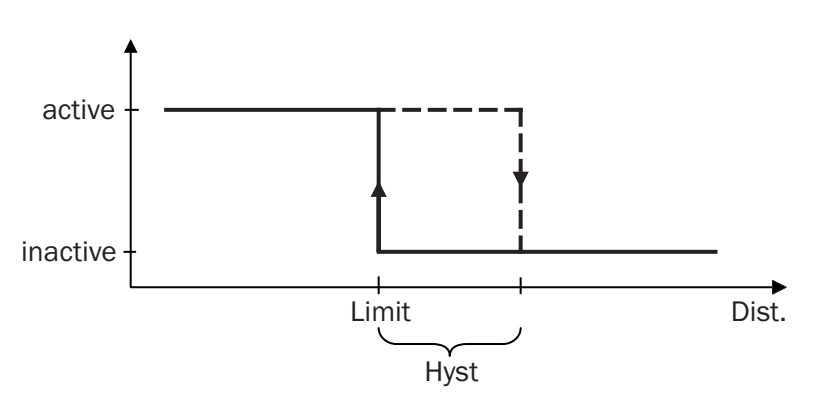

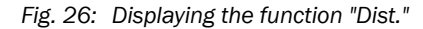

- Limit Distance-dependent switching threshold
- Hyst: Switching threshold hysteresis
- Dist: Measured distance

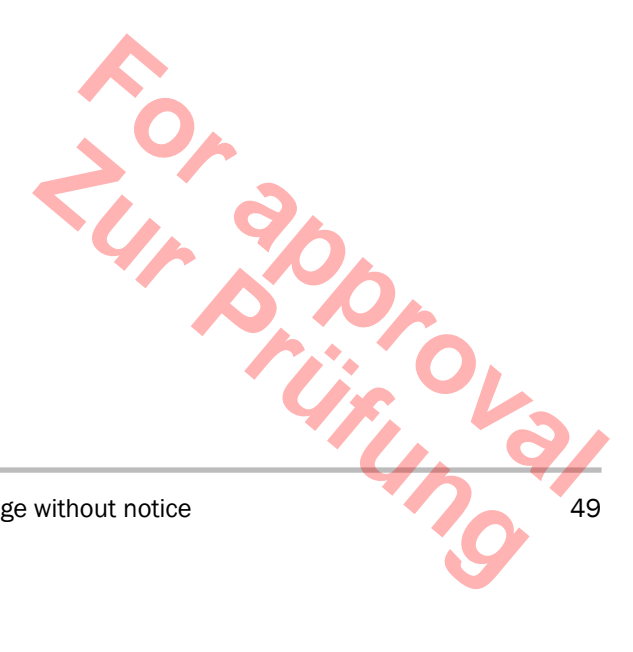

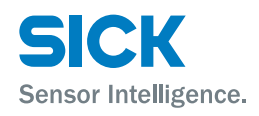

## 8.5.9 Submenu "MF1 – Speed"

This submenu is used to parameterize the multifunction output  $\mathsf{MF1}$  as speed output.

You can get to the menu "Speed" via the menu path: Main menu  $\rightarrow \stackrel{\text{Set}}{\rightarrow} \rightarrow \text{Menu} \rightarrow \stackrel{\text{Set}}{\rightarrow} \rightarrow \text{CANopn} \rightarrow \stackrel{\textcircled{}{\checkmark} \rightarrow \text{more} \rightarrow \stackrel{\textcircled{}{\checkmark} \rightarrow \text{MFx On} \rightarrow \stackrel{\textcircled{}{\checkmark} \rightarrow \text{MF1} \rightarrow \stackrel{\text{Get}}{\rightarrow} \rightarrow \text{ActSta} \rightarrow \stackrel{\textcircled{}{\checkmark} \rightarrow \text{Functn} \rightarrow \stackrel{\textcircled{}{\checkmark} \rightarrow \text{Speed}}$ 

Requirements for the display

- Menu "more": Option "Yes"
- Menu "MFx On": Option "Enable"
- Parameter "Functn": Option "Speed"

| Parameter | Description                                                                                                    |
|-----------|----------------------------------------------------------------------------------------------------|
| Limit     | Set speed for the switching threshold The switching output is activated when the current speed exceeds the set speed. The switching hysteresis is set firmly to $\pm 0.1$ m/s. |
|           | Adjustment range                                                                                                    |
|           | Range 0.0 9.9 m/s                                                                                                    |
|           | Factory setting                                                                                                    |
|           | • 0 [mm]                                                                                                    |
| Sign      | Choose the travel direction to be monitored.                                                                                                    |
|           | Options                                                                                                    |
|           | <ul> <li>+ / -: Once the set speed is exceeded in one direction, the<br/>switching output is activated.</li> </ul>                                                             |
|           | <ul> <li>+: Once the set speed is exceeded with increasing distance,<br/>the switching output is activated.</li> </ul>                                                         |
|           | <ul> <li>-: Once the set speed is exceeded with decreasing distance,<br/>the switching output is activated.</li> </ul>                                                         |
|           | Factory setting                                                                                                    |
|           | • + / -                                                                                                    |

Table 17: Submenu "MF1 – Speed"

#### 8.5.10 Submenu "MF1 – Srvice"

This submenu is used to parameterize the multifunction output MF1 as service output. You may activate (on) or deactivate (off) several options.

You can get to the menu "Srvice" via the menu path: Main menu  $\rightarrow$  Set  $\rightarrow$  Menu  $\rightarrow$  Set  $\rightarrow$  CANopn  $\rightarrow$   $\heartsuit$   $\rightarrow$  more  $\rightarrow$   $\heartsuit$   $\rightarrow$ MFx On  $\rightarrow \bigcirc \rightarrow$  MF1  $\rightarrow \bigcirc \rightarrow$  ActSta  $\rightarrow \bigcirc \rightarrow$  Functn  $\rightarrow \bigcirc \rightarrow$  Srvice

Requirements for the display

- Menu "more": Option "Yes"
- Menu "MFx On": Option "Enable"
- Parameter "Functn": Option "Srvice"

| Parameter    | Description                                                                                                    |
|--------------|----------------------------------------------------------------------------------------------------|
| WrnLsr       | Activating and deactivating warning messages when the mea-<br>suring device must be replaced soon because the laser ages.                                                                                                 |
|              | Options                                                                                                    |
|              | • On                                                                                                    |
|              | • Off                                                                                                    |
|              | Factory setting                                                                                                    |
|              | • On                                                                                                    |
| WrnLvl       | Activate or deactivate warning messages when the damping value is undercut, e.g. at contamination.                                                                                                    |
|              | Options                                                                                                    |
|              | • On                                                                                                    |
|              | • Off                                                                                                    |
|              | Factory setting                                                                                                    |
|              | • On                                                                                                    |
| WrnTemp      | Activate or deactivate warning message when the inner tem-<br>perature of the measuring device is outside of the permissible<br>thresholds.                                                                               |
|              | Options                                                                                                    |
|              | • On                                                                                                    |
|              | • Off                                                                                                    |
|              | Factory setting                                                                                                    |
|              | • On                                                                                                    |
| WrnPlb       | Activate or deactivate warning when the measurement value<br>is not plausible. Possible reasons may be incorrect measure-<br>ments, interruption of the light beam, optical interferences or<br>electrical interferences. |
|              | Options                                                                                                    |
|              | • On                                                                                                    |
|              | • Off                                                                                                    |
|              | Factory setting                                                                                                    |
|              | • On                                                                                                    |
|              | ri, ova                                                                                                    |
| AG • Subject | to change without notice 51                                                                                                    |

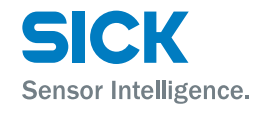

Submenu "MF1 – Srvice" (continued)

| Parameter | Description                                                                                                    |
|-----------|----------------------------------------------------------------------------------------------------|
| NotRdy    | Activate or deactivate warning when the laser is not ready<br>for operation. Possible causes may be hardware faults or the<br>laser being switched off. This warning message is also output<br>during initialization. |
|           | Options                                                                                                    |
|           | • On                                                                                                    |
|           | • Off                                                                                                    |
|           | Factory setting                                                                                                    |
|           | • On                                                                                                    |
| Heat      | Activate or deactivate warning when the heating is switched<br>on. This parameter is only displayed for measuring devices<br>with the option "Heating".                                                               |
|           | Options                                                                                                    |
|           | • On                                                                                                    |
|           | • Off                                                                                                    |
|           | Factory setting                                                                                                    |
|           | • On                                                                                                    |

Table 18: Submenu "MF1 – Srvice"

### 8.5.11 Submenu "Preset" – move to initialization position

#### Description

The function "Preset" permits automation of initialization of shelf supply devices and other rail-bound vehicles during maintenance, commissioning or exchange.

During initialization, the desired output value is set in a defined position (initialization position) (Preset).

This submenu is used to parameterize the multifunction input MF1 as "Preset function".

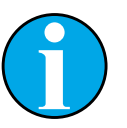

#### NOTE!

When activating the "Preset", the measured value output of the distance measuring device is not available for a short time. We recommend performing the "Preset" in standstill or at very low speeds. The maximum activation time is typically at 10000 cycles.

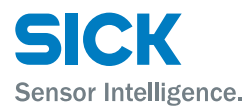

Submenu "MF1 – Preset"

 $\begin{array}{l} \text{Main menu} \rightarrow \underbrace{\texttt{Set}} \rightarrow \text{Menu} \rightarrow \underbrace{\texttt{Set}} \rightarrow \text{CANopn} \rightarrow \underbrace{\heartsuit} \rightarrow \text{more} \rightarrow \underbrace{\heartsuit} \rightarrow \\ \text{MFx On} \rightarrow \underbrace{\heartsuit} \rightarrow \text{MF1} \rightarrow \underbrace{\texttt{Set}} \rightarrow \text{ActSta} \rightarrow \underbrace{\heartsuit} \rightarrow \text{Functn} \rightarrow \underbrace{\heartsuit} \rightarrow \text{Preset} \end{array}$ 

Requirements for the display

- Menu "More" Option "On"
- Menu "MFx On": Option "Enable"
- Parameter "Functn": Option "Preset"

| Parameter | Description                                                                                                    |
|-----------|----------------------------------------------------------------------------------------------------|
| sPrset    | The preset serves as initialization value. When the multifunction input MF1 is activated, the preset is used.                                          |
|           | Adjustment range                                                                                                    |
|           | <ul> <li>-300000 + 300000</li> <li>Since the display only has six digits, you may only enter negative values up to "-99999" in the display.</li> </ul> |
|           | Factory setting                                                                                                    |
|           | • 10                                                                                                    |

Table 19: Submenu "MF1 – Preset"

- 1. Select the function "Preset" for the multifunction input MF1
- 2. Enter the parameter "Preset" for the desired initialization value.
- 3. Move the vehicle to the initialization position.
- 4. Activate the multifunction input MF1, e.g. via a proximity initiator, photoelectric sensor or switch.
- 5. The output value of the distance measuring device corresponds to the value set for "Preset" at the initialization position.

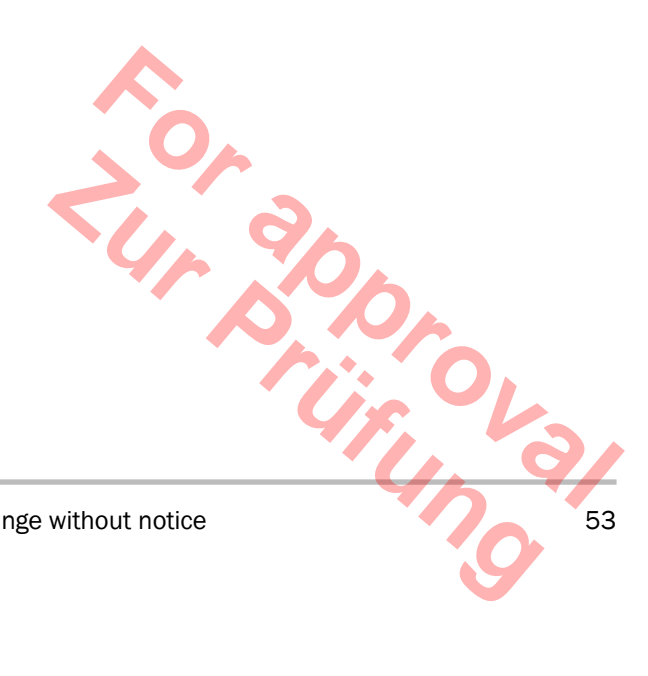

8015416/1KIN/2023-08-24 • © SICK AG • Subject to change without notice

Set Preset

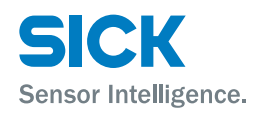

### 8.5.12 Menu "MF2"

This menu and the associated submenus can be used to set parameters for the multifunction output MF2.

You can get to the menu "MF2" via the menu path: Main menu  $\rightarrow \stackrel{\text{(Set)}}{\rightarrow} \rightarrow \text{Menu} \rightarrow \stackrel{\text{(Set)}}{\rightarrow} \rightarrow \text{CANopn} \rightarrow \stackrel{\text{(V)}}{\rightarrow} \rightarrow \text{more} \rightarrow \stackrel{\text{(V)}}{\rightarrow} \rightarrow \text{MFx On} \rightarrow \stackrel{\text{(V)}}{\rightarrow} \rightarrow \text{MF1} \rightarrow \stackrel{\text{(V)}}{\rightarrow} \rightarrow \text{MF2}$ 

Push the Set key so that the parameter "ActSta" is displayed.

Use the keys V and A to browse within the menu. Push the Set key to display the respective parameter value.

### **Requirements for the display**

- Menu "more": Option "Yes"
- Menu "MFx On": Option "Enable"

| Parameter                | Description                                                                                                    |
|--------------------------|----------------------------------------------------------------------------------------------------|
| ActSta                   | Select multifunction output level MF2.                                                                                                    |
|                          | Options                                                                                                    |
|                          | ActLow: LOW-level at active output (opener/NC)                                                                                                    |
|                          | ActHi: HIGH-level at active output (closer/NO)                                                                                                    |
|                          | Factory setting                                                                                                    |
|                          | • ActLow                                                                                                    |
| Functn                   | Select function for the multifunction output. Depending on the selection, the corresponding submenu is displayed.                                   |
|                          | Options                                                                                                    |
|                          | • Dist                                                                                                    |
|                          | Srvice                                                                                                    |
|                          | Speed                                                                                                    |
|                          | Factory setting                                                                                                    |
|                          | • Dist                                                                                                    |
| Dist / Srvice /<br>Speed | Depending on the selection for the parameter "Functn", the corresponding submenu is displayed. For parameter description, see the respective table. |
| Count                    | No further submenu is displayed for the option "LsrOff". When the multifunction input MF1 is active, the laser is switched off.                     |

Table 20: Menu "MF2"

Submenu "MF2 – Dist" This submenu corresponds to the submenu "Dist" in the menu "MF1".

 $\rightarrow$  Also see page 49, Table 16.

Submenu "MF2 - Speed"This submenu corresponds to the submenu "Speed" in the menu "MF1". $\rightarrow$  Also see page 50, Table 17.

Submenu "MF2 – Srvice"

 $\rightarrow$  Also see page 52, Table 18.

This submenu corresponds to the submenu "Srvice" in the menu "MF1".

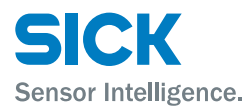

#### 8.5.13 Menu "Offset"

Set an offset via this menu.

You can get to the menu "Offset" via the menu path:  $\mathsf{Main}\;\mathsf{menu}\to \underbrace{\mathsf{Set}}\to\mathsf{Menu}\to \underbrace{\mathsf{Set}}\to\mathsf{CANopn}\to \underbrace{\mathbf{\nabla}}\to\mathsf{more}\to \underbrace{\mathbf{\nabla}}\to$ MFx On  $\rightarrow \heartsuit \rightarrow (MF1 \rightarrow \heartsuit \rightarrow MF2 \rightarrow \heartsuit \rightarrow)$  Offset

Push the Set key. The currently set offset is displayed here.

#### **Requirements for the display**

• Menu "more": Option "Yes"

| Value  | Description                                                                                                    |
|--------|----------------------------------------------------------------------------------------------------|
| Offset | Specify offset. The offset is added to the internally determined measurement value. The offset affects all outputs and the display indication. |
|        | When the "Preset" function is activated, the offset is over-<br>written by triggering of the preset input.                                     |
|        | Adjustment range                                                                                                    |
|        | • -300000 +300.000 mm                                                                                                    |
|        | Factory setting                                                                                                    |
|        | • 0 [mm]                                                                                                    |

Table 21: Menu "Offset"

#### 8.5.14 Menu "SpecFu"

Set special functions via this menu.

You can get to the menu "SpecFu" via the menu path: Main menu  $\rightarrow$  Set  $\rightarrow$  Menu  $\rightarrow$  Set  $\rightarrow$  CANopn  $\rightarrow$   $\heartsuit$   $\rightarrow$  more  $\rightarrow$   $\heartsuit$   $\rightarrow$ MFx On  $\rightarrow \bigcirc \rightarrow$  (MF1  $\rightarrow \bigcirc \rightarrow$  MF2  $\rightarrow \bigcirc \rightarrow$ ) Offset  $\rightarrow \bigcirc \rightarrow$  SpecFu

Push the Set key so that the parameter "AvgDst" is displayed.

Use the keys and to browse within the menu.

#### **Requirements for the display**

• Menu "more": Option "Yes"

| Parameter       | Description                                         |
|-----------------|-----------------------------------------------------|
| AvgDst          | Select filter depth for the distance values.        |
|                 | Options                                             |
|                 | • Medium                                            |
|                 | • Slow                                              |
|                 | • Fast                                              |
|                 | Factory setting                                     |
|                 | • Medium                                            |
|                 | Note: Medium and Fast use the same averaging depth. |
|                 |                                                     |
| AG • Subject to | change without notice 55                            |

Menu "SpecFu" (continued)

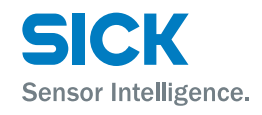

| Parameter     | Description                                                                                                    |
|---------------|----------------------------------------------------------------------------------------------------|
| AvgSpd        | Select filter depth for the speed values.                                                                                                    |
|               | Options                                                                                                    |
|               | • Medium                                                                                                    |
|               | • Slow                                                                                                    |
|               | • Fast                                                                                                    |
|               | Factory setting                                                                                                    |
|               | • Medium                                                                                                    |
| ErrRej        | Select time for error suppression. During this time, the old<br>measurement value is output. When there still is no valid<br>measurement value after the time selected for the parameter<br>"ErrRej", the value "0" is output. |
|               | Options                                                                                                    |
|               | • 200ms: Error/warning is indicted when the error is present for longer than 200 ms.                                                                                                    |
|               | <ul> <li>50ms: Error/warning is indicted when the error is present<br/>for longer than 50 ms.</li> </ul>                                                                                                    |
|               | Off Error/warning is indicated at once, without delay.                                                                                                    |
|               | Factory setting                                                                                                    |
|               | • 200ms                                                                                                    |
| Heat          | Requirements for the display                                                                                                    |
|               | Only for versions with heating DL100-xxHxxxxx                                                                                                    |
|               | This menu is used to set the temperature at which the heating is to activate. The hysteresis is set firmly to 2 K.                                                                                                    |
|               | Adjustment range                                                                                                    |
|               | • -10 +40 °C                                                                                                    |
|               | Factory setting                                                                                                    |
|               | • -10 °C                                                                                                    |
| FMode         | Requirements for the display                                                                                                    |
|               | Only for versions with frequency switching DL100-xxxBxxxx                                                                                                    |
|               | Select frequency range Frequency switching may be required<br>at parallel placement of several distance measuring devices.<br>$\rightarrow$ also see page 29, chapter 6.4.                                                     |
|               | Options                                                                                                    |
|               | • Mode 1                                                                                                    |
|               | Mode 2                                                                                                    |
|               | Mode 3                                                                                                    |
|               | • Mode 4                                                                                                    |
|               | Factory setting                                                                                                    |
|               | • Mode 1                                                                                                    |
| Reset         | Perform reset $\rightarrow$ see page 57, chapter 8.6.                                                                                                    |
| able 22: Menu | "SpecFu"                                                                                                    |

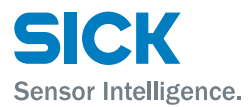

## 8.6 Perform reset

- 1. Select the parameter "Reset" in the menu "SpecFu".  $\rightarrow$  See page 55, chapter
- 2. Push the key Set.
- 3. The safety request "Sure?" is displayed.
- 4. Push the button Set to reset the measuring device to the delivery state. Push the key Ese to cancel the process.

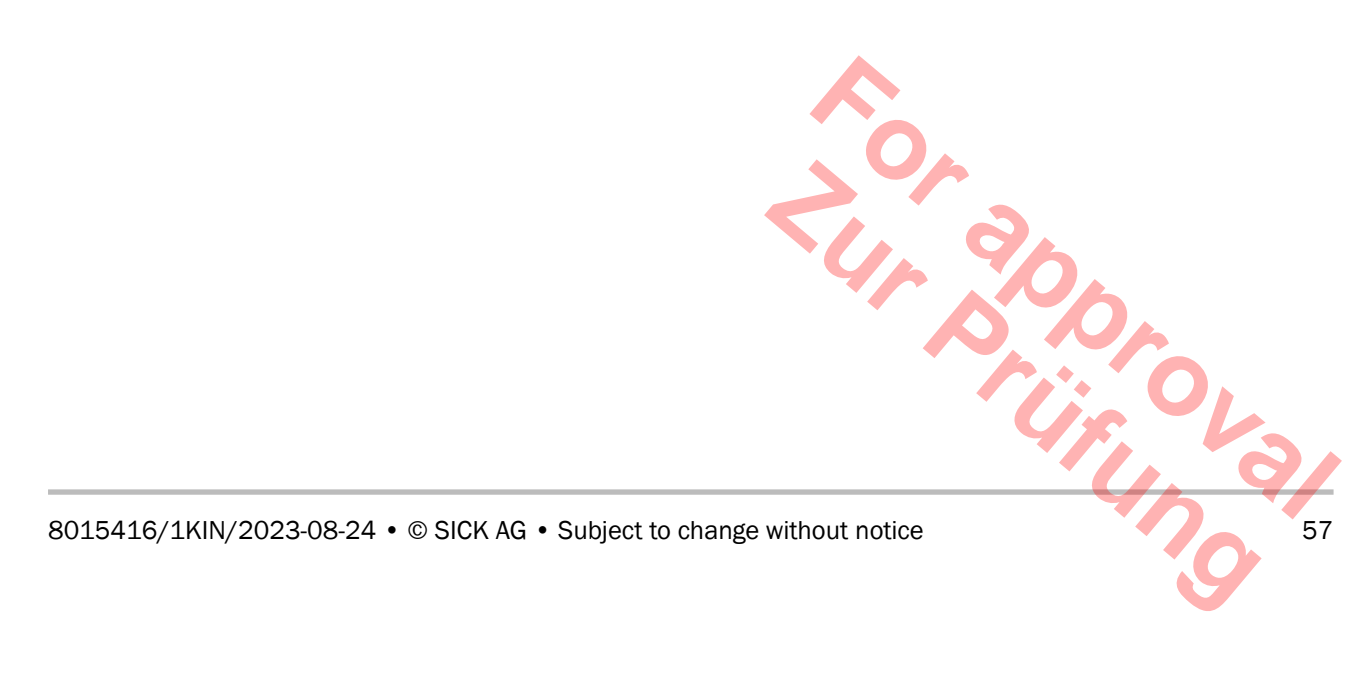

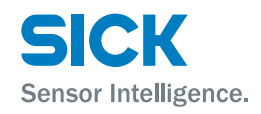

## **9** Operation via Ethernet (Ethernet interface)

You may parameterize the distance measuring device via the Ethernet interface with the SICK configuration software SOPAS ET.

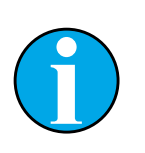

## NOTE!

Parallel operation of CANopen fieldbus and SOPAS ET is not recommended, since SOPAS ET may impair the realtime capability of the CANopen fieldbus.

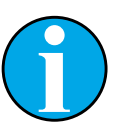

### NOTE!

The configuration program SOPAS ET can be downloaded from "www.sick.com".

## 9.1 IP-network configuration

| IP-network configuration –<br>delivery configuration | The distance measuring device is delivered with the following IP-network configuration:                                                                                                    |
|------------------------------------------------------|----------------------------------------------------------------------------------------------------|
|                                                      | Static IP-address                                                                                                    |
|                                                      | • IP-address: 192.168.100.236                                                                                                    |
|                                                      | • IP-network mask: 255.255.255.0                                                                                                    |
|                                                      | • Standard gateway: 192.168.250.100                                                                                                    |
|                                                      | • DHCP is off.                                                                                                    |
| Invalid IP-network configuration                     | If the system detects an invalid IP-network configuration then the delivery-<br>state configuration is used instead.                                                                                                    |
| IP-address assigned by DHCP server                   | You may specify that the IP-addresses are assigned by a DHCP server.                                                                                                    |
|                                                      | If address assignment by the DHCP server fails, the distance measuring device uses the last static IP-address set. If no static IP-address has been set yet or if this address is invalid (IP-address 0.0.0.0), the delivery configuration is used instead. This process may take a few minutes. |
|                                                      | The following causes for failed address assignment by the DHCP server are possible:                                                                                                    |
|                                                      | No DHCP server present.                                                                                                    |
|                                                      | The DHCP server has an interference.                                                                                                    |
|                                                      | • The DHCP server was not yet ready when the distance measuring device was switched on.                                                                                                    |
|                                                      | The network connection has an interference.                                                                                                    |
|                                                      | Cir OL                                                                                                    |

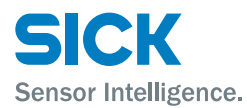

#### 9.2 **Ethernet parameter list**

#### 9.2.1 **Device information**

#### Field "Device information"

| Parameter     | Description                           |
|---------------|---------------------------------------|
| Device type   | Display of the device type            |
|               | Read/Write access                     |
|               | Read only                             |
| Serial number | Display of the device's serial number |
|               | Read/Write access                     |
|               | Read only                             |

Table 23: Page "Device information" – field "Device information"

#### Field "Product code"

Field "Software Versions"

| Parameter    | Description                 |
|--------------|-----------------------------|
| Product code | Display of the product code |
|              | Read/Write access           |
|              | Read only                   |

Table 24: Page "Device information" - field "Product code"

| Parameter                      | Description                                                 |
|--------------------------------|-------------------------------------------------------------|
| Application                    | Display of the version of the application processor         |
| controller                     | Read/Write access                                           |
|                                | Read only                                                   |
| Communica-<br>tions controller | Indication of the version of the communication processor    |
|                                | Read/Write access                                           |
|                                | Read only                                                   |
| FPGA                           | Display of the version of the Field Programmable Gate Array |
|                                | Read/Write access                                           |
|                                | Read only                                                   |

Table 25: Page "Device information" – field "Software version"

### Field "Hardware Version"

| Parameter                                                                                                    | Description                     |
|----------------------------------------------------------------------------------------------------|---------------------------------|
| Hardware                                                                                                    | Displaying the hardware version |
| Version                                                                                                    | Read/Write access               |
|                                                                                                    | Read only                       |
| Fable 26: Page "Device information" - field "Hardware version"         AC + Subject to change without notice |                                 |
|                                                                                                    |                                 |

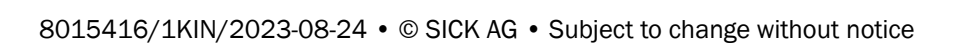

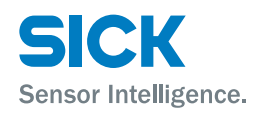

## 9.2.2 User information

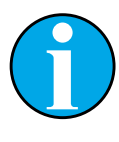

#### NOTE!

Changes on the page "User information only take permanent effect if they are stored via the button "Storage" in the field "Store user information".

#### Field "Device name"

| Parameter | Description                                           |
|-----------|-------------------------------------------------------|
| Name      | Enter optional device name for device identification. |
|           | Read/Write access                                     |
|           | Read and write                                        |
|           | Factory setting                                       |
|           | • Empty                                               |

Table 27: Page "User information" – field "Device name"

### Field "User information"

| Parameter             | Description                                 |
|-----------------------|---------------------------------------------|
| User<br>information 1 | Enter optional user information             |
|                       | Read/Write access                           |
|                       | Read and write                              |
|                       | Factory setting                             |
|                       | • Empty                                     |
| User<br>information 2 | $\rightarrow$ See parameter "User input 1". |
| User<br>information 2 | $\rightarrow$ See parameter "User input 1". |

Table 28: Page "Device information" – field "User information"

#### Field "Store user information"

| Parameter | Description                                                                                                   |  |
|-----------|----------------------------------------------------------------------------------------------------|--|
| Storage   | You may only enter user information at the user level "Mainte-<br>nance". This requires the password "esick". |  |
|           | Read/Write access                                                                                             |  |
|           | • Write only                                                                                                  |  |

Table 29: Page "User information" - field "Store user information"

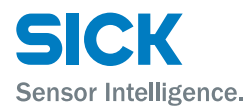

#### 9.2.3 **Measurement values**

#### Field "Distance value"

| Parameter     | Description                                                                              |
|---------------|------------------------------------------------------------------------------------------|
| X-Scale       | Enter X-axis for graphic display of the distance value.                                  |
|               | Read/Write access                                                                        |
|               | Read and write                                                                           |
|               | Unit                                                                                     |
|               | • \$                                                                                     |
| Y min / Y max | Enter minimum and maximum value for the Y-axis.                                          |
|               | Read/Write access                                                                        |
|               | Read and write                                                                           |
|               | Unit                                                                                     |
|               | • m                                                                                      |
| Auto-Scale Y  | Click the button "Auto-Scale Y" to adjust the display to the current measurement values. |
|               | Read/Write access                                                                        |
|               | Read and write                                                                           |
|               | Unit                                                                                     |
|               | • m                                                                                      |

Table 30: Page "Measured data" – field "Distance value"

### Field "Measurement values"

| Parameter    | Description                                                       |
|--------------|-------------------------------------------------------------------|
| Distance     | Measurement value "Distance" after filter, corrections and offset |
|              | Read/Write access                                                 |
|              | Read only                                                         |
|              | Unit                                                              |
|              | • m                                                               |
| Velocity     | Measurement value "Speed"                                         |
|              | Read/Write access                                                 |
|              | Read only                                                         |
|              | Unit                                                              |
|              | • m/s                                                             |
| Acceleration | Measurement value "Acceleration"                                  |
|              | Read/Write access                                                 |
|              | Read only                                                         |
|              | Unit                                                              |
|              | • m/s2                                                            |
|              |                                                                   |

ureme. 61 Table 31: Page "Measured data" - field "Measurement values"

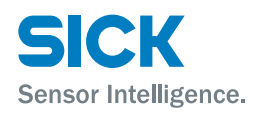

## 9.2.4 Diagnostic data

| Field           | Description                                                                                                    |
|-----------------|----------------------------------------------------------------------------------------------------|
| Device state    | Display device status: ready for operation, warning(s) active, error active, laser activated, MF1 active and MF2 active |
|                 | Read/Write access                                                                                                    |
|                 | Read only                                                                                                    |
| Device warning  | Display of current warnings: Laser, temperature, level and plausibility                                                 |
|                 | Read/Write access                                                                                                    |
|                 | Read only                                                                                                    |
| Device error    | Display of current errors: Laser, temperature, level and plausi-<br>bility                                              |
|                 | Read/Write access                                                                                                    |
|                 | Read only                                                                                                    |
| Level           | Display of the current reception level (damping value)                                                                  |
|                 | Read/Write access                                                                                                    |
|                 | Read only                                                                                                    |
| Temperature     | Display of current internal device temperature                                                                          |
|                 | Read/Write access                                                                                                    |
|                 | Read only                                                                                                    |
|                 | Unit                                                                                                    |
|                 | • °C                                                                                                    |
| Operating hours | Display of current operating hours                                                                                      |
|                 | Read/Write access                                                                                                    |
|                 | Read only                                                                                                    |
|                 | Unit                                                                                                    |
|                 | • h                                                                                                    |

Table 32: Page "Diagnostic data"

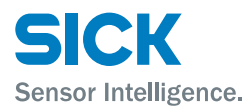

### 9.2.5 Parameter settings

#### Field "General settings"

| Parameter       | Description                                               |
|-----------------|-----------------------------------------------------------|
| Distance offset | Specify offset value for the distance measurement value.  |
|                 | Read/Write access                                         |
|                 | Read and write                                            |
|                 | Input value                                               |
|                 | • -300000 300000                                          |
|                 | Unit                                                      |
|                 | • mm                                                      |
|                 | Factory setting                                           |
|                 | • 0                                                       |
| Preset          | Specify present value for the distance measurement value. |
|                 | Read/Write access                                         |
|                 | Read and write                                            |
|                 | Input value                                               |
|                 | • -300000 300000                                          |
|                 | Unit                                                      |
|                 | • mm                                                      |
|                 | Factory setting                                           |
|                 | • 0                                                       |

Table 33: Page "Parameter settings" – field "General settings"

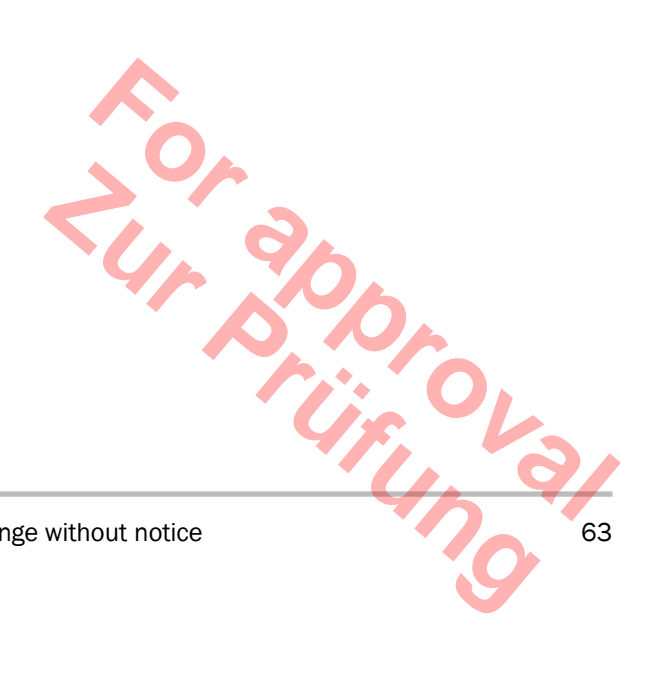

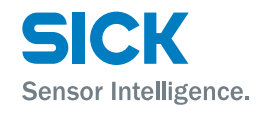

| Field "Measurement value<br>resolution" | Parameter           | Description                                                                                                    |
|-----------------------------------------|---------------------|----------------------------------------------------------------------------------------------------|
|                                         | Distance resolution | Choose resolution for the output value "Distance". The mea-<br>surement value is multiplied with the resolution. The param-<br>eter does not influence the measurement value displayed. |
|                                         |                     | Read/Write access                                                                                                    |
|                                         |                     | Read and write                                                                                                    |
|                                         |                     | Input value                                                                                                    |
|                                         |                     | • 0.1 / 0.125 / 1.0 / 10.0 / 100.0 /ModDef                                                                                                    |
|                                         |                     | Factory setting                                                                                                    |
|                                         |                     | • 0.1 mm                                                                                                    |
|                                         |                     | Note: ModDef = Module Defined $\rightarrow$ See page 105, chapter 10.11.4.                                                                                                    |
|                                         | Resolution speed    | Choose resolution for the output value "Speed". The measure-<br>ment value is multiplied with the resolution. The parameter<br>does not influence the measurement value displayed.      |
|                                         |                     | Read/Write access                                                                                                    |
|                                         |                     | Read and write                                                                                                    |
|                                         |                     | Input value                                                                                                    |
|                                         |                     | • 0.1 / 1.0 / 10.0 / 100.0 /ModDef                                                                                                    |
|                                         |                     | Factory setting                                                                                                    |
|                                         |                     | • 1 mm/s                                                                                                    |
|                                         |                     | Note: ModDef = Module Defined $\rightarrow$ See page 105, chapter 10.11.4.                                                                                                    |

Set Node-ID

 $\rightarrow$  See page 74, chapter 10.3.

#### Set baud rate

 $\rightarrow$  See page 76, chapter 10.4.

### Field "MF1/MF2 activation"

| Parameter     | Description                                                                              |
|---------------|------------------------------------------------------------------------------------------|
| MF activation | Activate and deactivate multifunction input and output MF1 and multifunction output MF2. |
|               | Read/Write access                                                                        |
|               | Read and write                                                                           |
|               | Input value                                                                              |
|               | • 0: off / 1: on                                                                         |
|               | Factory setting                                                                          |
|               | • On                                                                                     |
|               |                                                                                          |

Table 35: Page "Parameter settings" - field "MF1/MF2 activation"

is OVa

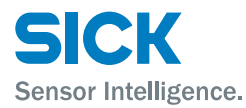

#### Field "MF1 Function configuration" Requirements for the display

• Parameter "MF1 activation": Option "Enable"

| Parameter        | Description                                                                                  |
|------------------|----------------------------------------------------------------------------------------------|
| Function         | Select function for multifunction input and output MF1.                                      |
|                  | Read/Write access                                                                            |
|                  | Read and write                                                                               |
|                  | Input value                                                                                  |
|                  | • 0: Distance: $\rightarrow$ See page 66, field "MF1, Threshold distance underflow"          |
|                  | <ul> <li>1: Velocity: → See page 66, field "MF1, Threshold velocity<br/>exceeded"</li> </ul> |
|                  | • 2: Service: $\rightarrow$ See page 67, field "MF1, Service configuration"                  |
|                  | • 3: Laser                                                                                   |
|                  | • 4: Preset                                                                                  |
|                  | Factory setting                                                                              |
|                  | Distance                                                                                     |
| Active condition | Select level for the active condition for the multifunction input and output MF1.            |
|                  | Read/Write access                                                                            |
|                  | Read and write                                                                               |
|                  | Input value                                                                                  |
|                  | • 0: high / 1: low                                                                           |
|                  | Factory setting                                                                              |
|                  | • Low                                                                                        |

Table 36: Page "Parameter settings" – field "MF1 Function configuration"

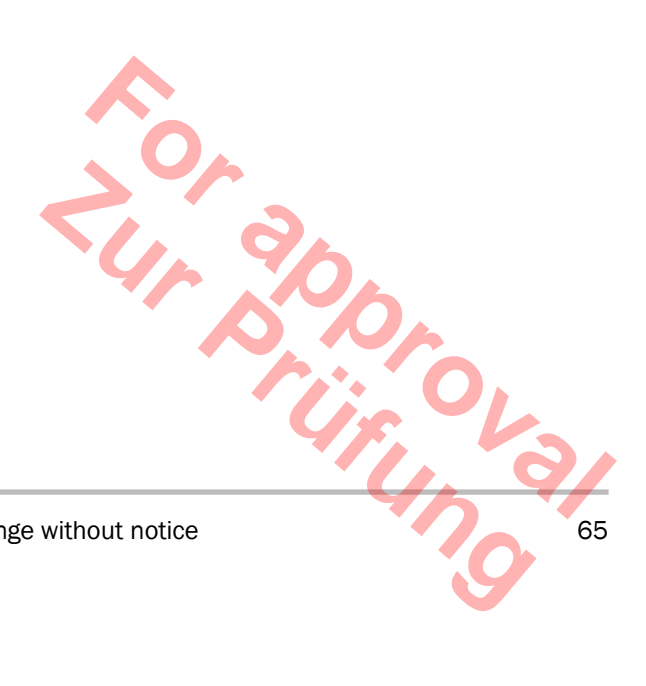

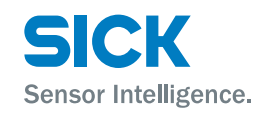

# Field "MF1, Threshold distance underflow"

#### **Requirements for the display**

- Parameter "MF1 activation": Option "Enable"
- Parameter "Function": Option "Distance"

| Parameter              | Description                                                                |
|------------------------|----------------------------------------------------------------------------|
| Threshold              | Enter switching threshold for the multifunction output MF1.                |
| distance               | Read/Write access                                                          |
|                        | Read and write                                                             |
|                        | Input value                                                                |
|                        | • -300000 300000                                                           |
|                        | Unit                                                                       |
|                        | • mm                                                                       |
|                        | Factory setting                                                            |
|                        | • 1990                                                                     |
| Hysteresis<br>distance | Enter hysteresis for switching threshold for the multifunction output MF1. |
|                        | Read/Write access                                                          |
|                        | Read and write                                                             |
|                        | Input value                                                                |
|                        | • 1 300000                                                                 |
|                        | Unit                                                                       |
|                        | • mm                                                                       |
|                        | Factory setting                                                            |
|                        | • 10                                                                       |

Table 37: Page "Parameter settings" – field "MF1, Threshold distance underflow"

# Field "MF1, Threshold velocity exceeded"

#### **Requirements for the display**

- Parameter "MF1 activation": Option "Enable"
- Parameter "Function": Option "Velocity"

| Parameter | Description                                                 |
|-----------|-------------------------------------------------------------|
| Threshold | Enter switching threshold for the multifunction output MF1. |
| velocity  | Read/Write access                                           |
|           | Read and write                                              |
|           | Input value                                                 |
|           | • 0 15000                                                   |
|           | Unit                                                        |
|           | • mm/s                                                      |
|           | Factory setting                                             |
|           | • 5000                                                      |
|           | D Dr                                                        |

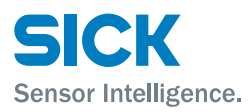

# Field "MF1, Threshold velocity exceeded" (continued)

| Parameter          | Description                                                                                                    |
|--------------------|----------------------------------------------------------------------------------------------------|
| Distance<br>change | Choose the travel direction to be monitored.                                                                         |
|                    | Read/Write access                                                                                                    |
|                    | Read and write                                                                                                    |
|                    | Input value                                                                                                    |
|                    | <ul> <li>0: Increasing (positive values) / 1: decreasing (negative values) / 2: increasing and decreasing</li> </ul> |
|                    | Factory setting                                                                                                    |
|                    | increasing and decreasing                                                                                            |

Table 38: Page "Parameter settings" – field "MF1, Threshold velocity exceeded"

### Field "MF1, Service configuration"

### Requirements for the display

- Parameter "MF1 activation": Option "Enable"
- Parameter "Function": Option "Service"

| Parameter                               | Description                                                                                                    |
|-----------------------------------------|----------------------------------------------------------------------------------------------------|
| Configuration<br>device monitor-<br>ing | Activating and deactivating warning messages. When the event for the warning message occurs, the multifunction switching output MF1 switches.                          |
|                                         | Read/Write access                                                                                                    |
|                                         | Read and write                                                                                                    |
|                                         | Input value                                                                                                    |
|                                         | You may activate several warning messages at once.                                                                                                    |
|                                         | Warning measurement stability                                                                                                    |
|                                         | Warning level                                                                                                    |
|                                         | Warning laser                                                                                                    |
|                                         | Warning temperature                                                                                                    |
|                                         | Device not ready                                                                                                    |
|                                         | Heater state (for device model with heating)                                                                                                    |
|                                         | Factory setting                                                                                                    |
|                                         | • The warning messages "Measurement stability", "Level",<br>"Laser", "Temperature" and "Device not ready" are activated.<br>The message "Heater state" is deactivated. |

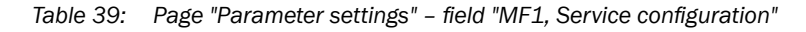

8015416/1KIN/2023-08-24  $\, \bullet \,$  © SICK AG  $\, \bullet \,$  Subject to change without notice

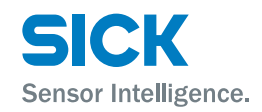

### Field "MF2 Function configuration"

#### **Requirements for the display**

• Parameter "MF2 activation": Option "Enable"

| Parameter    | Description                                                             |
|--------------|-------------------------------------------------------------------------|
| Function     | Select function for the multifunction MF2 output.                       |
|              | Read/Write access                                                       |
|              | Read and write                                                          |
|              | Input value                                                             |
|              | O: Distance / 1: Velocity / 2: Service                                  |
|              | Factory setting                                                         |
|              | Service                                                                 |
| Active state | Select level for the active condition for the multifunction output MF2. |
|              | Read/Write access                                                       |
|              | Read and write                                                          |
|              | Input value                                                             |
|              | • 0: high / 1: low                                                      |
|              | Factory setting                                                         |
|              | • Low                                                                   |

Table 40: Page "Parameter settings" – field "MF2 Function configuration"

| Field "MF2, Threshold distance<br>underflow" | ightarrow See page 66, Table 37, "MF1, Threshold distance underflow" |
|----------------------------------------------|----------------------------------------------------------------------|
| Field "MF2, Threshold velocity exceeded"     | ightarrow See page 67, Table 38, "MF1, Threshold velocity exceeded"  |
| Field "MF2, Service configuration"           | $\rightarrow$ See page 67, Table 39, "MF1, Service configuration"    |

| Parameter | Description                                                                                                    |
|-----------|----------------------------------------------------------------------------------------------------|
| MF1       | Counts the switching events of the multifunction input and output MF1. You may reset the counters via the button "Reset MF1". |
|           | Read/Write access                                                                                                    |
|           | Read and write                                                                                                    |
|           | Input value                                                                                                    |
|           | <ul> <li>-2147483648 2147483647</li> </ul>                                                                                    |
| M2        | Counts the switching events of the multifunction output MF2.<br>You may reset the counters via the button "Reset MF2".        |
|           | Read/Write access                                                                                                    |
|           | Read and write                                                                                                    |
|           | Input value                                                                                                    |
|           | • -2147483648 2147483647                                                                                                    |

### Table 41: Page "Parameter settings" – field "Number MF activation"

42

### Field "Number of MF activation"

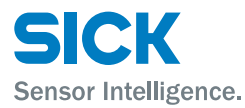

Field "Advanced device functions"

### **Operation via Ethernet (Ethernet interface)**

| Parameter               | Description                                                                                         |
|-------------------------|----------------------------------------------------------------------------------------------------|
| Average filter distance | Select filter depth for the distance values.                                                        |
|                         | Read/Write access                                                                                   |
|                         | Read and write                                                                                      |
|                         | Input value                                                                                         |
|                         | • 0: fast / 1: medium / 2: slow                                                                     |
|                         | Factory setting                                                                                     |
|                         | • Medium                                                                                            |
|                         | Note: Medium and Fast use the same averaging depth.                                                 |
| Average filter          | Select filter depth for the speed values.                                                           |
| velocity                | Read/Write access                                                                                   |
|                         | Read and write                                                                                      |
|                         | Input value                                                                                         |
|                         | • 0: fast / 1: medium / 2: slow                                                                     |
|                         | Factory setting                                                                                     |
|                         | • Medium                                                                                            |
| Error<br>rejection      | Select time for error suppression. If there is an error, the measurement value is indicated as "0". |
|                         | Read/Write access                                                                                   |
|                         | Read and write                                                                                      |
|                         | Input value                                                                                         |
|                         | • 0: off / 1: 50 ms / 2: 200 ms                                                                     |
|                         | Factory setting                                                                                     |
|                         | • 200 ms                                                                                            |

Table 42: Page "Parameter settings" – field "Advanced device function"

### Field "Heater"

### **Requirements for the display**

• Devices with the option "Heating" (DL100-xxHxxxxx)

| Parameter        | Description                           |
|------------------|---------------------------------------|
| Heater thresh-   | Enter power up threshold for heating. |
| old              | Read/Write access                     |
|                  | Read and write                        |
|                  | Input value                           |
|                  | • -10 +40                             |
|                  | Unit                                  |
|                  | • °C                                  |
|                  | Factory setting                       |
|                  | • -10                                 |
| Table 43: Page " | Parameter settings" – field "Heater"  |
|                  |                                       |
|                  |                                       |
|                  | 45.                                   |
|                  |                                       |
| AG • Subject to  | change without notice 69              |
|                  |                                       |
|                  |                                       |
|                  |                                       |

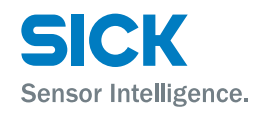

#### Field "Frequency"

#### **Requirements for the display**

• Devices with the option "Frequency" (DL100-xxxBxxxx)

| Parameter     | Description                                     |
|---------------|-------------------------------------------------|
| Frequency set | Select frequency range.                         |
|               | Read/Write access                               |
|               | Read and write                                  |
|               | Input value                                     |
|               | • 0: Mode 1 / 1: Mode 2 / 2: Mode 3 / 3: Mode 4 |
|               | Unit                                            |
|               | • °C                                            |
|               | Factory setting                                 |
|               | • -10                                           |

 Table 44:
 Page "Parameter settings" - field "Frequency"

#### Field "Store parameter"

| Parameter | Description                                                                                    |
|-----------|------------------------------------------------------------------------------------------------|
| Storage   | Parameter changes only enter into permanent effect if they are saved via the button "Storage". |
|           | Read/Write access                                                                              |
|           | • Write only                                                                                   |

#### Table 45: Page "Parameter settings" – field "Store parameter"

# Field "Set parameters to default values"

| Parameter          | Description                                                                     |
|--------------------|---------------------------------------------------------------------------------|
| Parameter<br>Reset | Click the button "Parameter Reset" to reset the parameters to factory settings. |
|                    | Read/Write access                                                               |
|                    | • Write only                                                                    |

Table 46: Page "Parameter settings" – field "Set parameters to default values"

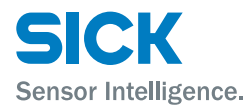

### 9.2.6 Methods

| Field           | Description                                               |
|-----------------|-----------------------------------------------------------|
| Device reboot   | Click the button "Reboot" to cause the device to restart. |
|                 | Read/Write access                                         |
|                 | • Write only                                              |
| Laser control   | Switch the laser on and off as follows:                   |
|                 | • Use the selection button to select the desired option.  |
|                 | Click the button to perform the option.                   |
|                 | Read/Write access                                         |
|                 | Write only                                                |
|                 | Input value                                               |
|                 | • 0: off / 1: on                                          |
|                 | Factory setting                                           |
|                 | • Off                                                     |
| Heating control | Control the heating as follows:                           |
|                 | • Use the selection button to select the desired option.  |
|                 | Click the button to perform the option.                   |
|                 | Read/Write access                                         |
|                 | Write only                                                |
|                 | Input value                                               |
|                 | • 0: Off / 1: On / 2: Auto                                |
|                 | Factory setting                                           |
|                 | • Auto                                                    |

Table 47: Page "Methods"

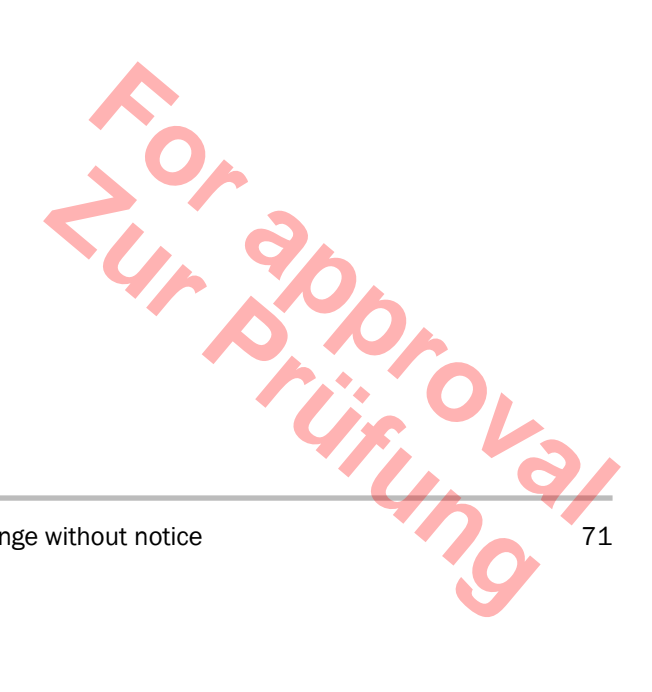

### **CANopen®-interface**

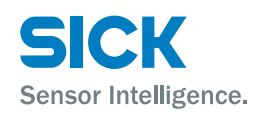

## **10** CANopen<sup>®</sup>-interface

## 10.1 Basics

The communications standard CANopen<sup>®</sup> was defined as standardized application for distributed industrial automation systems based on CAN and CAL (CAN Application Layer). The user organization CiA<sup>®</sup> (CAN in Automation) has described CANopen<sup>®</sup> as a standard in detail, see www.can-cia.org.

The CANopen<sup>®</sup>-bus permits:

- · Access to device and communications parameters
- Synchronisation of several devices
- Configuration of the network (LSS)
- Cyclical and/or acyclical process data traffic.

| Abbreviation | Explanation                                                                                                    |
|--------------|----------------------------------------------------------------------------------------------------|
| PDO          | Process Data Object: Used for real-time transfer of process data.                                                                                                    |
| SDO          | Service Data Object: Permits writing and reading access to the object directories                                                                                                    |
| SYNC         | Synchronization Object: Serves synchronization of network subscribers (slaves)                                                                                                    |
| EMCY         | Emergency Object: Serves to display errors of a slave and/or the slave peripherals.                                                                                                    |
| NMT          | Network Management: used for internal CANopen <sup>®</sup> network control                                                                                                    |
| LSS          | Layer Setting Services: LSS: Permits configuration of the baud rate and Node-ID of all or individual slaves that are addressed via the Identity Object 1018h.                                                                                   |
| RTR          | Layer Setting Services: Trigger type of PDOs                                                                                                    |
| Node-ID      | The Node-ID addresses the slave in the network and can be freely selected via the CANopen® bus between 1 and 127.                                                                                                    |
| DLC          | Data Length Code: Describes the length of a CANopen $^{\ensuremath{\circledast}}$ telegram                                                                                                    |
| ER           | Error Register: Object 1001h, maintains the error condition of a device, bit-encoded                                                                                                    |
| EEC          | Emergency Error Code: A code that uniquely identifies the error<br>is transmitted in the emergency telegram. This is the "Emergen-<br>cy error code" that comprises of two bytes. A temperature error,<br>for example, is described with 40xxh. |
| MSEF         | Manufacture Specific Error Field: Four bytes that permit the manufacturer to describe the error code more precisely. If an emergency telegram does not have an MSEF, it is 0.                                                                   |
| СОВ          | Communication Object Identifier: Each communications object<br>has a unique COB-ID in the network. It serves addressing and<br>priorisation of the PDOs. The lower the COB-ID, the higher the<br>priority.                                      |
|              | i, or                                                                                                    |
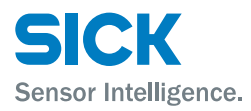

Explanation of terms (continuation)

#### **CANopen®-interface**

| Abbreviation | Explanation                                                                                                    |
|--------------|----------------------------------------------------------------------------------------------------|
| EDS          | Electronic Data Sheet: The EDS lists all objects, their supported<br>baud rates, the manufacturer and lots of other information. The<br>EDS is, however, only a template for the device and contains<br>only the default value of an object. The master can set a slave<br>to its default values via the EDS. EDS are also used as an<br>exchange format between software tools. |

Table 48: CANopen® specific settings

# **10.2** Gerneral CANopen<sup>®</sup> installation notes

#### 10.2.1 Topology

The CAN network is designed as a line structure. We generally advise against drop lines because self-reflection may occur. If drop lines are required, observe the maximum values according to page 74, Table 49. A final resistor (terminator) of 120 Ohm must be connected to the ends of the bus line (trunk line).

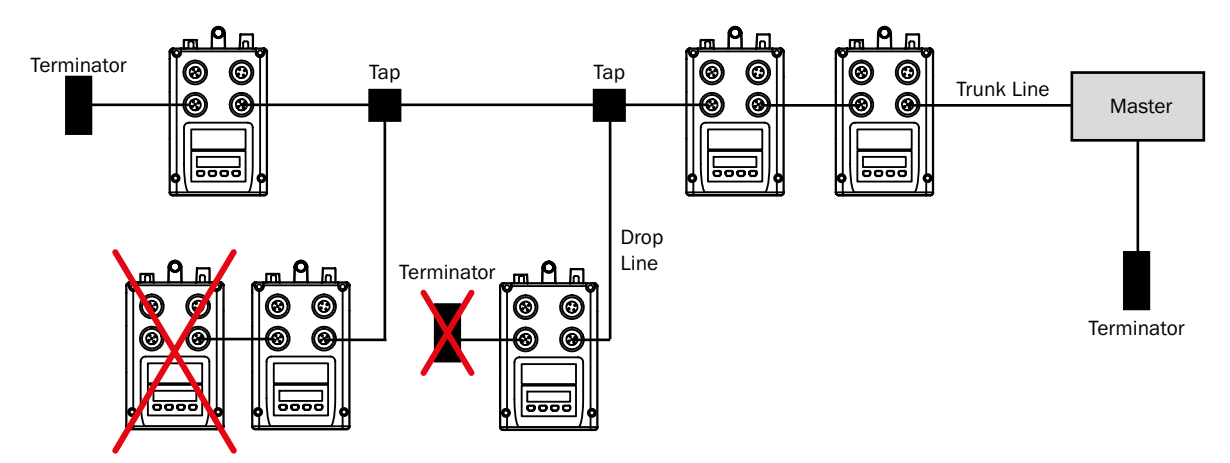

Fig. 27: CANopen® topology (example)

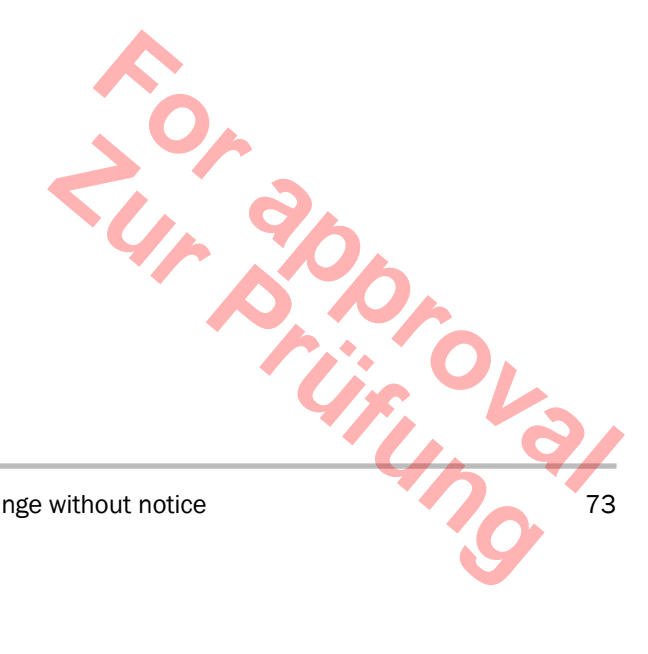

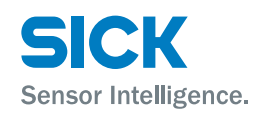

# **10.2.2** Baud rates, length of bus line (trunk line) and drop lines

The baud rate must be adjusted to the line length. The following baud rates are supported by the DL100.

To avoid signal reflections, the indicated line lengths should not be exceeded in drop lines.

| Baud rate [kbit/s] | Maximum bus<br>length [m] | Nominal bit time<br>[µs] | Area of sample<br>point [%] | Length of drop<br>line [m] | Total length of all<br>drop lines [m] |
|--------------------|---------------------------|--------------------------|-----------------------------|----------------------------|---------------------------------------|
| 1000               | 25                        | 1                        | 75 90                       | 1.5                        | 7.5                                   |
| 800                | 50                        | 1.25                     | 75 90                       | 2.5                        | 12.5                                  |
| 500                | 100                       | 2                        | 85 90                       | 5.5                        | 27.5                                  |
| 250                | 250 <sup>1)</sup>         | 4                        | 85 90                       | 11                         | 55                                    |
| 125                | 500 1)                    | 8                        | 85 90                       | 22                         | 110                                   |

1) The internal overall delay of the device is considered as follows: 210 ns at 1 Mbit/s and 800 kbit/s, 310 ns (incl. 2 x 40 ns optocoupler) at 500 kbis/s and 250 kbis/s, 450 ns (incl. 2 x 100 ns optocoupler) at 125 kbis/s, 1.5 times this at  $\leq$  50 kbis/s

2) It is recommended to put the sample point as close as possible to 87.5 % of the bit time.

Table 49: Baud rate, length of bus line (trunk line) and drop lines

# **10.3** Address assignment (Node-ID)

The Node-ID of the device can be set via the display, SOPAS ET or via CANopen<sup>®</sup> LSS (Layer Setting Service). The default value for the Node-ID is 6.

#### **10.3.1** Setting the Node-ID via the display

- 1. Push the Set-key until "Menu" is displayed.
- 2. Push the die Set -key three times. The display shows "NodelD".
- 3. If required, use the key  $\bigtriangledown$  or  $\checkmark$  to change the Node-ID.
- 4. Push the Set -key until "NodelD" is displayed again.
- 5. Leave the menu by pushing the Ese-key three times.
- $\rightarrow$  For the entire menu structure, see page 137, chapter 16.

#### 10.3.2 Setting the Node-ID via SOPAS ET

- 1. Select the parameter page in the menu tree. A dialog window is opened in the main widow.
- 2. Enter the Node-ID in grouping CANopen configuration.

| CANopen Config         | juration                                        |
|------------------------|-------------------------------------------------|
| Node-ID 6              | Baudrate 500 kBd                                |
|                        | Úr V.                                           |
| © SICK AG • Subject to | change without notice • 8015416/1KIN/2023-08-24 |

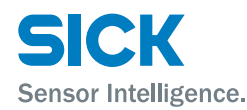

#### Setting the Node-ID via LSS 10.3.3

The following table shows an example for how to set the Node-ID to 4 (D1 = 04h) via LSS.

| Dir    | COB-ID | DLC | Com-<br>mand | Index<br>L-byte | Index<br>H-byte | Subin-<br>dex | Byte 0<br>L-byte | Byte 1 | Byte 2 | Byte 3<br>H-byte | Description                                                                        |
|--------|--------|-----|--------------|-----------------|-----------------|---------------|------------------|--------|--------|------------------|------------------------------------------------------------------------------------|
|        |        |     | DO           | D1              | D2              | D3            | D4               | D5     | D6     | D7               |                                                                                    |
| Master | 07E5h  | 08h | 04h          | 01h             | 00h             | 00h           | 00h              | 00h    | 00h    | 00h              | lss switch_glob 1<br>Puts LSS network into<br>configuration mode.                  |
| Slave  | -      | -   | -            | -               | -               | -             | -                | -      | -      | -                | Note: There is no feed-<br>back from the slave.                                    |
| Master | 07E5h  | 08h | 11h          | 04h             | 00h             | 00h           | 00h              | 00h    | 00h    | 00h              | LSS Set Node-ID<br>(in this example<br>Node-ID = 4).                               |
| Slave  | 07E4h  | 08h | 11h          | OOh             | OOh             | 00h           | 00h              | 00h    | 00h    | 00h              | Feedback of the com-<br>mand LSS Set Node-ID<br>(in this example Node-<br>ID = 4). |
| Master | 07E5h  | 08h | 17h          | 00h             | 00h             | 00h           | 00h              | 00h    | 00h    | 00h              | Saves the setting.                                                                 |
| Slave  | 07E4h  | 08h | 17h          | 00h             | 00h             | 00h           | 00h              | 00h    | 00h    | 00h              | Feedback that the set-<br>ting has been saved.                                     |
| Master | 07E5h  | 08h | 04h          | 00h             | 00h             | 00h           | 00h              | 00h    | 00h    | 00h              | Iss switch_glob 0 Puts<br>LSS network into con-<br>figuration mode.                |
| Slave  | -      | -   | -            | -               | -               | -             | -                | -      | -      | -                | Note: There is no feed-<br>back from the slave.                                    |

A power cycle is required after the input via LSS.

Table 50: Input via LSS

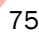

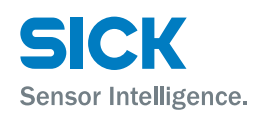

# **10.4** Baud rate setting

The DL100 supports the following baud rates:

- 125 kBit/s
- 250 kBit/s
- 500 kBit/s (default)
- 800 kBit/s
- 1000 kBit/s

The Node-ID of the device can be set via the display, SOPAS ET or via CANopen  $^{\circledast}$  LSS (Layer Setting Service).

#### **10.4.1** Setting the baud rate via the display

- 1. Push the Set-key until "Menu" is displayed.
- 2. Push the die Set-key three times. The display shows "NodelD".
- 3. Push the key V. The display shows "Baud".
- 4. Push the (set)-key. The set baud rate is displayed.
- 5. If required, use the key  $\heartsuit$  or  $\checkmark$  to change the Node-ID.
- 6. Push the Set -key until "Baud" is displayed again.
- 7. Leave the menu by pushing the  $\boxed{Esc}$ -key three times.
- $\rightarrow$  For the entire menu structure, see page 137, chapter 16.

#### 10.4.2 Setting the baud rate via SOPAS ET

- 1. Select the parameter page in the menu tree. A dialog window is opened in the main widow.
- 2. Enter the Baud rate in grouping CANopen configuration.

| CANopen      | Config   | uration                                         |
|--------------|----------|-------------------------------------------------|
| Node-ID      | 6        | Baudrate 500 kBd 💌                              |
|              |          |                                                 |
| SICK AG • Su | bject to | change without notice • 8015416/1KIN/2023-08-24 |

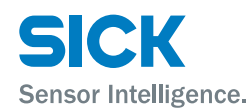

# **10.4.3** Setting the baud rate via LSS

The following table shows an example of how to set the baud rate to 125 kBd (Table Index = D1 = 04h) via LSS.

| Dir    | COB-ID | DLC | Com-<br>mand<br>D0 | Index<br>L-byte<br>D1 | Index<br>H-byte<br>D2 | Subin-<br>dex<br>D3 | Byte 0<br>L-byte<br>D4 | Byte 1<br>D5 | Byte 2<br>D6 | Byte 3<br>H-byte<br>D7 | Description                                                                                                    |
|--------|--------|-----|--------------------|-----------------------|-----------------------|---------------------|------------------------|--------------|--------------|------------------------|----------------------------------------------------------------------------------------------------|
| Master | 07E5h  | 08h | 04h                | 01h                   | 00h                   | 00h                 | 00h                    | 00h          | 00h          | 00h                    | lss switch_glob 1<br>Puts LSS network into<br>configuration mode.                                                                                                    |
| Slave  | -      | -   | -                  | -                     | -                     | -                   | -                      | -            | -            | -                      | Note: There is no feed-<br>back from the slave.                                                                                                    |
| Master | 07E5h  | 08h | 13h                | 04h                   | 00h                   | 00h                 | OOh                    | OOh          | OOh          | OOh                    | Iss set_bitrate<br>To set the baud rate,<br>see page 78, Table<br>52.<br>Table Index is illus-<br>trated in D1, Table<br>Selection in D2. Table<br>Selection always has<br>to be 0. |
| Slave  | 07E4h  | 08h | 13h                | 00h                   | 00h                   | 00h                 | 00h                    | 00h          | 00h          | 00h                    | Feedback of the com-<br>mand LSS set bit rate.                                                                                                    |
| Master | 07E5h  | 08h | 17h                | 00h                   | 00h                   | 00h                 | 00h                    | 00h          | 00h          | 00h                    | Saves the setting.                                                                                                    |
| Slave  | 07E4h  | 08h | 17h                | 00h                   | 00h                   | 00h                 | 00h                    | 00h          | 00h          | 00h                    |                                                                                                    |
| Master | 07E5h  | 08h | 04h                | 00h                   | 00h                   | 00h                 | 00h                    | 00h          | 00h          | 00h                    | lss switch_glob 0 Puts<br>LSS network into con-<br>figuration mode.                                                                                                    |
| Master | 07E5h  | 08h | 04h                | 00h                   | 00h                   | 00h                 | 00h                    | 00h          | 00h          | 00h                    | lss switch_glob 0<br>Sets LSS network into<br>operating mode.                                                                                                    |
| Slave  | -      | -   | -                  | -                     | -                     | -                   | -                      | -            | -            | -                      | Note: There is no feed-<br>back from the slave.                                                                                                    |

A power cycle is required after the input via LSS.

Table 51: Enter baud rate via LSS

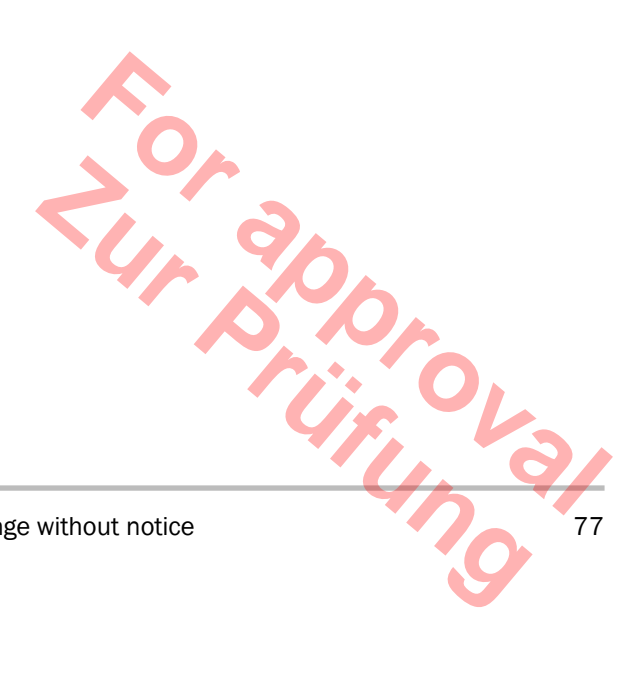

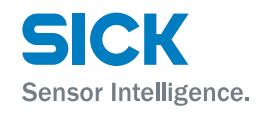

| Baud rate [kBd] | Table Index | Table Selection | Supported by DL100 |
|-----------------|-------------|-----------------|--------------------|
| 1000            | 0           | 0               | Х                  |
| 800             | 1           | 0               | Х                  |
| 500             | 2           | 0               | Х                  |
| 250             | 3           | 0               | Х                  |
| 125             | 4           | 0               | Х                  |
| Reserve         | 5           | 0               | -                  |
| 50              | 6           | 0               | -                  |
| 20              | 7           | 0               | -                  |
| 10              | 8           | 0               | -                  |

Table 52: LSS Baud rats

# **10.5** Gerneral information on CANopen<sup>®</sup> communication

#### 10.5.1 Communication profile CiA 301

The DL100 supports the communications profile CiA 301 in version 4.2.

#### 10.5.2 Device profile CiA 406

The device profile is an encoder profile and permits a 1:1 exchange with devices that also use the device profile CiA 406. The device profile is structured in separate classes. The DL100 supports the device profile CiA 406 (Absolute Linear Encoder), Version 3.2, class 2.

#### 10.5.3 Object directory

 $\mathsf{CANopen}^{\circledast}$  is based on an object directory in which every object can be addressed via an index.

The object directory is structured in three different parts:

- Communications segment
- · Manufacturer specific segment
- · Device-specific segment

#### 10.5.4 EDS file

You can download the EDS file online from "www.sick.com/dl100".

50,0

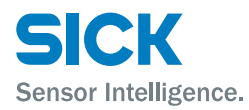

#### 10.5.5 **Telegram setup**

A CANopen® telegram comprises of the COB-ID, the data length (DLC) and up to 8 byte that are structured as follows:

- 1 byte command
- 2 byte index (Low Byte/ High Byte)
- 1 byte subindex
- 0 to 4 byte data.

| COB-ID | DLC | Command | Index  | Index  | Subindex | Byte 0 | Byte 1 | Byte 2 | Byte 3 |
|--------|-----|---------|--------|--------|----------|--------|--------|--------|--------|
|        |     |         | L-byte | H-byte |          | L-byte |        |        | H-byte |
|        |     | DO      | D1     | D2     | D3       | D4     | D5     | D6     | D7     |

Table 53: Telegram setup

#### 10.5.6 COB-ID

The COB-ID serves as identifier. It is the first part of the message. The COB-ID structure is illustrated in the following figure:

| MSB   |     |       | LSB           | LSB |               |   |  |  |  |  |
|-------|-----|-------|---------------|-----|---------------|---|--|--|--|--|
| 31    | 30  | 29    | 28            | 11  | 10            | 0 |  |  |  |  |
|       |     | _     | 00000h        |     | 11-bit CAN-ID |   |  |  |  |  |
| Valid | RIR | Frame | 29-bit CAN-ID |     | 1             |   |  |  |  |  |
| MSB   |     |       | LSB           |     |               |   |  |  |  |  |

Fig. 28: Structure of the TPDO COB-ID

| Bits          | Value | Description                                                          |  |  |  |
|---------------|-------|----------------------------------------------------------------------|--|--|--|
| Valid         | Ob    | PDO present/valid                                                    |  |  |  |
|               | 1b    | PDO not present/not valid                                            |  |  |  |
| RTR           | Ob    | RTR permitted in this PDO                                            |  |  |  |
|               | 1b    | No RTR permitted in this PDO                                         |  |  |  |
| Frame         | Ob    | 11-bit CAN-ID valid (CAN basis frame)                                |  |  |  |
|               | 1b    | 29-bit CAN-ID valid (expanded CAN frame)                             |  |  |  |
| 29-bit CAN-ID | x     | 29-bit CAN-ID of the expanded CAN frame<br>(CAN-specification 2.0 B) |  |  |  |
| 11-bit CAN-ID | x     | 11-bit CAN-ID of the CAN basis frame<br>(CAN-specification 2.0 A)    |  |  |  |

in the COL 79 Table 54: Description of the individual bits within the COB-ID

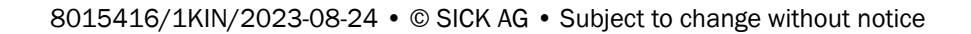

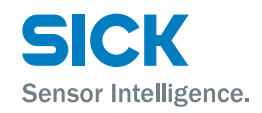

# 10.5.7 Setup 11-bit CAN-ID

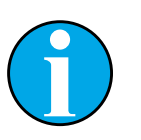

The DL100 supports only 11-Bit CAN-IDs.

The 11-bit CAN-ID is made up of the "Function code" and the Node-ID. It is part of the COB-ID.

| MSB                   | NSB    |   |   |   |   |   |   |   |   |     |  |  |
|-----------------------|--------|---|---|---|---|---|---|---|---|-----|--|--|
| 10                    | 9      | 8 | 7 | 6 | 5 | 4 | 3 | 2 | 1 | 0   |  |  |
| 11-bit                | CAN-ID |   | - | - |   |   |   |   |   |     |  |  |
| Function code Node-ID |        |   |   |   |   |   |   |   |   |     |  |  |
| MSB                   |        |   |   |   |   |   |   |   |   | LSB |  |  |

Fig. 29: Structure of the 11-bit CAN-ID

NOTE!

# Example for SYNC object with NODE-ID 6

The SYNC object has the value 80h as identifier. The value for the Node-ID is added to the identifier. This leads to a CAN-ID with the value 86h, which is made up as follows:

- Function code: 0001b
- Node-ID: 0000110b

| MSB           | NSB     |   |   |        |   |   |   |   |     |   |
|---------------|---------|---|---|--------|---|---|---|---|-----|---|
| 10            | 9       | 8 | 7 | 6      | 5 | 4 | 3 | 2 | 1   | 0 |
| 11-bit CAN-ID |         |   |   |        |   |   |   |   |     |   |
| Functi        | on code |   |   | Node-I | D |   |   |   |     |   |
| 0             | 0       | 0 | 1 | 0      | 0 | 0 | 0 | 1 | 1   | 0 |
| 0 8h          |         |   |   | 6h     |   |   |   |   |     |   |
| MSB           | ASB     |   |   |        |   |   |   |   | LSB |   |

Fig. 30: Example SYNC object

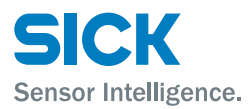

#### **10.5.8** Identifier priority

000h NMT -080h Sync mergency TimeStamp 100h 180h 200h 280h 300h **PDO** 380h 400h 480h 500h 580h 600h **SDO** 680h 700h Guarding 780h LSS 🔶 7FFh

The lower the COB-ID, the higher the priority of the message. The following figures show the structure and priority of the CAN identifiers.

Fig. 31: COB-ID and priority

# 10.5.9 CANopen<sup>®</sup> services and CAN-IDs

The following table shows a detailed overview of the present services and the associated CAN-ID according to specification CiA 301. The illustration of the transfer direction (Rx/Tx) is always from the slave's view.

| Identifier 11-bit (binary) | Identifier (decimal) | Identifier (hexadecimal) | Function                                                        |
|----------------------------|----------------------|--------------------------|-----------------------------------------------------------------|
| 0000000000                 | 0                    | Oh                       | NMT                                                             |
| 0000000001                 | 1                    | 1h                       | Global fail safe command                                        |
|                            | 2 - 112              | 2h – 70h                 | Not assigned                                                    |
| 00001110001                | 113                  | 71h                      | NMT master node-ID [Net-<br>work redundancy] (Tx)/Active<br>NMT |
|                            |                      | V. 9                     | Master detection and NMT flying master negotiation (Rx)         |
| 00001110010                | 114                  | 72h                      | NMT flying master negotia-<br>tion (Tx)                         |
| 00001110011                | 115                  | 73h                      | Active NMT master detection<br>(Tx)                             |
|                            |                      |                          | YE S                                                            |

8015416/1KIN/2023-08-24 • © SICK AG • Subject to change without notice

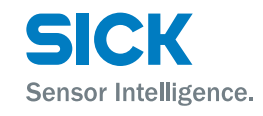

| Identifier 11-bit (binary) | Identifier (decimal) | Identifier (hexadecimal) | Function                                               |
|----------------------------|----------------------|--------------------------|--------------------------------------------------------|
| 00001110100                | 116 - 117            | 74h – 75h                | NMT master detection                                   |
| 00001110110                | 118                  | 76h                      | Force NMT flying master negotiation (Tx)               |
|                            | 119 - 126            | 77h – 7Eh                | Not assigned                                           |
| 00001111111                | 127                  | 7Fh                      | NMT indicate active state<br>[Network redundancy] (Tx) |
| 0001000000                 | 128                  | 80h                      | SYNC                                                   |
| 0001xxxxxxx                | 129 - 255            | 81h - FFh                | EMCY                                                   |
| 0010000000                 | 256                  | 100h                     | TIME                                                   |
| 0010ууууууу                | 257 - 320            | 101h - 140h              | SRDO (Tx)                                              |
| 0010zzzzzz                 | 321 - 384            | 141h - 180h              | SRDO (Rx)                                              |
| 0011xxxxxxx                | 385 - 511            | 181h - 1FFh              | PDO1 (Tx)                                              |
|                            | 512                  | 200h                     | Not assigned                                           |
| 0100xxxxxxx                | 513 - 639            | 201h - 27Fh              | PDO1 (Rx)                                              |
|                            | 640                  | 280h                     | Not assigned                                           |
| 0101xxxxxxx                | 641 - 767            | 281h - 2FFh              | PDO2 (Tx)                                              |
|                            | 768                  | 300                      | Not assigned                                           |
| 0110xxxxxxx                | 769 - 895            | 301h - 37Fh              | PDO2 (Rx)                                              |
|                            | 896                  | 380h                     | Not assigned                                           |
| 0111xxxxxxx                | 897 - 1023           | 381h - 3FFh              | PDO3 (Tx)                                              |
|                            | 1024                 | 400h                     | Not assigned                                           |
| 1000xxxxxxx                | 1025 - 1151          | 401h - 47Fh              | PDO3 (Rx)                                              |
|                            | 1152                 | 480h                     | Not assigned                                           |
| 1001xxxxxxx                | 1153 - 1279          | 481h - 4FFh              | PDO4 (Tx)                                              |
|                            | 1280                 | 500h                     | Not assigned                                           |
| 1010xxxxxxx                | 1281 - 1407          | 501h - 57Fh              | PDO4 (Tx)                                              |
|                            | 1408                 | 580h                     | Not assigned                                           |
| 1011xxxxxxx                | 1409 - 1535          | 581h - 5FFh              | SDO (Tx)                                               |
|                            | 1536                 | 600h                     | Not assigned                                           |
| 1100xxxxxxx                | 1537 - 1663          | 601h - 67Fh              | SDO (Rx)                                               |
|                            | 1664 - 1759          | 680h - 6DFh              | Not assigned                                           |
| 11011100000                | 1760                 | 6E0h                     | Dynamic SDO request (Tx)                               |
|                            | 1761 - 1792          | 6E1h - 700h              | Not assigned                                           |
| 1110xxxxxxx                | 1793 - 1919          | 701h - 77Fh              | NMT Error-Control                                      |
|                            | 1920 - 2019          | 780h - 7E3h              | Not assigned                                           |
| 11111100100                | 2020                 | 7E4h                     | LSS (Tx)                                               |
| 11111100101                | 2021                 | 7E5h                     | LSS (Rx)                                               |
|                            |                      |                          |                                                        |

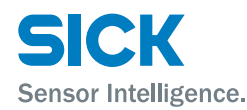

| Identifier 11-bit (binary) | Identifier (decimal) | Identifier (hexadecimal) | Function     |
|----------------------------|----------------------|--------------------------|--------------|
|                            | 2022 - 2047          | 7E6h – 7FFh              | Not assigned |
| xxxxxxx = Node-ID 001-127  |                      |                          |              |
| yyyyyy = Node-ID 001-032   |                      |                          |              |
| zzzzzzz = Node-ID 033-064  |                      |                          |              |

Table 55: Illustration of the CANopen® services and the associated CAN-IDs

#### 10.5.10 PDO and SDO

PD0

**SDO** 

In CANopen<sup>®</sup>, the process data are structured in segments at up to 8 bytes. These segments are called process data objects (PDOs) and serve to transport real-time data. The PDOs corresponds to a CAN telegram each and are assigned via its specific CAN identifier and determined in their priority. A difference is made between receive PDOs (RPDOs) and transmit PDOs (TP-DOs). The designation is applied from the device's point of view. The DL100 does not contain any RPDOs.

A server SDO object provides a service for parameterizing of object directory entries. Each CANopen<sup>®</sup> device needs at least one server SDO object (1200h) that receives and sends requests.

The service data objects are addressed via index and subindex. Data can be requested from the master or written into the object. The function is defined via the "Function code" of the COB-ID:

- 580h + Node-ID: Master < Slave
- 600h + Node-ID: Master > Slave

Entries in the object directory are transmitted with these relatively high and therefore low-priority IDs.

There is a protocol for this SDO transfer. 4 bytes are needed for encoding of the transmission direction of the index and subindex. The other 4 bytes of the 8 bytes of a CAN data field are available for the data content.

For objects with a data content in excess of 4 bytes, there are two additional protocols for the fragmented SDO transfer.

8015416/1KIN/2023-08-24 • © SICK AG • Subject to change without notice

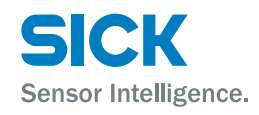

The following command bytes specify whether data are read or set and how many data bytes it is about.

| Command byte | Command description | Data length | Comment                              |
|--------------|---------------------|-------------|--------------------------------------|
| 22h          | Download Response   | Max. 4 Byte | Send parameter to slave              |
| 23h          | Download Response   | 4 Byte      | -                                    |
| 2Bh          | Download Response   | 2 Byte      | -                                    |
| 2Fh          | Download Response   | 1 Byte      | -                                    |
| 60h          | Download Response   | -           | Confirmation of transfer to master   |
| 40h          | Upload Response     | -           | Request parameter from slave         |
| 42h          | Upload Response     | Max. 4 Byte | Parameter to master with max. 4 byte |
| 43h          | Upload Response     | 4 Byte      | -                                    |
| 4Bh          | Upload Response     | 2 Byte      | -                                    |
| 4Fh          | Upload Response     | 1 Byte      | -                                    |
| 80h          | Abort Message       | -           | Slave reports error code to master   |

Table 56: Command bytes

| Dir    | COB-ID | DLC | Com-<br>mand | Index<br>L-byte | Index<br>H-byte | Sub-<br>index | Byte 0<br>L-byte | Byte 1 | Byte 2 | Byte 3<br>H-byte | Description                                                        |
|--------|--------|-----|--------------|-----------------|-----------------|---------------|------------------|--------|--------|------------------|--------------------------------------------------------------------|
|        |        |     | DO           | D1              | D2              | D3            | D4               | D5     | D6     | D7               |                                                                    |
| Master | 0000h  | 02h | 01h          | 06h             | -               | -             | -                | -      | -      | -                | Node-ID 6 in Opera-<br>tional Mode                                 |
| Slave  | -      | -   |              | -               | -               | -             | -                | -      | -      | -                | No response                                                        |
| Master | 0606h  | 08h | 40h          | 00h             | 10h             | 00h           | 00h              | 00h    | 00h    | 00h              | Read from Node-ID 6<br>Index 1000h, Subin-<br>dex 00h (Device Type |
| Slave  | 0586h  | 08h | 43h          | 00h             | 10h             | 00h           | 96h              | 01h    | 08h    | 00h              | Response of Node-ID<br>6: 80196h                                   |
| Master | 0600h  | 08h | 40h          | 04h             | 60h             | 00h           | 00h              | 00h    | 00h    | 00h              | Request position value                                             |
| Slave  | 0580h  | 08h | 43h          | 04h             | 60h             | 00h           | DCh              | 05h    | 00h    | 00h              | Answer position value<br>1500 mm (at resolu-<br>tion 1 mm)         |

NOTE!

Table 57: Example SDO access: Reading of object 1000, subindex 00h

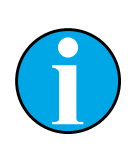

The hexadecimal display of the index and data D0 to D3 will take place in reverse order within the respective byte. example: Index 6004h is illustrated as  $04h \mid 60h$ .

とう

| Dir    | COB-ID | DLC | Com-<br>mand<br>D0 | Index<br>L-byte<br>D1 | Index<br>H-byte<br>D2 | Sub-<br>index<br>D3 | Byte 0<br>L-byte<br>D4 | Byte 1<br>D5 | Byte 2<br>D6 | Byte 3<br>H-byte<br>D7 | Description                                                |
|--------|--------|-----|--------------------|-----------------------|-----------------------|---------------------|------------------------|--------------|--------------|------------------------|------------------------------------------------------------|
| Master | 0600h  | 08h | 40h                | 04h                   | 60h                   | 00h                 | 00h                    | 00h          | 00h          | 00h                    | Request position value                                     |
| Slave  | 0580h  | 08h | 43h                | 04h                   | 60h                   | 00h                 | DCh                    | 05h          | 00h          | 00h                    | Answer position value<br>1500 mm (at resolu-<br>tion 1 mm) |

Table 58: Example SDO access: Request of the position, object 6004h

#### 10.6 **Communication**

#### 10.6.1 **Network Management Commands**

The following network management commands (NMT) have been defined according to specification CiA 301:

| COB-ID | DLC   | Com-<br>mand | Index<br>L-byte | Index<br>H-byte | Sub-<br>index | Byte 0<br>L-byte | Byte 1 | Byte 2 | Byte 3<br>H-byte | Description         |
|--------|-------|--------------|-----------------|-----------------|---------------|------------------|--------|--------|------------------|---------------------|
|        |       | DO           | D1              | D2              | D3            | D4               | D5     | D6     | D7               |                     |
| Master | 0000h | 02h          | 01h             | Node-ID         | -             | -                | -      | -      | -                | Operational NMT     |
| Master | 0000h | 02h          | 02h             | Node-ID         | -             | -                | -      | -      | -                | Stop NMT            |
| Master | 0000h | 02h          | 80h             | Node-ID         | -             | -                | -      | -      | -                | Pre-Operational NMT |
| Master | 0000h | 02h          | 81h             | Node-ID         | -             | -                | -      | -      | -                | Reset Node          |
| Master | 0000h | 02h          | 82h             | Node-ID         | -             | -                | -      | -      | -                | Reset Communication |

Table 59: Network Management Commands

| COB-ID | DLC   | Com-<br>mand | Index<br>L-byte | Index<br>H-byte | Sub-<br>index | Byte 0<br>L-byte | Byte 1 | Byte 2 | Byte 3<br>H-byte | Description                   |
|--------|-------|--------------|-----------------|-----------------|---------------|------------------|--------|--------|------------------|-------------------------------|
|        |       | DO           | D1              | D2              | D3            | D4               | D5     | D6     | D7               |                               |
| Master | 0000h | 02h          | 01h             | 06h             | -             | -                | -      | -      | -                | Node-ID 6 in Operational Mode |
| Slave  | -     | -            | -               | -               | -             | -                | -      | -      | -                | No response                   |

Table 60: Example NMT command: Set NMT of node 6 to Operational Mode

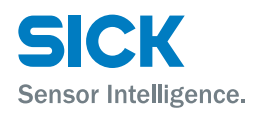

# **10.7** Synchronous and Asynchronous PDOs

In a **synchronous** PDO, the slave always answers to the cyclical master query (SYNC object).

In a **cyclically asynchronous** PDO, the slave always answers cyclically – independently of the master query (SYNC object).

In an **acyclically asynchronous** PDO, the slave always answers to a master query – independently of the SYNC object.

#### **10.7.1** Synchronous PDO

A synchronous PDO is sent for each SYNC query of the master. This corresponds to transmission type 1.

Transmission type can be configured and indicates for which xth SYNCquery of the master the PDO is sent.

Example:

- Transmission Type 1: Every SYNC-query
- Transmission Type 2: Every 2nd SYNC-query
- Transmission Type 3: Every 3rd SYNC-query

#### 10.7.2 Asynchronous PDO

The "Event Timer" can be changed via the subindex 05h of the associated PDO. The unit of the "Event Timer" is milliseconds.

If the "Event Timer" is 5, the PDO1 is sent every 5 ms.

#### **10.7.3** Transmission Type

The "Transmission Type" specifies how dispatch of the PDO is triggered and how received PDOs are treated. A difference is made between TPDOs (transmit PDOs) and RPDOs (receive PDOs) The designation is applied from the device's point of view. The DL100 does not contain any RPDOs.

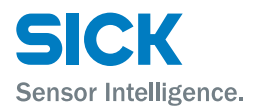

#### **TPDOs**

**Synchronous** 

**Only RTR** 

**Event driven** 

| According to the CiA 301-specification | , version 4.2, | the TP | DOs are | defined |
|----------------------------------------|----------------|--------|---------|---------|
| as follows:                            |                |        |         |         |

| as follows: | s follows:                                                                                         |  |  |  |  |  |  |  |
|-------------|----------------------------------------------------------------------------------------------------|--|--|--|--|--|--|--|
| Value       | Description                                                                                        |  |  |  |  |  |  |  |
| 00h         | Synchronous (acylical)                                                                             |  |  |  |  |  |  |  |
| 01h         | Synchronous (cyclically every SYNC query)                                                          |  |  |  |  |  |  |  |
| 02h         | Synchronous (cyclically every 2nd SYNC query)                                                      |  |  |  |  |  |  |  |
| 03h         | Synchronous (cyclically every 3rd SYNC query)                                                      |  |  |  |  |  |  |  |
| 04h<br>F0h  | Synchronous (cyclically every 4th SYNC query)<br>Synchronous (cyclically every 240th SYNC-request) |  |  |  |  |  |  |  |
| F1h FBh     | Reserve                                                                                            |  |  |  |  |  |  |  |
| FCh         | Only RTR (synchronous)                                                                             |  |  |  |  |  |  |  |
| FDh         | Only RTR (event-driven)                                                                            |  |  |  |  |  |  |  |
| FEh         | Event-driven (manufacturer-specific)                                                               |  |  |  |  |  |  |  |
| FFh         | Event-driven (device profile and application profile specific)                                     |  |  |  |  |  |  |  |

Table 61: Overview of the TPDO transmission types

For synchronous data transfer, the PDO is transferred after the SYNC query. The CANopen device starts to determine data when receiving the SYNC request.

In acylical and synchronous data transmission, an internal CANopen event is specified and data determiation is started with the next SYNC query. The PDO is then transferred.

For cyclical and synchronous data transmission, data determination is started at receipt of every SYNC query, every second SYNC query or every third SYNC query, etc. depending on the setting. The PDO is then transferred.

For RTR data transfer, the PDO is transferred only after receipt of an "RTR frame".

For a RTR and synchronous data transfer, the CANopen device starts data determination only when receiving a SYNX query. The PDO is saved.

For an RTR and event-driven data transfer, the CANopen device starts when receiving a SYNX query. The PDO is transferred at once.

For an event-driven data transmission, the PDO may be transferred based on an internal event in the CANopen device. The definition of events is not contained in the specification. Events may be specified in device profiles 87 and application profiles.

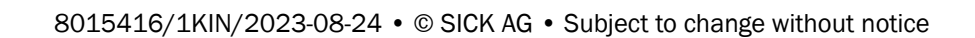

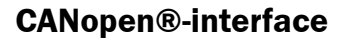

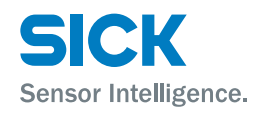

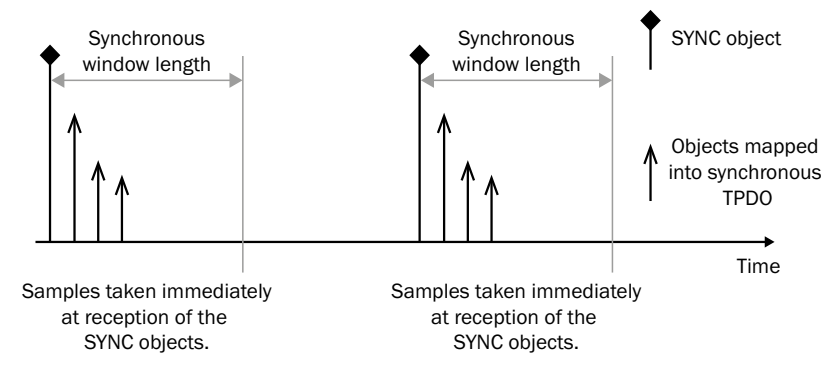

Fig. 32: Bus synchronization and data determination

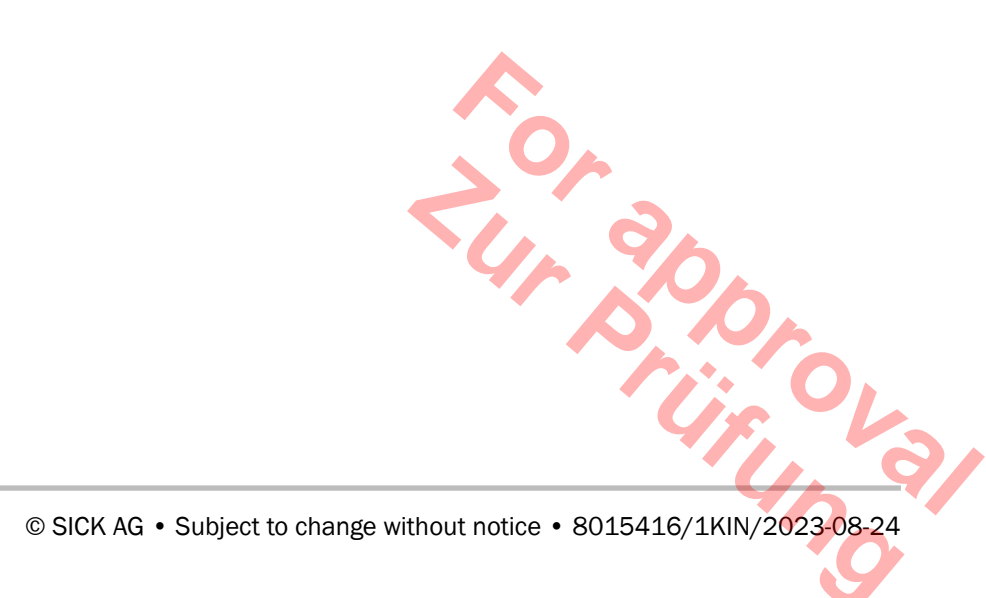

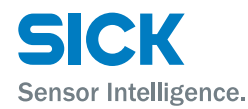

# **10.8 Emergency messages (EMCY messages)**

#### **10.8.1** Overview of general EMCY massages

Messages of the type "Emergency" are used to signal errors of a device. A code that uniquely identifies the error is transmitted in the emergency telegram (defined in the communications profile DS-301 and the respective device profiles DSP-40x).

An EMCY-message is made up of: MSEF (byte 7 to byte 3), ER (byte 2) and EEC (byte 1 to byte 0). The MSEF contains manufacturer-specific information for 5 bytes.

| ER and EEC description                                     | MSEF    | ER   |   |   | EEC | EEC |   |   |   |        |        |
|------------------------------------------------------------|---------|------|---|---|-----|-----|---|---|---|--------|--------|
|                                                            | Byte    | Byte | 2 |   |     |     |   |   |   | Byte 1 | Byte 0 |
|                                                            | 73      | 7    | 6 | 5 | 4   | 3   | 2 | 1 | 0 |        |        |
| ER: -                                                      | 0       | 0    | 0 | 0 | 0   | 0   | 0 | 0 | 0 | 00h    | 00h    |
| EEC: Error reset or no error $^{\mbox{\tiny 1)}}$          |         |      |   |   |     |     |   |   |   |        |        |
| ER: Temperature warning                                    | 0       | 0    | 0 | 0 | 0   | 1   | 0 | 0 | 1 | 42h    | 00h    |
| EEC: CANopen device temperature                            |         |      |   |   |     |     |   |   |   |        |        |
| ER: Temperature error                                      | 0       | 0    | 0 | 0 | 0   | 1   | 0 | 0 | 1 | 42h    | 80h    |
| EEC: CANopen device temperature                            |         |      |   |   |     |     |   |   |   |        |        |
| ER: Communication-error                                    | Byte 3: | 0    | 0 | 0 | 1   | 0   | 0 | 0 | 1 | 81h    | 30h    |
| EEC: HB or life guard error <sup>2)</sup>                  | Node-ID |      |   |   |     |     |   |   |   |        |        |
| ER: Communication-error (overrun, error state)             | 0       | 0    | 0 | 0 | 1   | 0   | 0 | 0 | 1 | 82h    | 10h    |
| EEC: Protocol error, PDO not processed due to length error |         |      |   |   |     |     |   |   |   |        |        |
| ER: Communication-error<br>(overrun, error state)          | 0       | 0    | 0 | 0 | 1   | 0   | 0 | 0 | 1 | 82h    | 20h    |
| EEC: Protocol error, PDO length exceeded                   |         |      |   |   |     |     |   |   |   |        |        |
| ER: manufacturer-specific                                  | 0       | 1    | 0 | 0 | 0   | 0   | 0 | 0 | 1 | FFh    | XXh    |

1) Only when all warnings/errors have been removed will the emergency message "Error reset or no error" be sent.

2) The heartbeat event is reset by: A new heartbeat producer has been received. Object 1016h has been newly written.

Table 62:Overview of general EMCY messages

Other supported CAN-internal EMCY-messages:

- CAN overrun (objects lost): 8110h
- CAN in error passive mode: 8120h
- Restored by "Bus off": 8140h

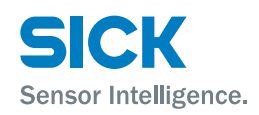

| 10.8.2 | Overview of | f manufacturer-specific EMCY | massages |
|--------|-------------|------------------------------|----------|
|--------|-------------|------------------------------|----------|

| ER and EEC description                 | MSEF | ER     |   |   |   |   |   |   |   | EEC    | EEC    |
|----------------------------------------|------|--------|---|---|---|---|---|---|---|--------|--------|
|                                        | Byte | Byte 2 |   |   |   |   |   |   |   | Byte 1 | Byte 0 |
|                                        | 1 3  | 7      | 6 | 5 | 4 | 3 | 2 | 1 | 0 |        |        |
| ER: Manufacturer-specific              | 0    | 1      | 0 | 0 | 0 | 0 | 0 | 0 | 1 | FFh    | 01h    |
| EEC: Laser Prefail Warning (W1)        |      |        |   |   |   |   |   |   |   |        |        |
| ER: Manufacturer-specific              | 0    | 1      | 0 | 0 | 0 | 0 | 0 | 0 | 1 | FFh    | 02h    |
| EEC: Level Prefail Warning (W2)        |      |        |   |   |   |   |   |   |   |        |        |
| ER: Manufacturer-specific              | 0    | 1      | 0 | 0 | 0 | 0 | 0 | 0 | 1 | FFh    | 03h    |
| EEC: Plausibility Prefail Warning (W3) |      |        |   |   |   |   |   |   |   |        |        |
| ER: Manufacturer-specific              | 0    | 1      | 0 | 0 | 0 | 0 | 0 | 0 | 1 | FFh    | 81h    |
| EEC: Laser Error (F1)                  |      |        |   |   |   |   |   |   |   |        |        |
| ER: Manufacturer-specific              | 0    | 1      | 0 | 0 | 0 | 0 | 0 | 0 | 1 | FFh    | 82h    |
| EEC: Level Error (F2)                  |      |        |   |   |   |   |   |   |   |        |        |
| ER: Manufacturer-specific              | 0    | 1      | 0 | 0 | 0 | 0 | 0 | 0 | 1 | FFh    | 83h    |
| EEC: Plausibility Error (F3)           |      |        |   |   |   |   |   |   |   |        |        |

Table 63: Overview of manufacturer-specific EMCY messages

#### 10.8.3 Transmission behavior of the EMCY message

The EMCY message is only sent once, even if the warning and/or the error is retained for an extended period. As long as no new warning and no new error occurs, no further EMCY message is sent.

If a warning or error is removed, an EMCY message with EEC 0 (Error reset or no error) is sent. The Error Register (ER) contains only the pending warnings or errors, however.

If no warning and no error are present anymore, the error register is reset to 0.

#### 10.8.4 **Properties of EMCY messages**

A communications error (Overrun EEC 0x8110, Error state EEC 0x8120) remains in the error register (object 1001h) (bit 0 and bit 4 set) until the or "A<sub>H</sub>, -9.24 command "Communication Reset" or "Application Reset" was performed.

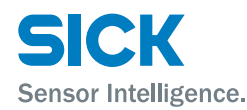

#### **Overview Object directory** 10.9

The objects listed in the tables are supported by the DL100.

Notice for the objects 1800h, 1804h and 1805h: The object "Compatibility Entry" is not located in the EDS file. The object "Number of Entries" remains at 6 entries, however.

For more detail information on the objects, see page 97, chapter 10.10. In the PDF document, you can get to the description by clicking the respective object in the column "Index".

| Index   | Sub-<br>index | Name                               | Data type  | Access | Range of values |                                   |                                |
|---------|---------------|------------------------------------|------------|--------|-----------------|-----------------------------------|--------------------------------|
| [Hex]   | [Hex]         |                                    |            |        | Min             | Мах                               | Default                        |
| 1000h]  |               | Device Type                        | Unsigned32 | const  | -               | -                                 | 524694d,<br>80196h             |
| [1001h] |               | Error Register                     | Unsigned8  | ro     | 0               | 153d,<br>99h,<br>(All errors set) | 0                              |
| [1003h] |               | Pre-defined Error<br>Field         |            |        | 0               | 254d,<br>FEh                      | 0                              |
|         | Oh            | Number of Errors                   | Unsigned32 | rw     | 0               |                                   | 0                              |
|         | 1h            | Standard Error Field               | Unsigned32 | ro     | 0               |                                   | 0                              |
|         | 2h            | Standard Error Field               | Unsigned32 | ro     | 0               |                                   | 0                              |
|         | 3h            | Standard Error Field               | Unsigned32 | ro     | 0               |                                   | 0                              |
|         | 4h            | Standard Error Field               | Unsigned32 | ro     | 0               |                                   | 0                              |
|         | 5h            | Standard Error Field               | Unsigned32 | ro     | 0               |                                   | 0                              |
| 1005h]  |               | COB-ID SYNC                        | Unsigned32 | ro     | -               | -                                 | 128d,<br>80h                   |
| 1008h]  |               | Manufacturer Device<br>Name        | String     | const  | _               | -                                 | DL100 product family           |
| 1009h]  |               | Manufacturer Hard-<br>ware Version | String     | const  | 0               | 999999999d,<br>5F5E0FFh           | 0                              |
| 100Ah]  |               | Manufacturer Soft-<br>ware Version | String     | const  | -               | -                                 | -                              |
| 1010h]  |               | Store Parameter Field              |            |        |                 |                                   |                                |
|         | Oh            | Number of Entries                  | Unsigned32 | ro     | -               | -                                 | 1                              |
|         | 1h            | Save all Parameters                | Unsigned32 | rw     | -               | -                                 | 0                              |
| 1011h]  |               | Restore Default Pa-<br>rameters    |            |        |                 |                                   |                                |
|         | Oh            | Number of Entries                  | Unsigned32 | ro     | -               | -                                 | 1                              |
|         | 1h            | Restore all Default<br>Parameters  | Unsigned32 | rw     | -               |                                   | -                              |
| 1014h]  |               | COB-ID EMCY                        | Unsigned32 | ro     | - 4             | - 0                               | 128d + NodelD,<br>80h + NodelD |
|         |               |                                    |            |        |                 |                                   | 013                            |

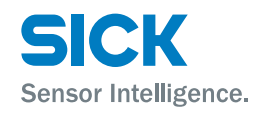

| Index   | Sub-<br>index | Name                                         | Data type  | Access | Range of values |                        |                                  |
|---------|---------------|----------------------------------------------|------------|--------|-----------------|------------------------|----------------------------------|
| [Hex]   | [Hex]         |                                              |            |        | Min             | Max                    | Default                          |
| [1016h] |               | Heartbeat Consumer<br>Entries                |            |        |                 |                        |                                  |
|         | Oh            | Number of Entries                            | Unsigned32 | ro     | -               | -                      | 2                                |
|         | 1h            | Consumer Heartbeat<br>Time 1                 | Unsigned32 | rw     | 0               | 50331647d,<br>2FFFFFh  | 0                                |
|         | 2h            | Consumer Heartbeat<br>Time 2                 | Unsigned32 | rw     | 0               | 50331647d,<br>2FFFFFFh | 0                                |
| [1017h] |               | Producer Heartbeat<br>Time                   | Unsigned16 | rw     | 0               | FFFh,<br>65535d        | 0                                |
| [1018h] |               | Identity Object                              |            |        |                 |                        |                                  |
|         | Oh            | Number of Entries                            | Unsigned8  | ro     | -               | -                      | 4                                |
|         | 1h            | Vendor Id                                    | Unsigned32 | ro     | -               | -                      | 33554518d,<br>2000056h           |
|         | 2h            | Product Code                                 | Unsigned32 | ro     | _               | -                      | 5                                |
|         | Зh            | Revision Number                              | Unsigned32 | ro     | -               | -                      | 0                                |
|         | 4h            | Serial Number                                | Unsigned32 | ro     | 0               | 99999999d,<br>5F5E0FFh | 0                                |
| [1019h] |               | Synchronous Counter<br>Overflow Value        | Unsigned8  | rw     | 0               | 240d,<br>F0h           | 0                                |
| [1029h] |               | Error Behaviour                              |            |        |                 |                        |                                  |
|         | Oh            | Number of Entries                            | Unsigned8  | ro     | -               | -                      | 1                                |
|         | 1h            | Communication Error                          | Unsigned8  | rw     | 0               | 0                      | 0                                |
| [1200h] |               | Server SDO Param-<br>eter 1                  |            |        |                 |                        |                                  |
|         | Oh            | Number of Entries                            | Unsigned8  | ro     | 2               | 2                      | 2                                |
|         | 1h            | COB-ID Client ><br>Server                    | Unsigned32 | ro     | -               | -                      | 1536d + NodelD,<br>600h + NodelD |
|         | 2h            | COB-ID Server ><br>Client                    | Unsigned32 | ro     | -               | _                      | 1408d + NodelD,<br>580h + NodelD |
| [1800h] |               | Transmit PDO<br>Communication<br>Parameter 1 |            |        |                 |                        |                                  |
|         | Oh            | Number of Entries                            | Unsigned8  | ro     | -               | -                      | 6                                |
|         | 1h            | COB-ID                                       | Unsigned32 | ro     | -               | Ā                      | 384d + NodelD,<br>180h + NodelD  |
|         | 2h            | Transmission Type                            | Unsigned8  | rw     | 0               | 255d,<br>FFh           | 255d,<br>FFh                     |
|         | Зh            | Inhibit Time                                 | Unsigned16 | rw     | 0               | 65535d,<br>FFFFh       | 0                                |
|         | 4h            | Compatibility Entry                          | Unsigned8  | ro     | -               | 1. 7                   | 0                                |
|         | 5h            | Event Timer                                  | Unsigned16 | rw     | 0               | 65535d,<br>FFFFh       | 0                                |
|         | 6h            | Sync Start Value                             | Unsigned8  | rw     | 0               | 255d,<br>FFh           | 0.0                              |
|         |               |                                              |            |        |                 |                        |                                  |

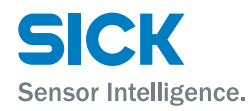

| Index   | Sub-<br>index       | Name                                         | Data type  | Access | Range of values |                          |                                   |
|---------|---------------------|----------------------------------------------|------------|--------|-----------------|--------------------------|-----------------------------------|
| [Hex]   | [Hex]               |                                              |            |        | Min             | Мах                      | Default                           |
| [1801h] |                     | Transmit PDO<br>Communication<br>Parameter 2 |            |        |                 |                          |                                   |
|         | Oh                  | Number of Entries                            | Unsigned8  | ro     | -               | _                        | 2                                 |
|         | 1h                  | COB-ID                                       | Unsigned32 | ro     | -               | -                        | 640d + NODE-ID,<br>280h + NODE-ID |
|         | 2h                  | Transmission Type                            | Unsigned8  | rw     | -               | -                        | 1                                 |
| [1804h] |                     | Transmit PDO<br>Communication<br>Parameter 5 |            |        |                 |                          |                                   |
|         | Oh                  | Number of Entries                            | Unsigned8  | ro     | -               | -                        | 6                                 |
|         | 1h                  | COB-ID                                       | Unsigned32 | rw     | 1               | 4294967295d,<br>FFFFFFFh | 2147483648d,<br>80000000h         |
|         | 2h                  | Transmission Type                            | Unsigned8  | rw     | 0               | 255d,<br>FFh             | 254d,<br>FEh                      |
|         | Зh                  | Inhibit Time                                 | Unsigned16 | rw     | 0               | 65535d,<br>FFFFh         | 0                                 |
|         | 4h                  | Compatibility Entry                          | Unsigned8  | ro     | -               | -                        | 0                                 |
|         | 5h                  | Event Timer                                  | Unsigned16 | rw     | -               | -                        | 0                                 |
|         | 6h Sync Start Value |                                              | Unsigned8  | rw     | 0               | 255d,<br>FFh             | 0                                 |
| [1805h] |                     | Transmit PDO<br>Communication<br>Parameter 6 |            |        |                 |                          |                                   |
|         | Oh                  | Number of Entries                            | Unsigned8  | ro     | -               | -                        | 6                                 |
|         | 1h                  | COB-ID                                       | Unsigned32 | rw     | 1               | 4294967295d,<br>FFFFFFFh | 2147483648d<br>8000000h           |
|         | 2h                  | Transmission Type                            | Unsigned8  | rw     | 0               | 255d,<br>FFh             | 254d,<br>FEh                      |
|         | Зh                  | Inhibit Time                                 | Unsigned16 | rw     | 0               | 65535d,<br>FFFFh         | 0                                 |
|         | 4h                  | Compatibility Entry                          | Unsigned8  | ro     | -               | -                        | 0                                 |
|         | 5h                  | Event Timer                                  | Unsigned16 | rw     | 0               | 65535d,<br>FFFFh         | 0                                 |
|         | 6h                  | Sync Start Value                             | Unsigned8  | rw     | 0               | 255d,<br>FFh             | 0                                 |
| [1A00h] |                     | Transmit PDO Map-<br>ping Parameter 1        |            |        |                 |                          |                                   |
|         | Oh                  | Number of Entries                            | Unsigned8  | ro     | -               |                          | 1                                 |
|         | 1h                  | Mapping Entry 1                              | Unsigned32 | ro     | -               | -                        | 1610874912d,<br>60040020h         |
| [1A01h] |                     | Transmit1 PDO Map-<br>ping Parameter 2       |            |        |                 | 50                       |                                   |
|         | Oh                  | Number of Entries                            | Unsigned8  | ro     | -               | -                        | 1                                 |
|         | 1h                  | Mapping Entry 1                              | Unsigned32 | ro     | -               | - 4,                     | 1610874912d<br>60040020h          |

8015416/1KIN/2023-08-24  $\bullet$  © SICK AG  $\bullet$  Subject to change without notice

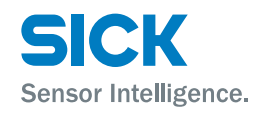

| Index   | Sub-<br>index | Name                                  | Data type  | Access | Range of values                                   |                                                   |         |
|---------|---------------|---------------------------------------|------------|--------|---------------------------------------------------|---------------------------------------------------|---------|
| [Hex]   | [Hex]         |                                       |            |        | Min                                               | Max                                               | Default |
| [1A04h] |               | Transmit PDO Map-<br>ping Parameter 5 |            |        |                                                   |                                                   |         |
|         | Oh            | Number of Entries                     | Unsigned8  | rw     | 0                                                 | 8                                                 | 0       |
|         | 1h            | Mapping Entry 1                       | Unsigned32 | rw     | 0                                                 | 4294967295d,<br>FFFFFFFh                          | 0       |
|         | 2h            | Mapping Entry 2                       | Unsigned32 | rw     | 0                                                 | 4294967295d,<br>FFFFFFFh                          | 0       |
|         | Зh            | Mapping Entry 3                       | Unsigned32 | rw     | 0                                                 | 4294967295d,<br>FFFFFFFh                          | 0       |
|         | 4h            | Mapping Entry 4                       | Unsigned32 | rw     | 0                                                 | 4294967295d,<br>FFFFFFFh                          | 0       |
|         | 5h            | Mapping Entry 5                       | Unsigned32 | rw     | 0                                                 | 4294967295d,<br>FFFFFFFh                          | 0       |
|         | 6h            | Mapping Entry 6                       | Unsigned32 | rw     | 0                                                 | 4294967295d,<br>FFFFFFFh                          | 0       |
|         | 7h            | Mapping Entry 7                       | Unsigned32 | rw     | 0                                                 | 4294967295d,<br>FFFFFFFh                          | 0       |
|         | 8h            | Mapping Entry 8                       | Unsigned32 | rw     | 0                                                 | 4294967295d,<br>FFFFFFFh                          | 0       |
| [1A05h] |               | Transmit PDO Map-<br>ping Parameter 6 |            |        |                                                   |                                                   |         |
|         | Oh            | Number of Entries                     | Unsigned8  | rw     | 0                                                 | 8                                                 | 0       |
|         | 1h            | Mapping Entry 1                       | Unsigned32 | rw     | 0                                                 | 4294967295d,<br>FFFFFFFh                          | 0       |
|         | 2h            | Mapping Entry 2                       | Unsigned32 | rw     | 0                                                 | 4294967295d,<br>FFFFFFFh                          | 0       |
|         | Зh            | Mapping Entry 3                       | Unsigned32 | rw     | 0                                                 | 4294967295d,<br>FFFFFFFh                          | 0       |
|         | 4h            | Mapping Entry 4                       | Unsigned32 | rw     | 0                                                 | 4294967295d,<br>FFFFFFFh                          | 0       |
|         | 5h            | Mapping Entry 5                       | Unsigned32 | rw     | 0                                                 | 4294967295d,<br>FFFFFFFh                          | 0       |
|         | 6h            | Mapping Entry 6                       | Unsigned32 | rw     | 0                                                 | 4294967295d,<br>FFFFFFFh                          | 0       |
|         | 7h            | Mapping Entry 7                       | Unsigned32 | rw     | 0                                                 | 4294967295d,<br>FFFFFFFh                          | 0       |
|         | 8h            | Mapping Entry 8                       | Unsigned32 | rw     | 0                                                 | 4294967295d,<br>FFFFFFFh                          | 0       |
| [2000h] |               | Distance                              | Integer32  | ro     | Device-profile-<br>dependent,<br>DL100 –<br>300 m | Device-profile-<br>dependent:<br>DL100 +<br>300 m | -       |
| [2001h] |               | Velocity                              | Integer32  | ro     | -10 m/s                                           | 10 m/s                                            | 0       |
| [2002h] |               | Time Stamp                            | Unsigned32 | ro     | 0                                                 | 2 <sup>32</sup> -1                                | 0       |
| [2003h] |               | Level                                 | Integer16  | ro     | 127                                               | 0                                                 | 0       |
| [2004h] |               | Warnings                              | Unsigned8  | ro     | 0                                                 | 15                                                | 0.      |
| [2005h] |               | Errors                                | Unsigned8  | ro     | 0                                                 | 15                                                | 0       |

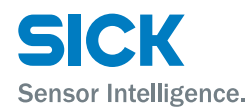

95

| Index   | Sub-<br>index | Name                                           | Data type   | Access    | Range of values                             |                                                |                    |
|---------|---------------|------------------------------------------------|-------------|-----------|---------------------------------------------|------------------------------------------------|--------------------|
| [Hex]   | [Hex]         |                                                |             |           | Min                                         | Max                                            | Default            |
| [4000h] |               | Distance Resolution                            | Unsigned8   | rw        |                                             |                                                | 2                  |
| [4001h] |               | Velocity Resolution                            | Unsigned8   | rw        |                                             |                                                | 1                  |
| [4002h] |               | Device Product Code                            | String      | const     | -                                           | -                                              | -                  |
| [4003h] |               | Software Versions                              |             |           |                                             |                                                |                    |
|         | Oh            | Number of Entries                              | Unsigned8   | const     | -                                           | -                                              | 3                  |
|         | 1h            | Application Controller                         | String      | const     | -                                           | -                                              | -                  |
|         | 2h            | FPGA                                           | String      | const     | -                                           | -                                              | -                  |
|         | Зh            | Communication<br>Controller                    | String      | const     | -                                           | -                                              | -                  |
| [4004h] |               | Device Temperature                             | Integer8    | ro        | Device-profile-<br>dependent<br>(reference) | Device-profile-<br>dependent<br>(reference)    | -                  |
| [4005h] |               | Laser Operating<br>Hours                       | Unsigned32  | ro        | 0                                           | 2 <sup>32</sup> -1                             | -                  |
| [4006h] |               | Command                                        | Unsigned8   | rw        |                                             |                                                | 0                  |
| [6000h] |               | Operating Parameters                           | Unsigned16  | rw        | 0                                           | 12                                             | 0                  |
| [6001h] |               | Measuring Units per Resolution                 | Unsigned32  | rw        | 1                                           | 1                                              | 1                  |
| [6002h] |               | Total Measuring<br>Range in Measuring<br>Units | Unsigned32  | rw        | 1                                           | 2 <sup>32</sup> -1                             | 1                  |
| [6003h] |               | Preset value                                   | Unsigned32  | rw        | 0                                           | 300000                                         | 0                  |
| [6004h] |               | Position value                                 | Unsigned32  | ro        | 0                                           | Device-profile-de-<br>pendent: DL100<br>+300 m | 0                  |
| [6005h] |               | Linear Encoder Mea-<br>suring Step Settings    |             |           |                                             |                                                |                    |
|         | Oh            | Number of Elements                             | Unsigned32  | ro        | -                                           | -                                              | 2                  |
|         | 1h            | Position Measuring<br>Step                     | Unsigned32  | rw        | 100000d,<br>186A0h                          | 10000000d,<br>5F5E100h                         | 100000d,<br>186A0h |
|         | 2h            | Speed Measuring<br>Step                        | Unsigned32  | rw        | 10d,<br>Ah                                  | 10000d,<br>2710h                               | 100d,<br>64h       |
| [6030h] |               | Speed Value                                    |             |           |                                             |                                                |                    |
|         | Oh            | Number of Available channels                   | Integer16   | ro        | -                                           | -                                              | 1                  |
|         | 1h            | Speed Value Chan-<br>nel 1                     | Integer16   | ro        | -215-1                                      | 2 <sup>15</sup> -1                             | 0                  |
| [6200h] |               | Cyclic Timer Value                             | Unsigned16  | rw        | 0                                           | 2 <sup>16</sup> -1                             | 0                  |
| [6500h] |               | Operating Status                               | Unsigned16  | ro        | 0 12                                        |                                                | 0                  |
| [6501h] |               | Single-turn Resolution and Measuring Step      | Unsigned32  | ro        | 100000                                      | 10000000                                       | 100000             |
| [6502h] |               | Number of Distin-<br>guishable Revolutions     | Unsigned16  | ro        | -                                           | - (;;                                          | 10                 |
|         |               |                                                |             |           |                                             |                                                | 1, 9/              |
| 8015416 | 6/1KIN/       | ′2023-08-24 ● © SICł                           | ≺AG ∙ Subje | ct to cha | nge without notice                          |                                                | 95                 |

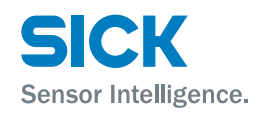

| Index   | Sub-<br>index | Name                                                 | Data type  | Access | Range of values |                                           |                                       |
|---------|---------------|------------------------------------------------------|------------|--------|-----------------|-------------------------------------------|---------------------------------------|
| [Hex]   | [Hex]         |                                                      |            |        | Min             | Max                                       | Default                               |
| [6503h] |               | Alarms                                               | Unsigned16 | ro     | 0               | 28673d,<br>7001h<br>(All alarms set.)     | 0                                     |
| [6504h] |               | Supported Alarms                                     | Unsigned16 | ro     | -               | 28673d,<br>7001h<br>(All alarms set.)     | 28673d,<br>7001h<br>(All alarms set.) |
| [6505h] |               | Warnings                                             | Unsigned16 | ro     | 0               | 28673d, 0<br>7001h<br>(All warnings set.) |                                       |
| [6506h] |               | Supported Warnings                                   | Unsigned16 | ro     | -               | - 12298d,<br>300Ah<br>(All warnings       |                                       |
| [6507h] |               | Profile and Software Version                         | Unsigned32 | ro     | _               | - XXXX0302h                               |                                       |
| [6508h] |               | Operating Time                                       | Unsigned32 | ro     | 0               | 2 <sup>32</sup> -1                        | 0                                     |
| [6509h] |               | Offset Value                                         | Integer32  | ro     | -300000         | 300000                                    | 0                                     |
| [650Ah] |               | Module Identification                                |            |        |                 |                                           |                                       |
|         | Oh            | Number of Available<br>Manufacturer Offset<br>Values | Integer32  | ro     | -               | -                                         | 3                                     |
|         | 1h            | Manufacturer Offset                                  | Integer32  | ro     | -               | -                                         | 0                                     |
|         | 2h            | Manufacturer Mini-<br>mal Position Value             | Integer32  | ro     | -               | -                                         | Profile specific                      |
|         | Зh            | Manufacturer Maxi-<br>mal Position Value             | Integer32  | ro     | -               | -                                         | Profile specific                      |
| [650Bh] |               | Serial Number                                        | Unsigned32 | ro     | -               | 99999999d,<br>5F5E0FFh                    | 0                                     |

Table 64: Overview object directory

# **10.10** Communications segment

#### 10.10.1 Object 1000h Device Type

The object describes the device type.

- Byte 0 to 1 (0196h = 406d) are the device profile CiA 406.
- Byte 2 to 3 (0008h = 8d) are the subprofile of an absolute linear encoder.

#### 10.10.2 Object 1001h Error Register

The error register shows the error condition of the device. A set bit shows that the corresponding error is present.

| Bit | Mandatory/Optional | Description                           | Supported |
|-----|--------------------|---------------------------------------|-----------|
| 0   | Mandatory          | General error                         | Yes       |
| 1   | Optional           | Current error                         | No        |
| 2   | Optional           | Voltage error                         | No        |
| 3   | Optional           | Temperature error                     | Yes       |
| 4   | Optional           | Communications error (buffer overrun) | Yes       |
| 5   | Optional           | Device-profile-specific error         | No        |
| 6   | Optional           | Reserve (always 0)                    | No        |
| 7   | Optional           | Manufacturer-specific errors          | Yes       |

#### 10.10.3 Object 1003h Pre-defined Error Field

The object "Pre-defined Error Field" is an error storage. A newly occurred error is saved in the subindex 1 and fields that are already in the error field move one subindex forward. The newly occurred error is sent through the emergency object as well. Subindex 0 contains the current error status. Writing the value 0 to subindex 0 completely deletes the error history.

| Subindex  | Name                       | Description                           |
|-----------|----------------------------|---------------------------------------|
| Oh        | Number of Entries          |                                       |
| 1h - 5h   | Standard Error Field 1 – 5 |                                       |
|           |                            |                                       |
| 8015416/1 | KIN/2023-08-24 • © SICH    | AG • Subject to change without notice |

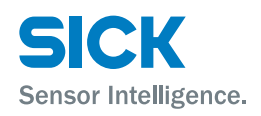

#### 10.10.4 Object 1005h COB-ID SYNC

Indication of the COB-ID of the synchronization object.

#### 10.10.5 Object 1008h Manufacturer Device Name

Name of the device family.

#### **10.10.6** Object **1009h** Manufacturer Hardware Version

Corresponds to the delivery condition of the serial number. The HW version may change due to repair.

#### **10.10.7** Object 100Ah Manufacturer Software Version

Indication of the software version of the application controller. Format Vxxx.xxx (primary.secondary.rev)

#### 10.10.8 Object 1010h Store Parameter Field

| Subindex | Name                | Description                                                                                                    |
|----------|---------------------|----------------------------------------------------------------------------------------------------|
| Oh       | Number of Entries   | Indication of the number of subindices within object 1010h.                                                                                                    |
| 1h       | Save all Parameters | To execute the command "Save all Parameter", enter the signature "save" (65766173h) into subindex 1h. The communications segment, manufacturer-specific segment and profile segment are saved. |

#### 10.10.9 Object 1011h Restore Default Parameters

| Subindex | Name                | Description                                                                                                    |
|----------|---------------------|----------------------------------------------------------------------------------------------------|
| Oh       | Number of Entries   | Indication of the number of subindices within object 1011h.                                                                                                    |
| 1h       | Save all Parameters | To execute the command "Restore all Default Parameters", enter the signature "load" (64616F6Ch) into subindex 1h.                                                                                                 |
|          |                     | When the command "Restore all Default Parameters" was sent, the default values are not active yet. There are the following options for activating the default values:                                             |
|          |                     | <ul> <li>Perform power cycle:<br/>All values in the object directory (communications segment, manufacturer-<br/>specific segment and profile segment) are set to default values.</li> </ul>                       |
|          |                     | <ul> <li>Send command "Reset communication" (82h + Node-ID):<br/>Only the communications segment is reset.</li> </ul>                                                                                             |
|          |                     | <ul> <li>Send command "Reset node (81 h + Node-ID):<br/>All values in the object directory (communications segment, manufacturer-<br/>specific segment and profile segment) are set to default values.</li> </ul> |
|          |                     | The default values are saved automatically. The Node-ID and baud rate are excluded and contain their current value.                                                                                               |

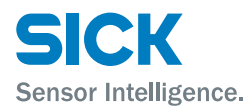

#### 10.10.10 Object 1014h COB-ID EMCY

Indication of the COB-ID of the EMCY object

#### 10.10.11 Object 1016h Heartbeat Consumer Entries

The object 1016h defines when a heartbeat is expected from other slaves. The monitoring starts after the first heartbeat received.

Note: The "Consumer Heartbeat Time" should be higher than the corresponding "Producer Heartbeat Time". Before receiving the first heartbeat, the status of the "Producer Heartbeat" is unknown.

The "Consumer Heartbeat Time" comprises of 4 bytes and contains the Node-ID and the "Heartbeat Time" in milliseconds.

| MSB         |     |         |    | LSB            |   |  |  |
|-------------|-----|---------|----|----------------|---|--|--|
| 31          | 24  | 23      | 16 | 15             | 0 |  |  |
| Reserved (0 | 0h) | Node-ID |    | Heartbeat time |   |  |  |
| MSB         |     | 1       |    | LSB            |   |  |  |

Table 65: Structure of "Consumer heartbeat time", according to CiA 301-specification, version 4.2

If the "Consumer Heartbeat Time" is equal to 0, the Node-ID equal to 0 or above 127, the corresponding "Consumer Heartbeat" is deactivated. If several "Consumer Heartbeat times" unequal 0 are assigned for a Node-ID, the device answers with the SDO abort message "06040043h".

| Subindex | Name                         | Description                                                                                                    |
|----------|------------------------------|----------------------------------------------------------------------------------------------------|
| Oh       | Number of Entries            | The default value of 2 indicates that two "Consumer Heartbeats" are available.<br>One "Consumer Heartbeat" (subindex 1h) is mandatory. All others are optional. |
| 1h       | Consumer Heartbeat<br>Time 1 |                                                                                                    |
| 2h       | Consumer Heartbeat<br>Time 2 |                                                                                                    |

#### 10.10.12 Object 1017h Producer Heartbeat Time

The object defines the cycle time of the heartbeat as a multiple of milliseconds. The value 0 deactivates the "Producer Heartbeat". A heartbeat message comprises of a byte and contains the current slave communications condition.

The following functions are possible:

- 00h: Bootup
- 04h: Stopped
- 05h: Operational
- 7Fh: Pre-Operational

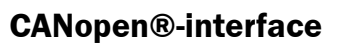

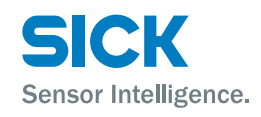

# 10.10.13 Object 1018h Identity Object

| The object contains general d | lata on the slave. |
|-------------------------------|--------------------|
|-------------------------------|--------------------|

| Subindex | Name              | Description                                                                                                    |
|----------|-------------------|----------------------------------------------------------------------------------------------------|
| Oh       | Number of Entries | Indication of the number of subindices within object 1018h.                                                                                                    |
| 1h       | Vendor ID         | The vendor ID (2000056h) identifies the manufacturer uniquely and is assigned by the $\text{CiA}^\circledast.$                                                                       |
| 2h       | Product Code      | Continuous, unique number within the vendor ID that is assigned by the manufac-<br>turer.                                                                                            |
| Зh       | Revision Number   | The revision number is made up of the primary (bit 31 to 16) and secondary numbers (bit 15 to 0) of the software version. The software version refers to the application controller. |
| 4h       | Serial Number     | Contains the 8-digit serial number.                                                                                                    |

#### 10.10.14 Object 1019h Synchronous Counter Overflow Value

Per default, the SYNC message is made up of the pre-defined CAN-identifier 80h and 0 Byte data. Optionally, the SYNC message can be expanded by a 1-byte counter value. For each SYNC message sent, this counter increases by value 1. The same applies to PDOs coupled to the SYNC message. The subindex 06h (Sync Start Value) in the PDO communications parameters can also be used to adjust at which SYNC counter value the corresponding PDO is to be sent for the first time. Further sending of the PDO takes place as previously in strict dependence on the entry in subindex 02h (transmission type). The maximum SYNC counter value can be adjusted with this object (Synchronous Counter Overflow Value). The counter value 0 deactivates the SYNC counter.

| Value     | Description                                                                                                    |
|-----------|----------------------------------------------------------------------------------------------------|
| 0         | The SYNC message should be transmitted as a CAN message with the data length "0".                                         |
| 1         | Reserve                                                                                                    |
| 2 - 240   | The SYNC message should be transmitted as a CAN message with a data length "1". The first data byte contains the counter. |
| 241 - 255 | Reserve                                                                                                    |

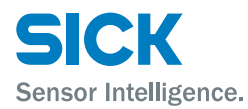

#### 10.10.15 Object 1029h Error Behaviour

If a CANopen error occurs in the device and the "NMT" is in the condition "Operational", the device autonomously switches to the condition "preoperational" by default. If the object 1029h is implemented, the "NMT" can alternatively switch to the condition "Stopped" or remain in the current NMT condition after a CANopen communications error occurs.

CANopen communications errors may be:

- · Bus-off of the CAN interface
- · Life guarding event with the status "Occurred" but via the reason "Time out"
- Heartbeat event with the status "Occurred" but via the reason "Time out"

| Subindex | Name                | Description                                                                                             |
|----------|---------------------|----------------------------------------------------------------------------------------------------|
| Oh       | Number of Entries   | Indication of the number of subindices within object 1029h.                                             |
| 1h       | Communication Error | OOh: Change to the NMT-condition "Pre-operational". Only if the NMT condition was "Operational" before. |
|          |                     | O1h: No change of the NMT condition                                                                     |
|          |                     | O2h: Change to the NMT-condition "Stopped".                                                             |
|          |                     | • 03h – 7Fh: Reserve                                                                                    |
|          |                     | 80h – FFh: Manufacturer-specific                                                                        |

#### 10.10.16 Object 1200h Server SDO Parameter 1

The object describes the SDO server object. It provides the SDO communication.

| Subindex | Name                   | Description                                                 |
|----------|------------------------|-------------------------------------------------------------|
| Oh       | Number of Entries      | Indication of the number of subindices within object 1200h. |
| 1h       | COB-ID Client > Server |                                                             |
| 2h       | COB-ID Server > Client |                                                             |

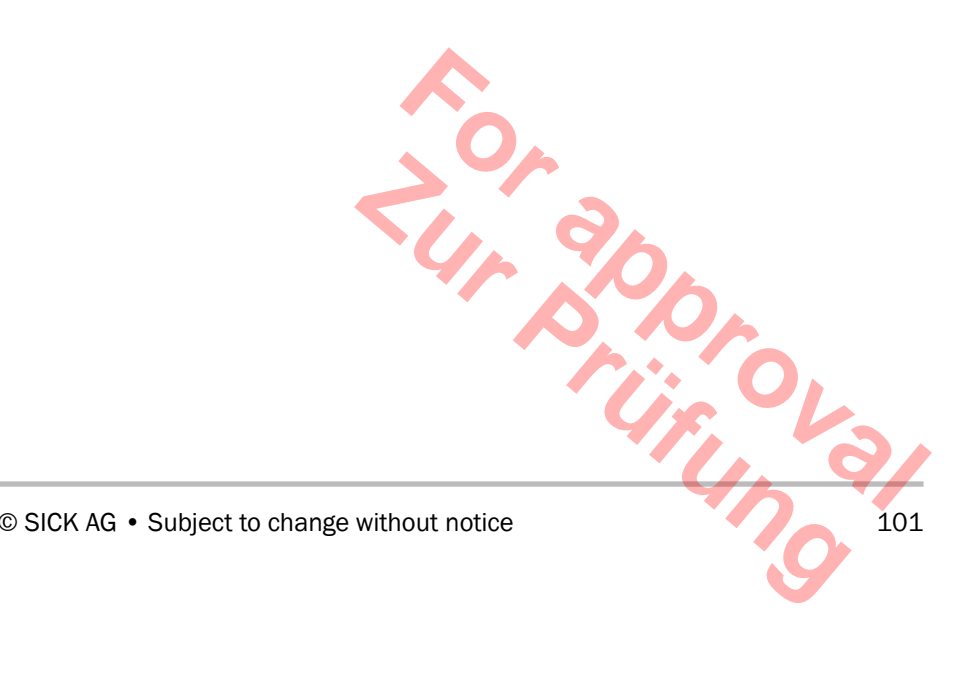

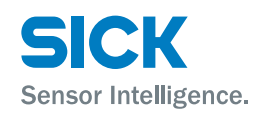

# 10.10.17 Object 1800h Transmit PDO Communication Parameter 1

Communications parameters for asynchronous transfer of object 6004h, subindex 0h (position).

| Subindex | Name                | Description                                                                                                    |
|----------|---------------------|----------------------------------------------------------------------------------------------------|
| Oh       | Number of Entries   | Indication of the number of subindices within object 1800h.                                                                                                    |
| 1h       | COB-ID              | The COB-ID is fixed and made up of 180h + Node-ID.                                                                                                    |
| 2h       | Transmission Type   | Defines the transmission type.                                                                                                    |
| Зh       | Inhibit Time        | The "Inhibit Time" defines the minimum time that must pass between two sub-<br>sequent calls of a PDO. The PDO must be deactivated first for an "Inhibit Time"<br>parameter adjustment. See page 115, chapter 10.14 "Dynamic Mapping".                               |
| 4h       | Compatibility Entry | No function.                                                                                                    |
| 5h       | Event Timer         | Asynchronous PDOs (Transmission Type FEh or FFh) are triggered, e.g. via the "Event Timer". This subindex defines the period of the "Event Timer" as a multiple of milliseconds. If the value is equal to 0, the asynchronous PDO is deactivated and no longer sent. |
| 6h       | Sync Start Value    | Indicates the SYNC from which onwards the PDO is to be sent.                                                                                                    |
|          |                     | The PDO must be deactivated first for a "Sync Start Value" parameter adjust-<br>ment. See page 115, chapter 10.14 "Dynamic Mapping".                                                                                                    |

# 10.10.18 Object 1801h Transmit PDO Communication Parameter 2

Communications parameters for synchronous transfer of object 6004h, subindex 0h (position)

| Subindex | Name              | Description                                                 |
|----------|-------------------|-------------------------------------------------------------|
| Oh       | Number of Entries | Indication of the number of subindices within object 1801h. |
| 1h       | COB-ID            | The COB-ID is fixed and made up of 280h + Node-ID.          |

# 10.10.19 Object 1804h Transmit PDO Communication Parameter 5

Communications parameter of the freely configurable PDOs 5.

| Subindex | Name              | Description                                                                                                    |
|----------|-------------------|----------------------------------------------------------------------------------------------------|
| Oh       | Number of Entries | Indication of the number of subindices within object 1804h.                                                                                                    |
| 1h       | COB-ID            | The following COB-IDs are not permitted:<br>Oh: NMT<br>701h to 77Fh: NMT Error Control<br>Setting of these COB-IDs is rejected by the SDO-Aport message "6040043h<br>(Parameter incompatible)".<br>If you want to activate the TPDO4, although mapping is deactivated (1A04:00,<br>Number of Entries = 0), the SDO-Abort-message "08000022h" is generated. Ac-<br>cording to the specification CiA 301 (Version 4.2, page 36, length of the process<br>data at least 1) it is not permitted for TPDOs that have no mapping entries to be<br>sent. |
| 2h       | Transmission Type | Defines the transmission type.                                                                                                    |

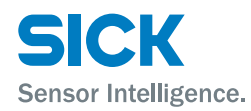

| Subindex | Name                | Description                                                                                                    |
|----------|---------------------|----------------------------------------------------------------------------------------------------|
| 3h       | Inhibit Time        | The "Inhibit Time" defines the minimum time that must pass between two subsequent calls of a PDO.                                                                                                    |
| 4h       | Compatibility Entry | No function.                                                                                                    |
| 5h       | Event Timer         | Asynchronous PDOs (Transmission Type FEh or FFh) are triggered, e.g. via the "Event Timer". This subindex defines the period of the "Event timer" as a multiple of milliseconds. If the value is equal to 0, the asynchronous PDO is deactivated and no longer sent. |
| 6h       | Sync Start Value    | Indicates the SYNC from which onwards the PDO is to be sent. The PDO must be deactivated first for a "Sync Start Value" parameter adjustment. See page 115, chapter 10.14 "Dynamic Mapping".                                                                         |

# 10.10.20 Object 1805h Transmit PDO Communication Parameter 6

| Communications parameter of | f the freely configurable PDOs 6. |
|-----------------------------|-----------------------------------|
|-----------------------------|-----------------------------------|

| Subindex | Name                | Description                                                                                                    |
|----------|---------------------|----------------------------------------------------------------------------------------------------|
| Oh       | Number of Entries   | Indication of the number of subindices within object 1805h.                                                                                                    |
| 1h       | COB-ID              | Oh: The following COB-IDs are not permitted: Oh: NMT                                                                                                    |
|          |                     | 701h to 77Fh: NMT Error Control                                                                                                    |
|          |                     | Setting of these COB-IDs is rejected by the SDO-Aport message "6040043h (Parameter incompatible)".                                                                                                    |
|          |                     | If you want to activate the TPDO4, even though mapping is deactivated (1A05:00, Number of Entries = 0), the SDO-Abort-message "08000022h" is generated. According to the specification CiA 301 (Version 4.2, page 36, length of the process data at least 1) it is not permitted for TPDOs that have no mapping entries to be sent. |
| 2h       | Transmission Type   | Defines the transmission type.                                                                                                    |
| 3h       | Inhibit Time        | The "Inhibit Time" defines the minimum time that must pass between two subsequent calls of a PDO.                                                                                                    |
| 4h       | Compatibility Entry | No function.                                                                                                    |
| 5h       | Event Timer         | Asynchronous PDOs (Transmission Type FEh or FFh) are triggered, e.g. via the<br>"Event Timer". This subindex defines the period of the "Event timer" as a multiple<br>of milliseconds. If the value is equal to 0, the asynchronous PDO is deactivated<br>and no longer sent.                                                       |
| 6h       | Sync Start Value    | Indicates the SYNC from which onwards the PDO is to be sent. The PDO must be deactivated first for a "Sync Start Value" parameter adjustment. See page 115, chapter 10.14 "Dynamic Mapping".                                                                                                    |

#### 10.10.21 Object 1A00h Transmit PDO Mapping Parameter 1

| Subindex  | Name                  | Description                                                 |  |  |  |
|-----------|-----------------------|-------------------------------------------------------------|--|--|--|
| Oh        | Number of Entries     | Indication of the number of subindices within object 1A00h. |  |  |  |
| 1h        | Mapping Entry 1       | Mapping fix.                                                |  |  |  |
| 8015416/1 | ⟨IN/2023-08-24 • © SI | CK AG • Subject to change without notice 103                |  |  |  |

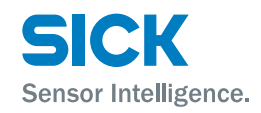

# 10.10.22 Object 1A02h Transmit PDO Mapping Parameter 2

| Subindex | Name              | Description                                                 |
|----------|-------------------|-------------------------------------------------------------|
| Oh       | Number of Entries | Indication of the number of subindices within object 1A01h. |
| 1h       | Mapping Entry 1   | Mapping fix.                                                |

#### 10.10.23 Object 1A04h Transmit PDO Mapping Parameter 5

| Subindex | Name                | Description                                                 |  |
|----------|---------------------|-------------------------------------------------------------|--|
| Oh       | Number of Entries   | Indication of the number of subindices within object 1A04h. |  |
| 1h - 8h  | Mapping Entry 1 – 8 | See page 115, chapter 10.14 "Dynamic Mapping".              |  |

#### 10.10.24 Object 1A05h Transmit PDO Mapping Parameter 6

| Subindex | Name                | Description                                                 |  |
|----------|---------------------|-------------------------------------------------------------|--|
| Oh       | Number of Entries   | Indication of the number of subindices within object 1A05h. |  |
| 1h - 8h  | Mapping Entry 1 – 8 | See page 115, chapter 10.14 "Dynamic Mapping".              |  |

# **10.11** Manufacturer-specific segment (2000h to 5FFFh)

All objects may be taken from page 91, chapter 10.9. Only those objects are described in more detail below.

#### 10.11.1 Object 2000h Distance

The object 2000h issues the current distance value in the selected resolution. The resolution can be selected in object 4000h or 6005h subindex 01h.

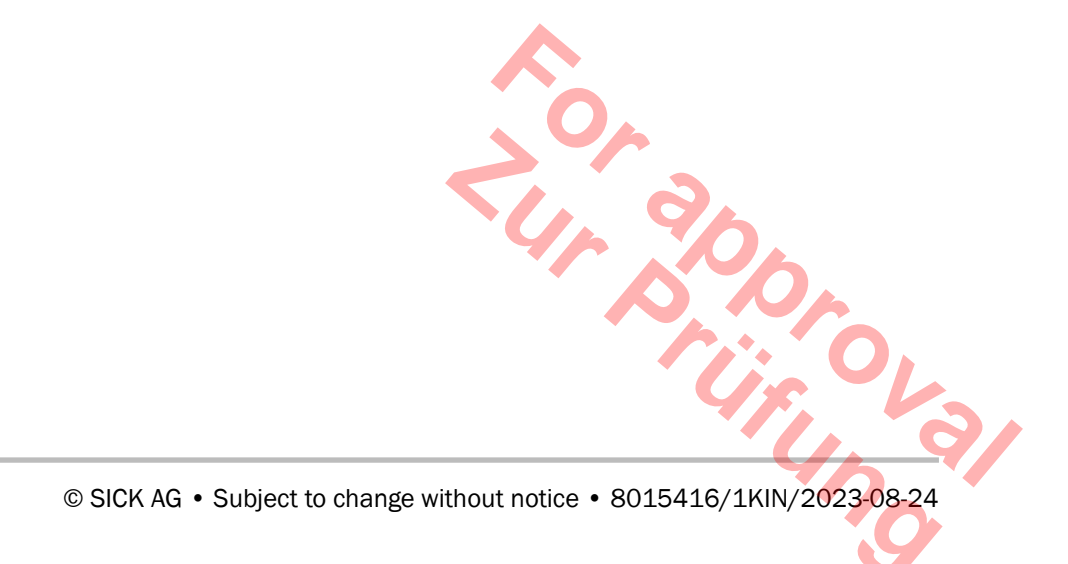

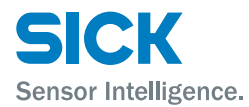

#### 10.11.2 Object 2001h Velocity

The object 2001h issues the current velocity value in the selected resolution. The resolution for the velocity value can be set in object 4001h or 6005h subindex 02h.

The filter settings "slow", "medium" or "fast" affect the speed. The filter settings are parameterized via the display or SOPAS ET.

#### 10.11.3 Object 2002h Time Stamp

The object 2002h issues the time stamp corresponding to the measuring and velocity value. The time stamp starts directly after activation of the voltage supply at 0  $\mu$ s. The unit of the time stamp is in microseconds.

The time stamp is applied with a rounding error of 5% on average.

#### 10.11.4 Object 4000h Distance Resolution

The resolutions for the distance value can be set in object 4000h. The following distance resolutions are possible:

- 0 = 0.1 mm (Default)
- 1 = 0.125 mm
- 2 = 1mm
- 3 = 10 mm
- 4 = 100 mm
- 5 = ModDef (Distance Resolution Settings, controlled via object 6005:01h)

If the value is equal to 5, the resolution is only possible via object 6005h, Subindex 1, "Linear Encoder Measuring Step Setting". If the value is unequal 5, object 6005h is ignored.

#### 10.11.5 Object 4001h Velocity Resolution

The resolutions for the velocity value can be set in object 4001h. The following speed resolutions are possible:

- 0 = 0.1 mm/s
- 1 = 1 mm/s (Default)
- 2 = 10 mm/s
- 3 = 100 mm/s
- 4 = ModDef (Velocity Resolution Settings, controlled via object) 6005:02h)

If the value is equal to 4, the resolution is only possible via object 6005h, Subindex 2, "Linear Encoder Measuring Step Setting". If the value is unequal 4, object 6005h is ignored. iry va

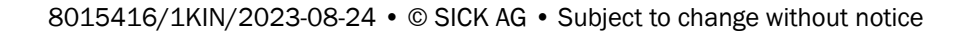

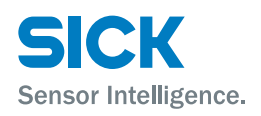

### 10.11.6 Object 4002h Device Product Code

Indication of the product code, e.g.: DL100-21AA2109

#### 10.11.7 Object 4003h Software Versions

Indication of the software versions in the device

| Subindex | Name                     | Description                                                      |
|----------|--------------------------|------------------------------------------------------------------|
| Oh       | Number of Entries        | Indication of the number of subindices within object 4003h.      |
| 1h       | Application controller   | Indication of the application controller version in the device   |
| 2h       | FPGA                     | Indication of the FPGA version in the device                     |
| Зh       | Communication controller | Indication of the communication controller version in the device |

#### 10.11.8 Object 4004h Device Temperature

Indication of the temperature in the device in the unit °C.

#### 10.11.9 Object 4005h Laser Operating Hours

Indication of the laser operating hours in the unit hours.

#### 10.11.10 Object 4006h Command

The following commands are available in the DL100.

- Value: 00h: Inital (no function)
- Value: 01h: Laser off
- Value: 02h: Laser on
- Value: 03h: Reset preset (preset = offset = 0), deletes a present preset
- Value: 04h...FFh: Reserve

#### 10.11.11 Object 4007h Reset Preset

set . ``\98-24 Performs a cold start so that the preset on the CPR is not activated eventtriggered.

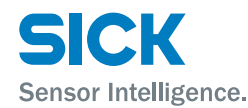

# **10.12** Device profile CiA 406 (Absolute linear encoder)

The device profile is an encoder profile and permits a 1:1 exchange with devices that also use the device profile CiA 406. The device profile is structured in separate classes. The DL100 supports the device profile CiA 406 (Absolute linear encoder), Version 3.2, class 2 (C2).

# 10.12.1 Object 6000h Operating Parameters

| Bit           | 15 12    | 11 5 | 4    | 3   | 2   | 1   | 0  |
|---------------|----------|------|------|-----|-----|-----|----|
| Name          | msp1msp4 | r    | hsfc | md  | sfc | cdc | CS |
| Default value | 0        | 0    | 0    | 0   | 0   | 0   | 0  |
| Implemented   | No       | -    | No   | Yes | Yes | No  | No |

Table 66: Operating parameter, bit-coded

| Cs: Code sequence                        | Only relevant for rotating rotary encoders.                                                                                                    |  |  |  |  |
|------------------------------------------|----------------------------------------------------------------------------------------------------|--|--|--|--|
| Cdc: Commissioning diagnostic<br>control | This bit activates (value = 1) the commissioning diagnosis control. This can be user-specific/sensor-specific functions that are called, e.g., during the individualization phase. This bit can be used to activate and deactivate a self-test in the encoder. |  |  |  |  |
|                                          | This test should only be performed when the encoder positions are not used by any other device (encoder stand still). The result of the self-test is displayed in the object 6503h/0, Bit 1 (cde).                                                             |  |  |  |  |
|                                          | A self-test is optional. I.e. this bit does not have to be supported. It is rec-<br>ommended that object 6500h/0, Bit 1 (cdc) displays whether the encoder<br>has a self-test. The DL100 currently does not have any self-test.                                |  |  |  |  |
| Sfc: Scaling function control            | Activates (Sfc = 1) the scaling functions. They are provided via the objects 6001h (Measuring Units per Revolution), 6002h (Total Measuring Range in Measuring Units) and 600Ah (High Resolution Total Measuring Range in Measuring Units).                    |  |  |  |  |
|                                          | The DL100 supports only 6002h. If "Sfc" is deactivated (value = 0), the above object settings are ignored. Object 6001h is comparable to object 4000h.                                                                                                    |  |  |  |  |
|                                          | NOTE!                                                                                                    |  |  |  |  |
|                                          | If you want to activate "Sfc", any previously present pre-<br>set must be deleted (see 4006h). A present preset can<br>be recognized because the object 6509h is then unequal<br>0. If the "Sfc" bit is set, no preset should be set again.                    |  |  |  |  |
| Md: Measuring direction                  | The bit "md" specifies the counting direction and inverts the current mea-<br>sured value.                                                                                                    |  |  |  |  |
|                                          | Since the object 6004h can only take on positive values, it is always 0 when the "md" bit is set.                                                                                                    |  |  |  |  |
| 8015416/1KIN/2023-08-24 • © SICH         | A AG • Subject to change without notice                                                                                                    |  |  |  |  |

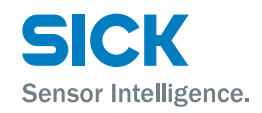

#### NOTE!

If you want to change the counting direction, any previously present preset must be deleted (see 4006h). A present preset can be recognized because the object 6509h is then unequal 0.

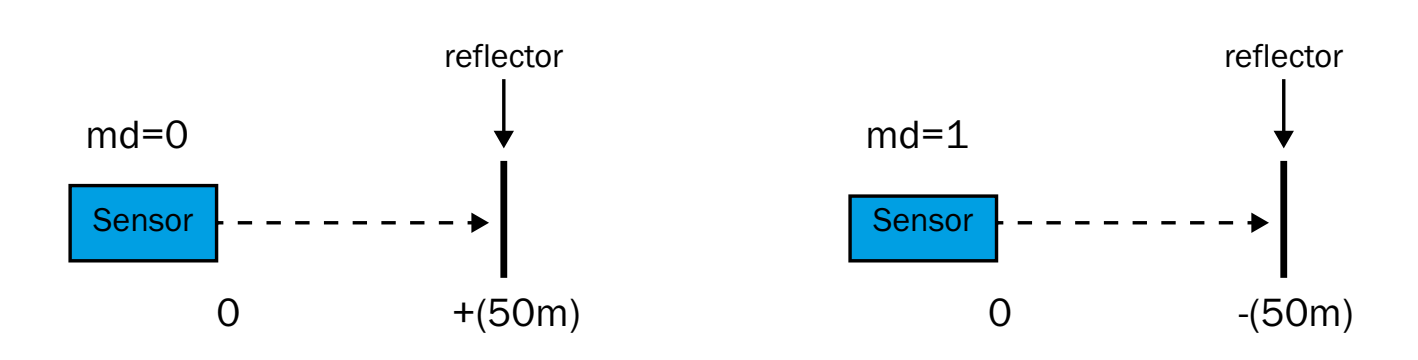

#### 10.12.2 Object 6001h Measuring Units per Revolution

Number of steps per revolution.

According to the specification CiA 406 V3.2.0, table 18, page 16, the object 6001h is indicated as mandatory for class 2. The value is, however, always "1" for the linear encoder here. The object 6001h therefore has no function.

#### 10.12.3 Object 6002h Total Measuring Range in Measuring Units

This object can distribute the entire measuring range into sections (e.g. 100 m, profile 1, DL100). The following example is to explain the function.

This function is only active when the "sfc" bit from object 6000h is equal to 1.

Example

- Input = 7. The total measuring route is structured in 7 sections.
- 100 m/7 = 14.2857 m. One section is therefore 14.2857 m.

If the 14.2857 m are overrun, the measured value starts again at 0.
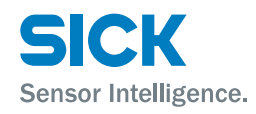

#### Case 1

DL100 Device Profile 1 = 100m Object 6002h: total Measuring in Measuring Units = 1000 ---- ► =100mm

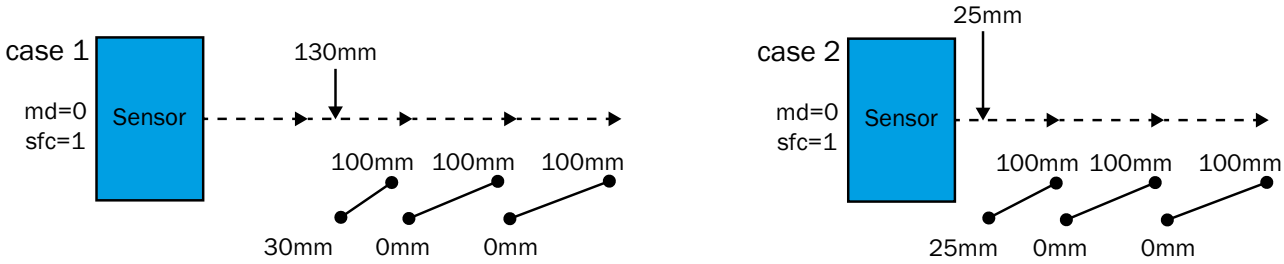

#### Case 2:

DL100 Device Profile 1 = 100m

Object 6002h: total Measuring in Measuring Units = 1000

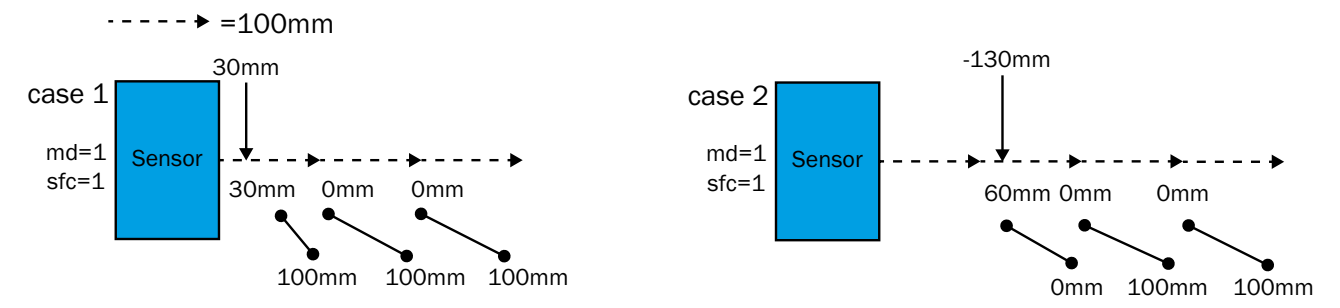

### 10.12.4 Object 6003h Preset Value

The preset is determined as follows:

- Distance<sub>offset</sub> = Distance<sub>preset</sub> Distance<sub>mess</sub>
- Distance<sub>out</sub> = Distance<sub>mess</sub> + Distance<sub>offset</sub>

The preset is input in unit mm.

RULE: The difference between preset and measured value must not exceed 300000 mm.

If input of the preset is equal to 0, the current distance is set to zero  $(Distance_{offset} = -Distance_{mess}).$ 

Setting a preset value automatically updates the object 6509h (Offset Value).

The value range of the preset is  $\pm +300.000$  mm. Negative values are not permitted according to specification CiA 406. The data type of the 6003h object is unsigned32.

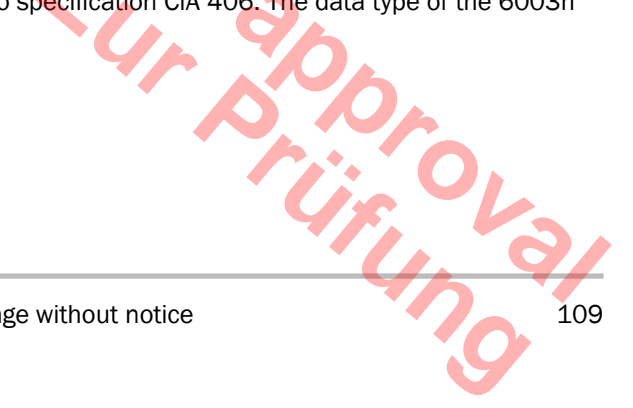

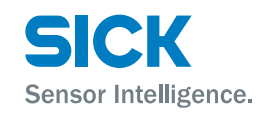

| Example 1 | Distance value display: 300 mm                                                                                                    |  |
|-----------|----------------------------------------------------------------------------------------------------|--|
|           | Input preset: +100 mm                                                                                                    |  |
|           | <ul> <li>Distance<sub>offset</sub> = Distance<sub>preset</sub> - Distance<sub>mess</sub> =<br/>100 mm - 300 mm = -200 mm</li> </ul>      |  |
|           | <ul> <li>Distance<sub>out</sub> = Distance<sub>mess</sub> + Distance<sub>offset</sub> = 300 mm + (-200 mm) = 100 mm</li> </ul>           |  |
| Example 2 | Distance value display: 300 mm                                                                                                    |  |
|           | Input Preset: +300000 mm                                                                                                    |  |
|           | <ul> <li>Distance<sub>offset</sub> = Distance<sub>preset</sub> – Distance<sub>mess</sub> =<br/>300000 mm – 300 mm = 299700 mm</li> </ul> |  |
|           | <ul> <li>Distance<sub>out</sub> = Distance<sub>mess</sub> + Distance<sub>offset</sub> =<br/>300 mm + 299700 mm = 300000 mm</li> </ul>    |  |

### 10.12.5 Object 6004h Position Value

The manufacturer-specific object 2000h must be used for illustration of negative values. The manufacturer-specific object 6004h distances is mapped to the object 6004h.

The object "Position Value" is of data type ulnt32 according to specification CiA 406 and can only display positive values. If there is a negative value, object 6004h has the value 0. There is a cast of INTEGER32 to ulnt\_fast32\_t.

### 10.12.6 Object 6005h Linear Encoder Measuring Step Settings

This object has the same function as object 4000h, with the difference that any resolution may be indicated between the smallest and the largest resolution.

| Subindex | Name                                                           | Description                                                                                  |  |
|----------|----------------------------------------------------------------|----------------------------------------------------------------------------------------------|--|
| Oh       | Linear Encoder Measuring<br>Step Settings                      | Indication of the number of subindices within object 6005h.                                  |  |
| 1h       | 1hPosition Measuring StepThe indication as a multiple of 1 nm. |                                                                                              |  |
|          |                                                                | <ul> <li>Smallest resolution (default): 1/10 mm =&gt; 0.1 mm / 1 nm = 100000</li> </ul>      |  |
|          |                                                                | • Highest resolution: 100 mm => 100 mm / 1nm = 100000000                                     |  |
| 2h       | Speed Measuring Steps                                          | The indication as a multiple of 0.01 mm/s                                                    |  |
|          |                                                                | <ul> <li>Smallest resolution (default): 1/10 mm/s =&gt; 0.1 mm/s / 0.01 mm/s = 10</li> </ul> |  |
|          |                                                                | • Highest resolution: 100 mm/s => 100 mm/s / 0.01 mm/s = 10000                               |  |
|          |                                                                |                                                                                              |  |
| 110      | ©                                                              | SICK AG • Subject to change without notice • 8015416/1KIN/2023-08-24                         |  |

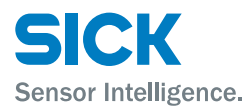

### 10.12.7 Object 6010h Preset Values for Multi-Sensor Devices

This object has no function (no implementation) and is not listed in the EDS file.

According to the specification CiA 406 V3.2.0, table 18, page 16, the object 6010h is indicated as mandatory for class 2, but only for encoders of type 10d. This encoder is of type 8d (Absolute Linear Encoder).

See specification CiA 406 V3.2.0, page 23: "This object is only mandatory for multi-sensor encoders (object 1000h encoder type: code 10d)."

### 10.12.8 Object 6020h Position Values for Multi-Sensor Devices

This object has no function (no implementation) and is not listed in the EDS file

According to the specification CiA 406 V3.2.0, table 18, page 16, the object 6010h is indicated as mandatory for class 2, but only for encoders of type 10d. This encoder is of type 8d (Absolute Linear Encoder).

See specification CiA 406 V3.2.0, page 24: "This object is only mandatory for multi-sensor encoders (object 1000h encoder type: code 10d)."

### 10.12.9 Object 6030h Speed Value

| Subindex | Name                            | Description                                                                                                    |
|----------|---------------------------------|----------------------------------------------------------------------------------------------------|
| Oh       | Number of Available<br>Channels | Number of available channels                                                                                                    |
| 1h       | Speed Value Channel 1           | The manufacturer-specific object 2001h "Average Velocity" is mapped to the object 6030h.                                                                            |
|          |                                 | The object "Speed Value" is of data type Int16 according to specification CiA 406 V3.2.0. There is a cast of INTEGER32 to Int_fast16_t. The edge areas are covered. |

#### 10.12.10 Object 6200h Cyclic Timer

This object contains the "Event Timer" of the TPD01. A change to the TPD01 "Event Timer" automatically updates the object 6200h and vice versa.

#### 10.12.11 Object 6500h Operating Status

Is a copy of 6000h.

#### 10.12.12 Object 6501h Single-turn Resolution and Measuring Step

Indication of the resolution as a multiple of 1 nm. E.g. a resolution of 1 mm corresponds to 1000000.

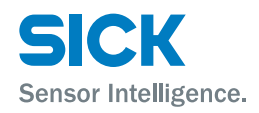

### 10.12.13 Object 6502h Number of Distinguishable Revolutions

For linear encoders, i.e. also for the DL100, this value is always "1".

#### 10.12.14 Object 6503h Alarms

The object shows pending alarms.

| Bit | Function                  |
|-----|---------------------------|
| 0   | Plausibility error        |
| 111 | Reserve (Reserve-Bit = 0) |
| 12  | Laser error               |
| 13  | Level error               |
| 14  | Temperature error         |
| 15  | Reserve (Reserve-Bit = 0) |

- pe (Position error): If there is a plausibility error, "pe" is set to 1. If there is no plausibility error, "pe" is set to 0.
- msa1 (Manufacturer-specific alarm1): If there is a laser error, "msa1" is set to 1. If there is no laser error, "msa1" is set to 0.
- msa2 (Manufacturer-specific alarm2): If there is a level error, "msa2" is set to 1. If there is no level error, "msa2" is set to 0.
- msa3 (Manufacturer-specific alarm3): If there is a temperature error, "msa3" is set to 1. If there is no temperature error, "msa3" is set to 0.
- msa4: Reserve

#### 10.12.15 Object 6504h Supported Alarms

The following alarms are supported:

| Bit             | 15   | 14   | 13   | 12   | 11 2 | 1   | 0   |
|-----------------|------|------|------|------|------|-----|-----|
| Name            | msa4 | msa3 | msa2 | msa1 | r    | cde | ре  |
| Defaut<br>value | 0    | 1    | 1    | 1    | 0    | 0   | 1   |
| Sup-<br>ported  | No   | Yes  | Yes  | Yes  | -    | No  | Yes |

Table 67: Supported Alarms, Bit-coded

### 10.12.16 Object 6505h Warnings

| Bit   | Function                  |
|-------|---------------------------|
| 0     | Reserve (Reserve-Bit = 0) |
| 1     | Level warning             |
| 2     | Reserve (Reserve-Bit = 0) |
| 3     | Laser warning             |
| 4 11  | Reserve (Reserve-Bit = 0) |
| 12    | Plausibility warning      |
| 13    | Temperature warning       |
| 14 15 | Reserve (Reserve-Bit = 0) |

The object shows pending warnings.

- Icr (Light control reserve): If there is a level warning, "Icr" is set to 1. If there is no level warning, "Icr" is set to 0.
- otlw (Operating time limit): If there is a laser warning, "otlw" is set to 1. If there is no laser warning, "otlw" is set to 0.
- msw1 (Manufacturer-specific warning1): If there is a plausibility warning of the measured value, "msw1" is set to 1. If there is no plausibility warning of the measured value, "msw1" is set to 0.
- msw2 (Manufacturer-specific warning2): If there is a temperature warning, "msw2" is set to 1. If there is no temperature warning, "msw2" is set to 0.

### 10.12.17 Object 6506h Supported Warnings

| Bit              | 15<br>14 | 13   | 12   | 11<br>9 | 8<br>4 | 3    | 2     | 1   | 0  |
|------------------|----------|------|------|---------|--------|------|-------|-----|----|
| Name             | mswX     | msw2 | msw1 | r       | Х      | otlw | CPUws | lcr | fe |
| Default<br>value | 0        | 1    | 1    | 0       | 0      | 1    | 0     | 1   | 0  |
| Sup-<br>ported   | No       | Yes  | Yes  | -       | No     | Yes  | No    | Yes | No |

The following warnings are supported:

Table 68: Supported Warnings, Bit-coded

### 10.12.18 Object 6507h Profile and Software Version

Byte 3-2: Application controller version byte 1-0: 406 Encoder Profile Version. The currently published version of the encoder profile 406 of the CiA is 3.2.0.

i by u 113 The current status of a "work draft" is illustrated by the third digit. If the third digit is 0, it is a published version.

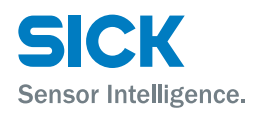

### 10.12.19 Object 6508h Operating Time

Indication of the operating hours as a multiple of 0.1 nm. E.g. 1 h operation corresponds to 10 \* 0.1h Object 6508h corresponds to object 4005h. 4005h is mapped to 6508h.

### 10.12.20 Object 6509h Offset Value

By default, the offset value is 0. If the object 6003h "Preset value" specifics a preset, the object 6509h is automatically updated as follows:

Distance<sub>offset</sub> = Distance<sub>preset</sub> - Distance<sub>mess</sub>.

The new offset value must be saved.

### 10.12.21 Object 650Ah Module Identification

| Subindex | Name                                                | Description                                                                      |
|----------|-----------------------------------------------------|----------------------------------------------------------------------------------|
| Oh       | Number of Available Man-<br>ufacturer Offset Values | Indication of the number of subindices within object 650Ah.                      |
| 1h       | Manufacturer Offset                                 | Contains a manufacturer-specific offset value. For the DL100, it is currently 0. |
| 2h       | Manufacturer Minimal<br>Position Value              | Contains the minimum distance value. Depending on device profile, DL100 – 300 m  |
| 3h       | Manufacturer Maximal<br>Position Value              | Contains the minimum distance value. Depending on device profile, DL100 – 300 m  |

Information of module identification

Index 0 contains a manufacturer-specific offset value. For the DL100, this value is 0. Index 1 contains the minimum distance value. Index 2 of the maximum distance value.

The following min/max values apply:

- Profile 1: -100 m / +100 m
- Profile 2: -200 m / +200 m
- Profile 3: -300 m / +300 m

#### 10.12.22 Object 650Bh Serial Number

Contains the 8-digit serial number.

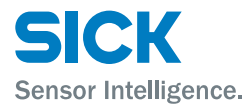

#### 10.12.23 Parameterize linear absolute value encoders

The following procedure is recommended when commissioning a linear rotary encoder:

- · sfc: activate/deactivate
- md: activate/deactivate
- Sensor parameters (e.g. resolutions)

### **10.13 TPDO** behavior at distance value

If there are only synchronous TPDOs, the distance value refers to the receipt time of the SYNC object (CANopen®-master time basis).

If there are only asynchronous TPDOs, the distance value refers to the execution time of the internal CANopen®-processing (sensor time basis).

If there are synchronous and asynchronous TPDOs, the distance value refers to the execution time of the internal CANopen®-processing and not to the receipt time of the SYNC object.

### **10.14** Dynamic mapping

The device profile CiA 406 (encoder profile) implemented in the DL100 contains the free TPDOs "TPDO 3" and "TPDO4". In this case, it is preferable to map the manufacturer-specific TPDOs on the device profile CiA 406.

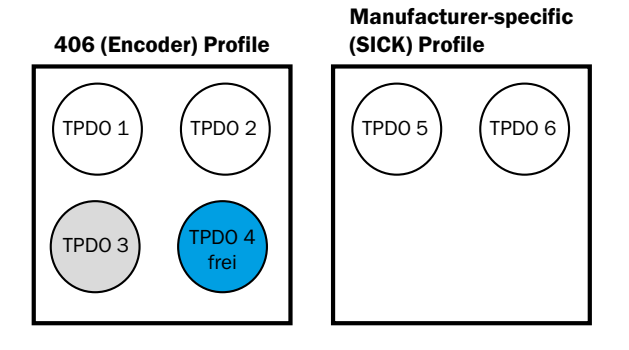

TPDO1 to TPDO4 are in the pre-defined number circle (181h to 57Fh)

TPD01 and TPD02 are CiA 406-specific. TPD05 and TPD06 are manufacturer-specific and deactivated by default (COB-ID 0x8000000).

The pre-defined PDO range must be used. Assignment to CAN-IDs usually happens by a bus designer using a configuration software that assumes correct assignment of CAN-IDs. ommenu. 115

The following configurations are recommended.

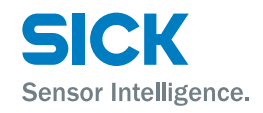

#### Version 1

If a manufacturer-specific TPDO is to be used, it must be mapped to the number circle of TPDO4 (480h + Node-ID).

If the manufacturer-specific TPD05 and TPD06 are to be used, the TPD0s must be mapped as follows:

- TPD05 to the number circle of TPD03 (380h + Node-ID)
- TPD06 to the number circle of TPD04 (480h + Node-ID).

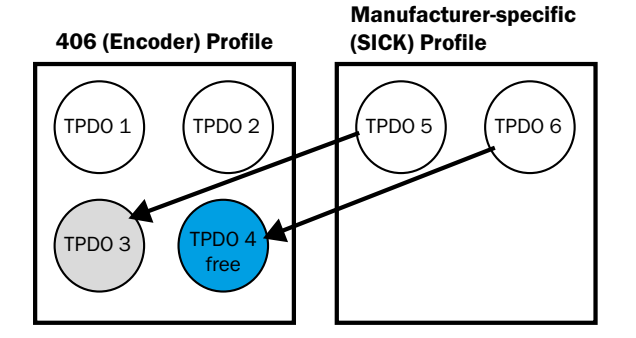

Note: The number circle of TPD03 can be used because the DL100 does not support the object 6008h (High Precision Position Value).

Another option is mapping a manufacturer-specific TPDO, e.g. TPDO5, in the still-free number circle of TPDO1 (180h + Node-ID).

If there are, e.g., 20 participants with the Node-IDs 1 to 20, the TPD05 can be mapped to the free number circle of TPD01. For this, the Node-ID of the DL100 must be set to 21 (15h) and the COB-ID of the TPD05 to 195h (180h+15h=195h).

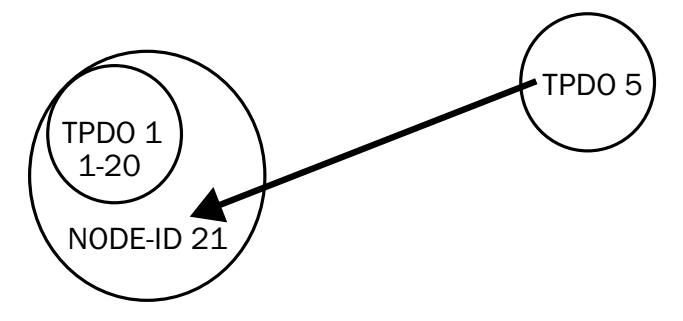

#### Version 3

Version 2

If there are, e.g., 2 participants with the Node-IDs 1 to 20, the TPDO5 can be mapped to the free number circle of TPD01. This is possible because the TPDOs from 5 upwards are no longer bound to the Node-ID.

Example: TPD05 can be mapped to 183h. Thus, TPD05 would come from a virtual Node-ID 3.

Observe that, if the Node-ID of the device is a different Node-ID, e.g. 6, in Je. tual Nou. this example, the TPDO with the virtual Node-ID 3 belongs to the device with the Node-ID 6.

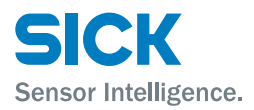

#### Version 4

Example

### **CANopen®-interface**

If the pre-defined area cannot be used, use CAN-IDs instead. Only CAN-IDs with "None" or "Reserved" must be used for freely configurable PDOs.

TPD05 and TPD06 are deactivated by default COB-ID = 80000000h.

Note: The DL100 always uses a only 11-bit CAN-ID.

The following table must be used for the selection of the CAN-ID:

| 11-bit CAN-ID                    | Used by COB                            |
|----------------------------------|----------------------------------------|
| 0 (000h)                         | NMT                                    |
| 1 (001h) - 127 (07Fh)            | Reserved                               |
| 128 (080h)                       | SYNC                                   |
| 129 (081h) - 255 (0FFh)          | EMCY                                   |
| 256 (100h)                       | TIME                                   |
| 257 (101h) - 384 (180h)          | Reserved                               |
| 180h + Node-ID                   | TxPD01                                 |
| 385 (180h+1h) - 511 (180h+7Fh)   |                                        |
| 200h + Node-ID                   | RxPD01                                 |
| 280h + Node-ID                   | TxPD02                                 |
| 300h + Node-ID                   | RxPDO2                                 |
| 380h + Node-ID                   | TxPD03                                 |
| 400h + Node-ID                   | RxPDO3                                 |
| 480h + Node-ID                   | TxPD04                                 |
| 500h + Node-ID                   | RxPDO4                                 |
| 1281 (500h+1h) - 1407 (500h+7Fh) |                                        |
| 1408                             | None                                   |
| 1409 (581h) - 1535 (5FFh)        | Default SDO (TX)                       |
| 1536 (600h)                      | None                                   |
| 1537 (601h) - 1663 (67Fh)        | Default SDO (RX)                       |
| 1664 (680h)- 1759 (6DFh)         | None                                   |
| 1760 (6E0h) - 1791 (6FFh)        | Reserved                               |
| 1792 (700h)                      | None                                   |
| 1793 (701h) - 1919 (77Fh)        | NMT Error-Control, Guarding, Heartbeat |
| 1920 (780h) - 2019 (7E3h)        | Reserved                               |
| 2020 (7E4h)                      | RxLSS                                  |
| 2021 (7E5h)                      | TxLSS                                  |
| 2022 (7E6h) - 2047 (7FFh)        | Reserved                               |

Table 69: Version 4 for configuration DL100

It should be configured in TPDO with the following properties

- · TPDO should be active
- TPDO should support RTR
- TPDO uses 11-bit CAN-ID.
- 117 8015416/1KIN/2023-08-24 • © SICK AG • Subject to change without notice

**Example (continuation)** 

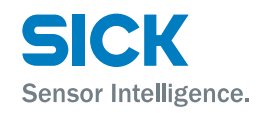

The first three bits (MSB) are

| TPDO active              | MSB = 0     |
|--------------------------|-------------|
| TPDO supports RTR        | MSB - 1 = 0 |
| TPDO uses 11-bit CAN-ID. | MSB - 2 = 0 |

The other bits come from the 11 bit CAN-ID that is to be set. This is no longer Node-ID related from TPD05.

The following table must be used for the selection of the CAN-ID: In this example, the CAN-ID 4FFh is selected. This leads to the following telegram:

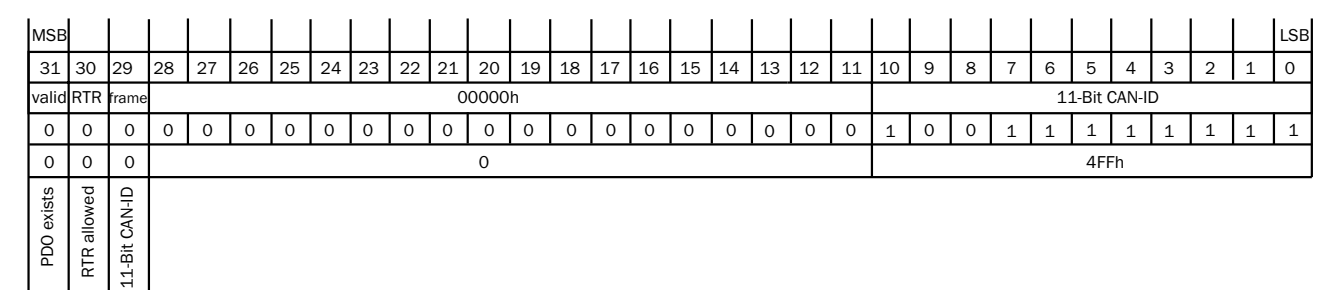

Dynamic mapping serves to map objects to a TPDO. By default, the TPDOs5 and 6 are empty and can take up objects. Dynamic mapping permits putting objects that can be mapped into the TPDOs.

TPD01 and TPD02 are already statically mapped in the device profile CiA 406 and cannot be used for dynamic mapping.

The following objects can be mapped:

| Index         | Subindex | Name                        | Data type           | Resulting mapping entry |
|---------------|----------|-----------------------------|---------------------|-------------------------|
| 2000h         | Oh       | Distance                    | Integer32           | 0x2000 00 20            |
| 2001h         | Oh       | Velocity                    | Integer32           | 0x2001 00 20            |
| 2002h         | Oh       | Time Stamp                  | Unsigned32          | 0x2002 00 20            |
| 2003h         | Oh       | Level                       | Integer16           | 0x2003 00 10            |
| 2004h         | Oh       | Warnings                    | Unsigned8           | 0x2004 00 08            |
| 2005h         | Oh       | Errors                      | Unsigned8           | 0x2005 00 08            |
| 6004h         | Oh       | Position Value              | Unsigned32          | 0x6004 00 20            |
| 6030h         | 1h       | Speed Value Channel 1       | Integer16           | 0x6030 01 10            |
| 6503h         | Oh       | Alarms                      | Unsigned16          | 0x6503 00 10            |
| 6505h         | Oh       | Warnings                    | Unsigned16          | 0x6505 00 10            |
| Table 70: POD |          |                             | Sur.                |                         |
| 118           | © S      | SICK AG • Subject to change | without notice • 80 | 015416/1KIN/2023-08-2   |

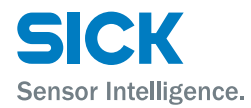

#### **Procedure for dynamic mapping**

- 1. Deactivate PDO (e.g. object 1800h): Set bit 31 of COB-ID to 1.
- 2. Set number of mapping entries in subindex 0 e.g. of object 1A00h to 0. This renders all mapping entries from now on invalid. The number of mapping entries is in subindex 0.
- 3. Set desired mapping entries in subindex 1 to 8, e.g. 0x60040020. A mapping entry is made up as follows:

|         | Byte 3 2                     | Byte 1   | Byte 0         |
|---------|------------------------------|----------|----------------|
| Meaning | Index                        | Subindex | Number of bits |
| Example | 6004h<br>(Position<br>Value) | 00h      | 32d = 20h      |

Table 71: Setup of a mapping entry

4. Set number of mapping entries. If, e.g., two mapping entries have been set to valid, the number of mapping entries must be set to 2 in subindex 0.

### 10.15 Status LED

Green: On

The DL100 uses a red/green bicolor LED to display the bus status and the Network State Machine. In case of conflict, red dominates.

Mandatory

| The following conditions are supported: |                       |                                                                                                    |           |
|-----------------------------------------|-----------------------|----------------------------------------------------------------------------------------------------|-----------|
| LED STA                                 | Status                | Description                                                                                                    | Category  |
| Red: Off                                | No error              | The device is in working condition.                                                                                               | Mandatory |
| Red: Single flashing                    | Warning level reached | At least one of the error counters of the<br>CAN controller has reached or exceeded<br>the warning level (too many error frames). | Mandatory |
| Red: Double flashing:                   | Control Event error   | A "Guard" event (NMT slave or NMT master)<br>or a heartbeat event (Heartbeat Consumer)<br>has occurred.                           | Mandatory |
| Red: Quadruple flash-<br>ing            | Event Timer error     | A PDO that was expected has not been received within the term of the event timer.                                                 | Optional  |
| Red: On                                 | Bus off               | The CAN-Bus Controller is off.                                                                                                    | Mandatory |
| Green: Flickering                       | AutoBitrate/LSS       | The auto-bitrate detection is in progress or LSS services are in progress (alternately flickering with error LED).                | Optional  |
| Green: Flashes                          | PRE-OPERATIONAL       | The device is in state PRE-OPERATIONAL                                                                                            | Optional  |
| Green: Single flashing                  | STOPPED               | The device is in state STOPPED                                                                                                    | Mandatory |

The device is in state OPERATIONAL

Table 72: Display of CANopen® status messages via LED "STA"

OPERATIONAL

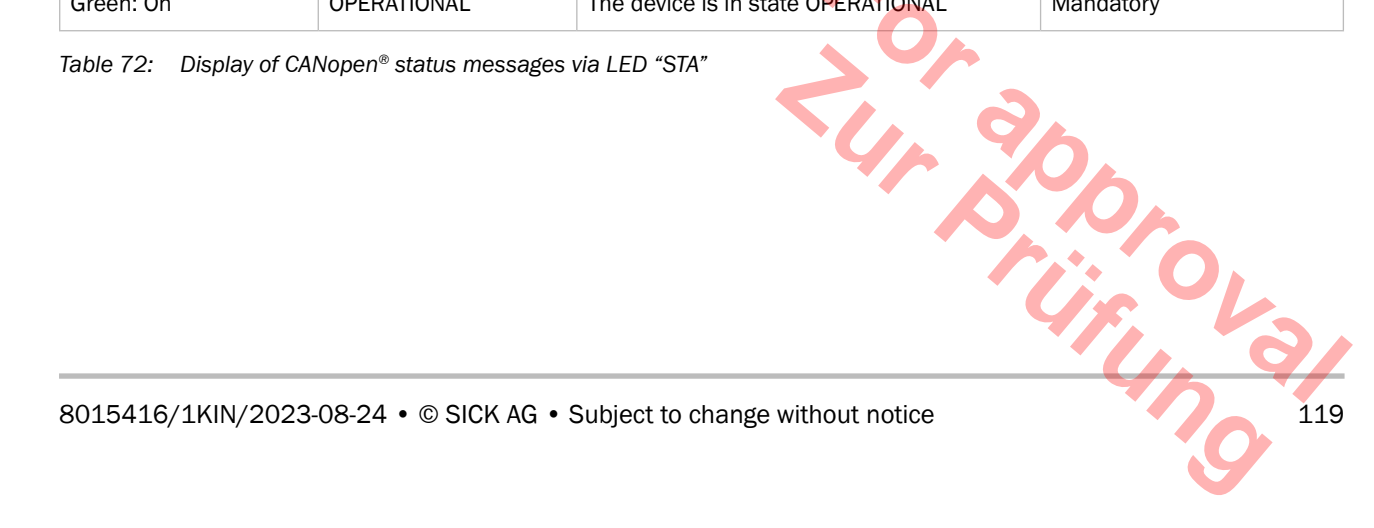

### **Cleaning and maintenance**

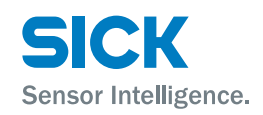

# **11** Cleaning and maintenance

# **11.1** Cleaning

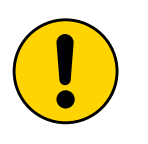

#### ATTENTION!

#### Damage to the device from improper cleaning!

Improper cleaning may cause damage to the device. Therefore:

- Do not use any cleaning agents with aggressive contents.
- Do not use any pointed objects for cleaning.

Clean the front screens with a lint-free cloth and plastic cleaning agent at regular intervals.

The cleaning interval mainly depends on the ambient conditions.

# **11.2** Maintenance

The distance measuring device DL100 requires the following maintenance work at regular intervals:

| Interval                                                              | Maintenance work                                       | To be performed by |
|-----------------------------------------------------------------------|--------------------------------------------------------|--------------------|
| Cleaning intervals<br>depending on ambience<br>conditions and climate | Cleaning housing                                       | Skilled person     |
| Every 6 months                                                        | Check screw and plug connections at regular intervals. | Skilled person     |

Table 73: Maintenance plan

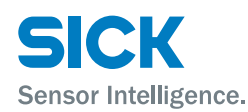

# **12** Troubleshooting

The following table describes possible interferences and measures for removal.

Contact the manufacturer for interferences that cannot be removed based on the following description. You can find your local office on the reverse.

General interferences, warnings and errors

The distance measuring device differentiates between general interferences, warnings and errors. General interferences are not displayed. When a warning is pending, the LED **PWR** flashes orange. A measurement value is output When an error is pending, the LED **PWR** flashes red. The measurement value "0" is output.

# **12.1** LED status indicators

| Display                                    | Possible causes                                                                                                    | Troubleshooting                                                                                                    |
|--------------------------------------------|----------------------------------------------------------------------------------------------------|----------------------------------------------------------------------------------------------------|
| The display shows the value "0000".        | The measuring device's light spot does not hit the reflector.                                                                                                    | Correct alignment between measuring device and reflector.                                                                                                    |
|                                            | The obstacle is in the light path.                                                                                                    | Remove obstacle from the light path.                                                                                                    |
|                                            | Distance between distance measuring device and reflector exceeds the maximum scanning range indicated in the technical data. $\rightarrow$ See page 127, chapter 14.4. | <ul> <li>Decrease the distance between the distance measuring device and the reflector.</li> <li>Select a distance measuring device with a larger maximum scanning range.</li> </ul> |
| LED <b>PWR</b> is not lit. Display is lit. | Measuring device defective.                                                                                                    | Send in device for repair.                                                                                                    |
| LED PWR flashes orange.                    | A warning is pending.                                                                                                    | $\rightarrow$ For possible causes and their removal, see page 122, chapter 12.2.                                                                                                    |
| LED <b>PWR</b> flashes red.                | An error is pending.                                                                                                    | $\rightarrow$ For possible causes and their removal, see page 122, chapter 12.3.                                                                                                    |
| LED STA                                    | ightarrow See page 119, Table 72.                                                                                                    | $\rightarrow$ See page 119, Table 72.                                                                                                    |

Table 74: LED status display

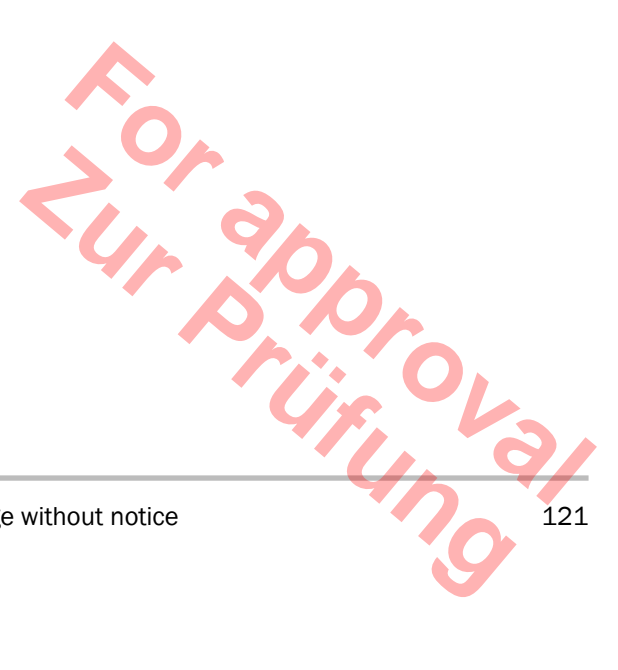

### Troubleshooting

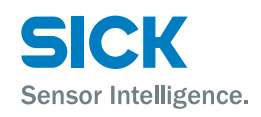

# **12.2** Warning messages

| Display | Meaning / possible causes                                                                                                    | Troubleshooting                                                                                                    |
|---------|----------------------------------------------------------------------------------------------------|----------------------------------------------------------------------------------------------------|
| NoWrn   | No warnings                                                                                                    | -                                                                                                    |
| wPlb    | Measured value not plausible.<br>Light path between measuring device and reflector interrupted.                                                                                                    | Observe light spot on the reflector. The light<br>spot must not move from the reflector. If<br>required, re-align measuring device and<br>reflector or use a larger reflector. $\rightarrow$ For<br>alignment and mounting, see page 27,<br>chapter 6.                                                                     |
|         | Optical interferences                                                                                                    | <ul> <li>Remove optical interferences.</li> <li>Re-align distance measuring device and reflector. → For alignment and mounting, see page 27, chapter 6.</li> </ul>                                                                                                    |
| wLaser  | The measurement laser is still operational but at the end of its service life.                                                                                                    | Keep replacement device ready.                                                                                                    |
| wLevel  | Current damping value is below the recom-<br>mended damping value. The recommended<br>damping value depends on the distance<br>between measuring device and reflector.<br>$\rightarrow$ For recommended damping values, see<br>page 32, Table 4. | <ul> <li>Clean external lens surfaces like the reflector and the lens</li> <li>Decrease the distance between the measuring device and the reflector.</li> <li>Use a distance measuring device with a higher range. → See page 126, chapter 14.2.</li> </ul>                                                                |
| wTemp   | Internal device temperature is close to the permissible range.<br>$\rightarrow$ For the permissible ambient temperature, see page 89, chapter 10.8.                                                                                              | <ul> <li>Check ambience temperature, improve ventilation if applicable.</li> <li>Shield against radiation heat, e.g. share the measuring device in case of direct solar irradiation.</li> <li>Use device with heating at low ambient temperatures.</li> <li>Use cooling housings for high ambient temperatures.</li> </ul> |

Table 75: Warning messages

# **12.3** Error messages

| Display | Meaning / possible causes                                                                          | Troubleshooting                                                                                                    |  |
|---------|----------------------------------------------------------------------------------------------------|----------------------------------------------------------------------------------------------------|--|
| NoErr   | No error                                                                                           | -                                                                                                    |  |
| ePlb    | Measured value not plausible.<br>Light path between measuring device and<br>reflector interrupted. | Observe light spot on the reflector. The light spot must not move from the reflector. If required, re-align measuring device and reflector or use a larger reflector. $\rightarrow$ For alignment and mounting, see page 27, chapter 6. |  |
|         | Optical interferences                                                                              | <ul> <li>Remove optical interferences.</li> <li>Re-align distance measuring device and reflector. → For alignment and mounting, see page 27, chapter 6.</li> </ul>                                                                      |  |
| eLaser  | The service life of a measurement laser is exceeded.                                               | Interchange measuring device.                                                                                                    |  |
|         | ·                                                                                                  | (ir, v                                                                                                    |  |

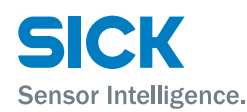

### Troubleshooting

| Display | Meaning / possible causes                                                                                                    | Troubleshooting                                                                                                    |
|---------|----------------------------------------------------------------------------------------------------|----------------------------------------------------------------------------------------------------|
| eLevel  | Current damping value is below the warning threshold. The warning threshold depends on the distance between measuring device and reflector. $\rightarrow$ For recommended damping values, see page 32, Table 4. | <ul> <li>Clean external lens surfaces like the reflector and the lens.</li> <li>Decrease the distance between the measuring device and the reflector.</li> <li>Use a distance measuring device with a higher range.</li> <li>→ See page 126, chapter 14.2.</li> </ul>                                                      |
| eTemp   | The internal device temperature is outside of the permissible range. $\rightarrow$ For the permissible ambient temperature, see page 128, chapter 14.9.                                                         | <ul> <li>Check ambience temperature, improve ventilation if applicable.</li> <li>Shield against radiation heat, e.g. shade the measuring device in case of direct solar irradiation.</li> <li>Use device with heating at low ambient temperatures.</li> <li>Use cooling housings for high ambient temperatures.</li> </ul> |

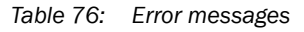

# 12.4 Return

For efficient processing and quick determination of causes, include the following in your return:

- Information on a contact
- A description of the application
- A description of the error that occurred

### 12.5 Disposal

Observe the following items for disposal:

- The distance measuring device must not be disposed of in the household waste.
- Dispose of the distance measuring device according to the respective country-specific provisions.

123

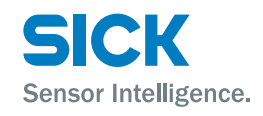

### Repair

# **13** Repair

Repairs must only be performed by the manufacturer. The manufacturer's warranty will lapse in case of interruptions and changes to the device.

# **14** Technical data

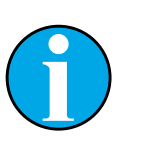

NOTE!

You may download, save and print the online data sheet with technical data, dimensions and connection diagrams for your distance measuring device online at "www.sick.com/dl100".

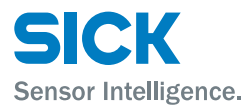

#### **Dimensions** 14.1

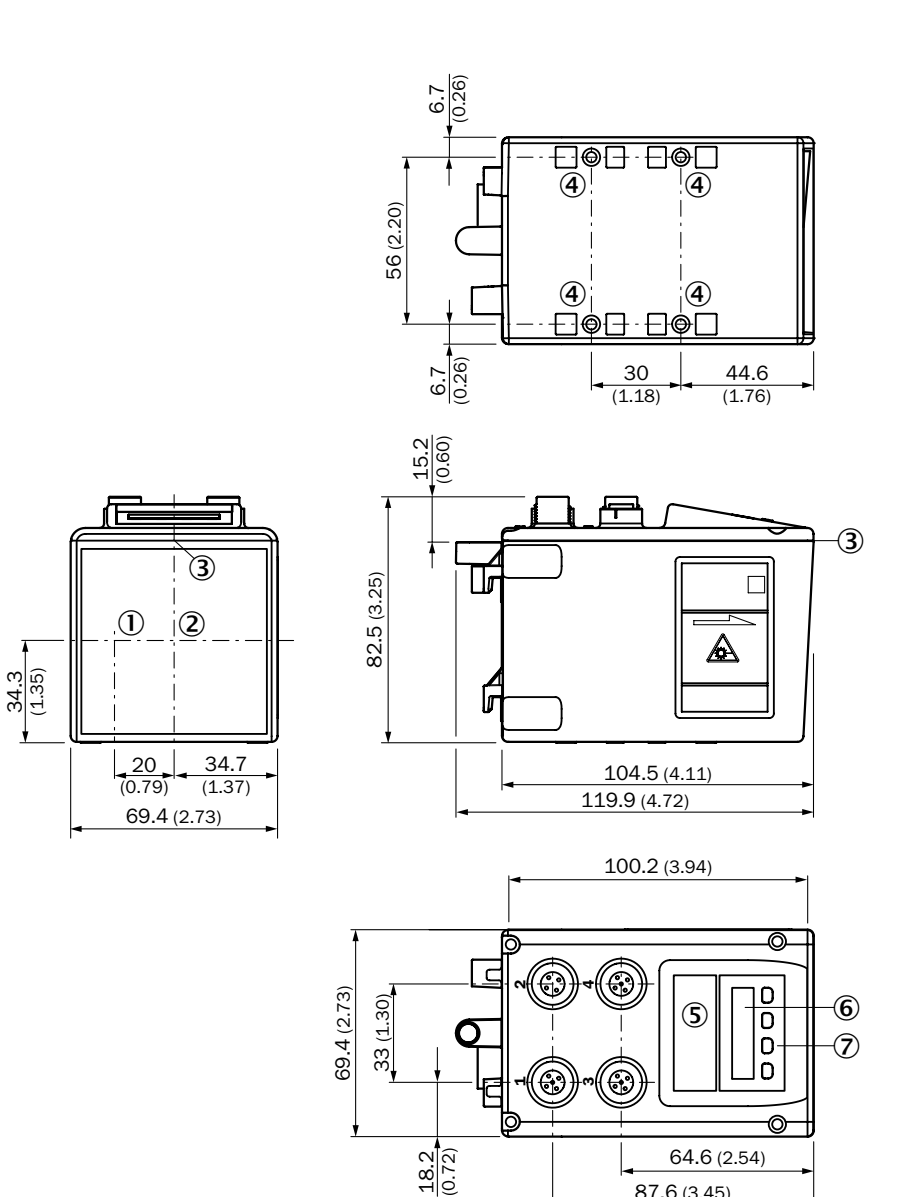

All dimensions in mm (inch)

87.6 (3.45)

Fig. 33: Dimensions distance measuring device DL100

- Optical axis sender 1
- 2 Optical axis receiver
- 3 Device zero point
- 4 Threaded mounting hole M5
- 5 LED "Status"
- 6 Display
- 7 Operating elements

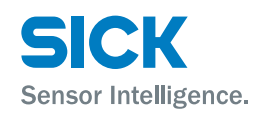

# 14.2 Device selection for CANopen<sup>®</sup> interface

| Ambiance<br>tempera-<br>ture <sup>1)</sup>            | Current con-<br>sumption<br>at 24 V DC | Measuring<br>range | Accuracy    | Operating<br>mode | Repeat-<br>ability <sup>2</sup> | Dead<br>time | Order no.      | Type code        |                  |
|-------------------------------------------------------|----------------------------------------|--------------------|-------------|-------------------|---------------------------------|--------------|----------------|------------------|------------------|
| [° <b>C</b> ]                                         | [mA]                                   | [m]                | [mm]        |                   |                                 | [ms]         |                |                  |                  |
|                                                       |                                        | 0.15 60            | +30         | Fast/Medium       | 1.5                             | 10           | 1060392        |                  |                  |
| -20 +55                                               |                                        | 0.10 00            | 1 0.0       | Slow              | 0.75                            | 30           | 1000002        | DE100 11///2100  |                  |
| -20 +75                                               | <250                                   | 0.15 120           | . 4.0       | Fast/Medium       | 2.0                             | 10           | 1060204        | DI 100 104 40100 |                  |
| (with TPCC <250<br>cooling case                       | 0.15 130                               | ± 4.0              | Slow        | 1.0               | 30                              | 1060394      | DL100-12AA2109 |                  |                  |
| 6048328) <sup>2)</sup>                                |                                        | 0.45 000           | 0.45 000    |                   | Fast/Medium                     | 2.5          | 10             | 1000000          | DI 400 424 40400 |
|                                                       | 0.15 220                               | ± 5.0              | Slow        | 1.25              | 30                              | 1000390      | DL100-13AA2109 |                  |                  |
| -40                                                   |                                        | 0.45 00            |             | Fast/Medium       | 1.5                             | 10           | 1000000        | DI 400 44140400  |                  |
| +55 (with                                             | 0.15 60 :                              | 15 60 ± 3.0        | Slow        | 0.75              | 30                              | 1000393      | DE100-11HA2109 |                  |                  |
| heating)                                              | 4000                                   | 1000 0.45 400      | 1.4.0       | Fast/Medium       | 2.0                             | 10           | 1060205        | DI 100 12HA2100  |                  |
| -40 +75<br>with TPCC<br>cooling case<br>6048328) 0.15 | 0.15 130 ± 4.0                         | ± 4.0              | Slow        | 1.0               | 30                              | 1000395      | DL100-12HA2109 |                  |                  |
|                                                       | 0.15 220 ± 5.0                         |                    | Fast/Medium | 2.5               | 10                              | 1060397      |                |                  |                  |
|                                                       |                                        | ± 5.0              | Slow        | 1.25              | 30                              |              | DL100-13HA2109 |                  |                  |

1) For temperatures below –10  $\,^{\circ}\text{C},$  a start-up time of typically 7 minutes is required.

2) Statistic error 1  $\sigma$ , depends on the operating mode

Table 77:Device selection

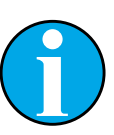

#### NOTE!

 $\rightarrow$  For more information on the versions of the other interfaces, see "www.sick.com/dl100".

# 14.3 Laser/optics

| Light source           | Laser diode, red light                       |
|------------------------|----------------------------------------------|
| Laser protection class | 2 pursuant to EN 60825-1:2014+A11:2021 /CDRH |
| CW modulation          | ± 0.85 Po sine-shape modulated               |
| Maximum output         | ≤ 1.9 mW                                     |
| Pulse duration         | 6.8 ns                                       |
| Wave length            | 655 nm                                       |
| Frequency              | ≥ 90 MHz                                     |
| Light spot dimensions  | Typical 5 mm + (2 mm x distance [m])         |
| Average service life   | Typical 100 000 h at +25 °C                  |
| Table 78: Laser/Optics | 45.0                                         |

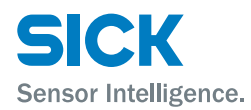

# 14.4 Performance

| Measurement ranges      | • DL100-11XXXXXX: 0.15 m 60 m                                  |
|-------------------------|----------------------------------------------------------------|
|                         | • DL100-12XXXXXX: 0.15 m 130 m                                 |
|                         | • DL100-13XXXXXX: 0.15 m 220 m                                 |
| Measuring accuracy      | See type specific data $\rightarrow$ page 126, chapter 14.2    |
| Repeatability           | See type specific data $\rightarrow$ page 126, chapter 14.2    |
| Initialization time     | • Typical 1.5 s                                                |
|                         | After reflector loss: < 40 ms                                  |
| Reaction time/Dead time | 2 ms                                                           |
| Resolution              | Adjustable: 0.1 mm / 0.125 mm / 1.0 mm / 10 mm / 100 mm / free |
| Output rate             | synchronous to PLC request                                     |
|                         |                                                                |

Table 79: Performance data

# 14.5 Supply

| Supply voltage VS   | 18 V DC 30 V DC                                             |
|---------------------|-------------------------------------------------------------|
| Current consumption | <ul> <li>Without heating: &lt; 250 mA at 24 V DC</li> </ul> |
|                     | <ul> <li>With heating : &lt; 1.000 mA at 24 V DC</li> </ul> |
| Residual ripple     | < 5 Vss within the permissible supply voltage UV            |
| Table 80: Supply    |                                                             |

# 14.6 Inputs

| Inputs             | Multifunction input MF1, adjustable                      |
|--------------------|----------------------------------------------------------|
|                    | • Hi > 12 V                                              |
|                    | • Lo < 3 V                                               |
|                    | $\rightarrow$ See page 48, Table 15, parameter "ActSta". |
| Protective circuit | No, not reverse polarity protected                       |

Table 81: Inputs

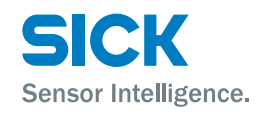

# **14.7** Outputs

| T 1 1 00 0 1 1         |                                                                           |
|------------------------|---------------------------------------------------------------------------|
|                        | Inductive 20 mH                                                           |
| Output load            | Capacity: 100 nF                                                          |
| Maximum output current | Max. 100 mA                                                               |
|                        | ightarrow See page 48, Table 15 and page 54, Table 20, parameter "ActSta. |
|                        | • Lo < 2 V                                                                |
|                        | • Hi > UV – 3 V                                                           |
| Outputs                | Multifunction outputs MF1 and MF2, type: B (push/pull), adjustable        |

Table 82: Outputs

# 14.8 Interfaces

| CANopen®  | Process data interface  |
|-----------|-------------------------|
| Baud rate | Depends on cable length |
| Ethernet  | Configuration interface |

Table 83: Interfaces

# 14.9 Ambient conditions

| Protection class                            | III<br>Suitable for operation in PELV systems (Protective Extra Low Voltage -<br>safety extra-low voltage) with secure separation. |
|---------------------------------------------|----------------------------------------------------------------------------------------------------|
| Electromagnetic compatibility <sup>1)</sup> | EN 61000-6-2, EN 55011, category A                                                                                                 |
| Ambient temperature range                   | See type-specific data                                                                                                    |
| Storage temperature range                   | -40 °C +75 °C                                                                                                    |
| Enclosure rating                            | IP65                                                                                                    |
| Air pressure influence                      | 0.3 ppm/hPa                                                                                                    |
| Temperature influence                       | 1 ppm/K                                                                                                    |
| Temperature drift                           | Typical 0.1 mm/K                                                                                                    |
| Maximum movement speed                      | 10 m/s                                                                                                    |
| Maximum acceleration change                 | 10 m/s <sup>2</sup>                                                                                                    |
| Vibration resistance (sine)                 | EN 60068-2-6                                                                                                    |
| Noise                                       | EN 60068-2-64                                                                                                    |
| Shock resistance                            | EN 60086-2-27                                                                                                    |
| 1) When used in the household area, the dev | rice may cause interferences.                                                                                                    |
| Table 84:         Ambient conditions        | Cir O                                                                                                    |

# **14.10** Constructive setup

| Dimensions  | $\rightarrow$ See page 125, chapter 14.1.                                                                       |
|-------------|----------------------------------------------------------------------------------------------------|
| Weight      | Distance measuring device: 800 g                                                                                |
|             | <ul> <li>Alignment bracket (optional): 800 g</li> </ul>                                                         |
| Materials   | Casing: Cast aluminium GD-AlSi12Cu1 (3.2982.05)                                                                 |
|             | Front screen: PMMA                                                                                              |
| Connections | M12, SpeedCon™                                                                                                  |
| Display     | 6 points with a 5 x 7 point matrix                                                                              |
|             | <ul> <li>Overflow is displayed with the maximum value that can be displayed,<br/>-99999 bzw. 999999.</li> </ul> |

Table 85: Constructive setup

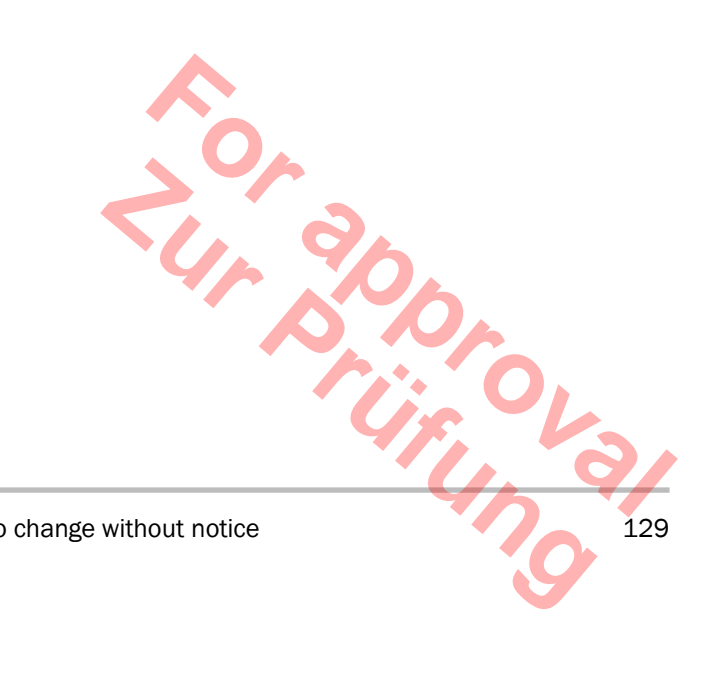

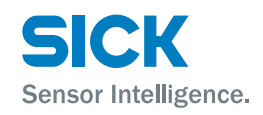

# **15** Accessories

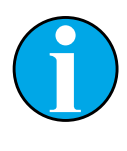

NOTE!

Only some of the available accessories are shown here. Complete details on all accessories are available at "www.sick.com/dl100".

# **15.1** Reflectors and reflective tape

### 15.1.1 Reflectors

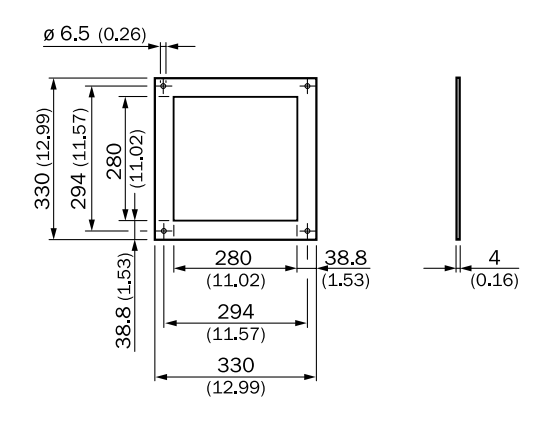

All dimensions in mm (inch)

Fig. 34: Reflector 0.3 x 0.3 m<sup>2</sup> Diamond Grade, mounted

| Description | Reflector 0.3 x 0.3 $m^2$ Diamond Grade, mounted on base plate ALMG3 |
|-------------|----------------------------------------------------------------------|
| Туре        | PL240DG                                                              |
| Part no.    | 1017910                                                              |

© SICK AG • Subject to change without notice • 8015416/1KIN/2023-08-24

Туре

### **Accessories**

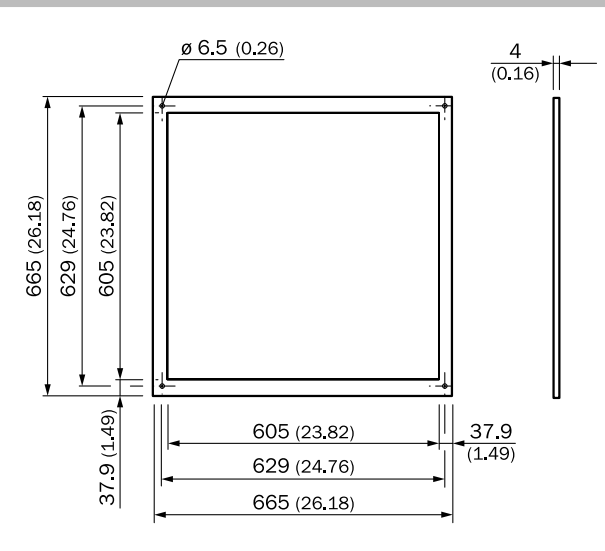

All dimensions in mm (inch)

|             | Fig. 35: Reflector 0.6 x 0.6 m <sup>2</sup> Diamond Grade, mounted            |
|-------------|-------------------------------------------------------------------------------|
| Description | Reflector 0.6 x 0.6 m <sup>2</sup> Diamond Grade, mounted on base plate ALMG3 |
| Туре        | PL560DG                                                                       |
| Part no.    | 1016806                                                                       |

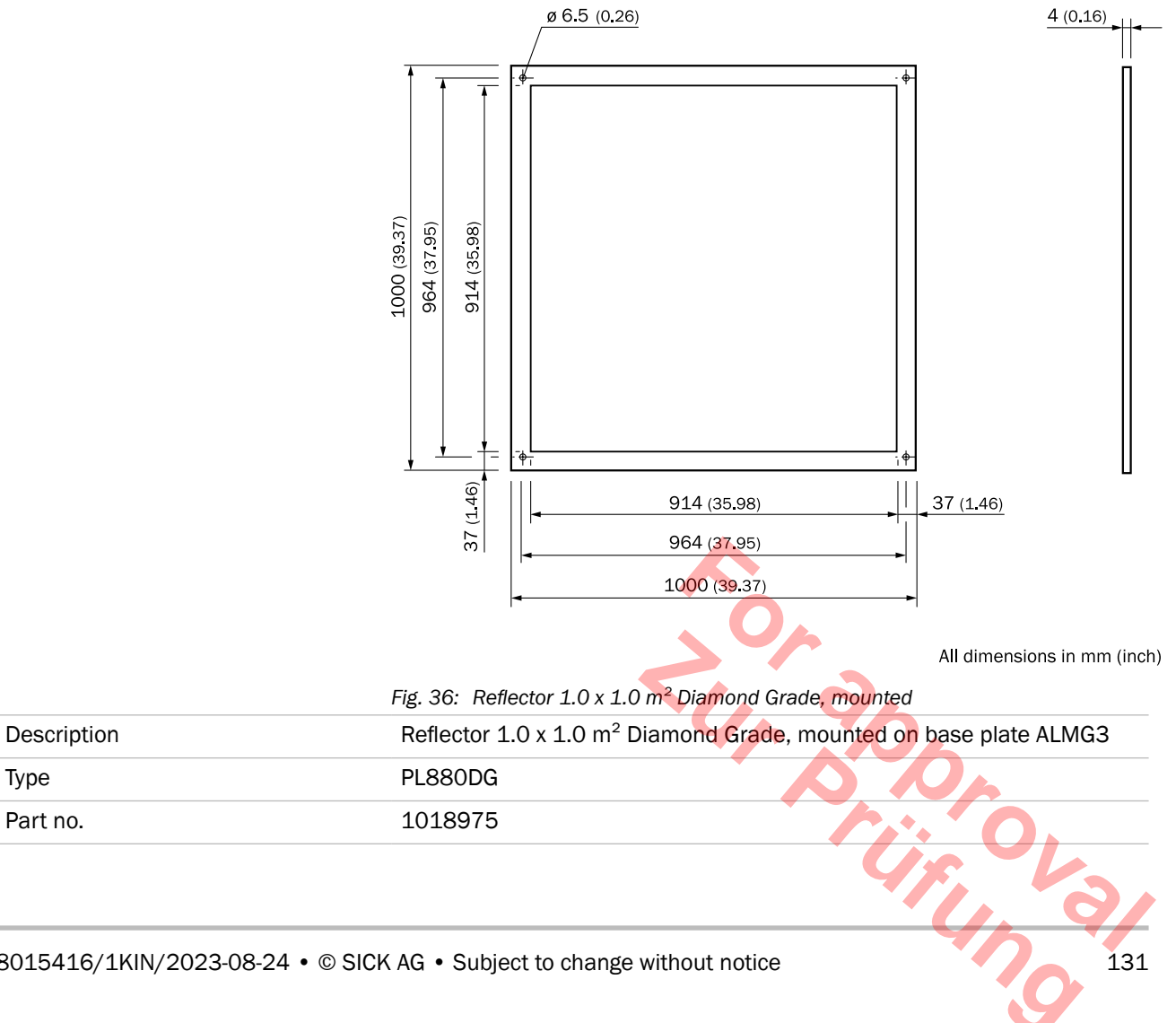

8015416/1KIN/2023-08-24 • © SICK AG • Subject to change without notice

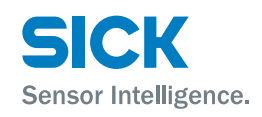

|             | Ø 6.5 (0.26)       34       Distance coil         Ø 6.5 (0.26)       Ø 6.5 (0.26)       0         Ø 0 51 (0.10)       Ø 0 51 (0.10)       0         Ø 0 51 (0.10)       Ø 0 51 (0.10)<                                                                                                    |
|-------------|----------------------------------------------------------------------------------------------------|
|             | All dimensions in mm (inch)                                                                                                    |
| Description | Fig. 37: Reflector 0.3 x 0.3 m <sup>2</sup> Diamond Grade, mounted, including heating                                                                                                    |
| Description | including controlled heating +20 °C, 230 V AC, 200 W, IP 64                                                                                                    |
| Туре        | PL240DG-H                                                                                                    |
| Part no.    | 1022926                                                                                                    |
| Description | 665<br>605<br>79<br>665<br>79<br>37.9<br>37.9<br>310<br>30<br>37.9<br>310<br>30<br>37.9<br>310<br>30<br>37.9<br>310<br>310<br>37.9<br>310<br>310 |
| Description | Reflector 0.6 x 0.6 m <sup>2</sup> Diamond Grade, mounted, on base plate ALMG3, including controlled heating +20 °C. 230 V AC. 200 W. IP 64                                                                                                    |
| Туре        | PL560DG-H                                                                                                    |
| Part no.    | 1023888                                                                                                    |
|             |                                                                                                    |
| 132 ©       | SICK AG • Subject to change without notice • 8015416/1KIN/2023-08-24                                                                                                    |

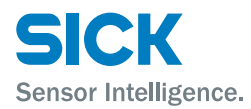

### **15.1.2** Reflective tape

| _ |  |  |  |
|---|--|--|--|
| ( |  |  |  |
|   |  |  |  |
| ) |  |  |  |
| / |  |  |  |
|   |  |  |  |
| ۱ |  |  |  |
|   |  |  |  |
| 1 |  |  |  |
|   |  |  |  |

Fig. 39: "Diamond grade" reflective tape

| Description | "Diamond grade" reflective tape, size customizable   |
|-------------|------------------------------------------------------|
| Туре        | REF-DG                                               |
| Part no.    | 4019634                                              |
|             |                                                      |
| Description | "Diamond grade" reflective tape, curve 749 x 914 mm2 |
| Туре        | REF-DG                                               |
| Part no.    | 5320565                                              |

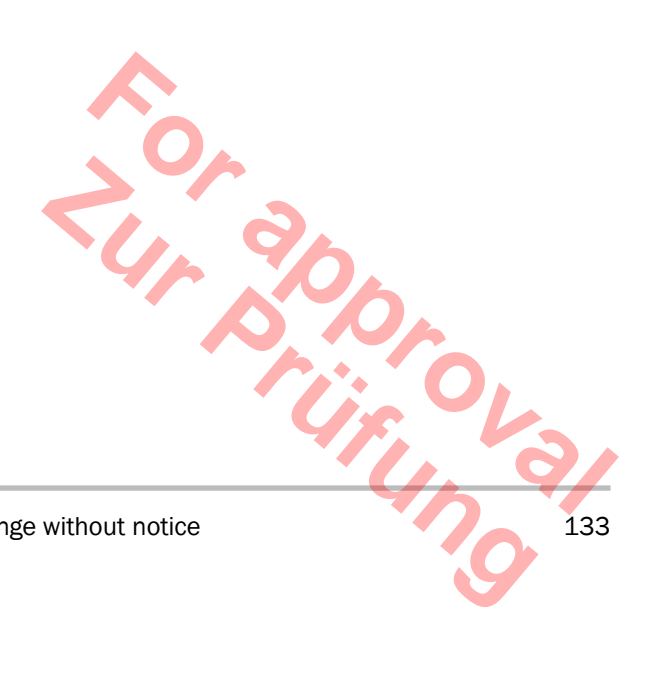

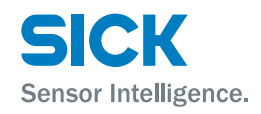

# **15.2** Connection systems

### **15.2.1** Cable socket with cable

| Description | Cable socket, M12, 5-pin, straight, 5 m, CAN/CANopen <sup>®</sup> , shielded on pin 1 |
|-------------|---------------------------------------------------------------------------------------|
| Туре        | DOL-1205-G05M_Can                                                                     |
| Part no.    | 6021166                                                                               |

### **15.2.2** Cable connector with cable

| Description | Cable connector, M12, 5-pin, 5 m, PVC |
|-------------|---------------------------------------|
| Туре        | DeviceNet cable                       |
| Part no.    | 6030741                               |

### 15.2.3 Terminator

| Description | Cable plug, M12, 5-pin, straight, terminator, DeviceNet and CANopen $^{\ensuremath{\$}}$ |
|-------------|------------------------------------------------------------------------------------------|
| Туре        | STE-1205-GKEND                                                                           |
| Part no.    | 6037193                                                                                  |

### **15.2.4** Connection cables

| Description | Connection cable, M12, 5-pin, plug straight/socket straight, 5 m, CAN/CANopen <sup>®</sup> , shielded |
|-------------|----------------------------------------------------------------------------------------------------|
| Туре        | DSL-1205-G05MK                                                                                        |
| Part no.    | 6021168                                                                                               |

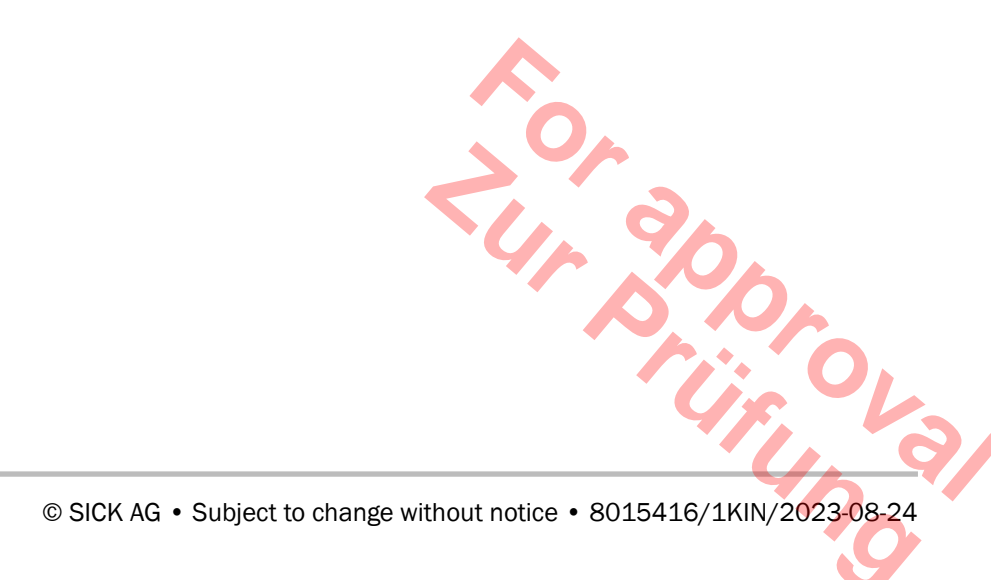

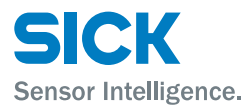

# **15.3** Mounting systems

### 15.3.1 Alignment bracket

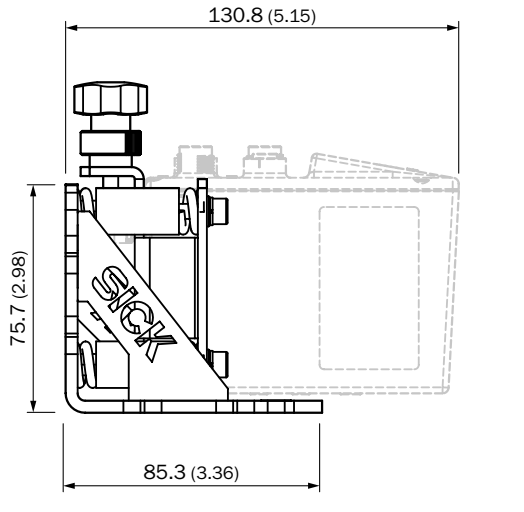

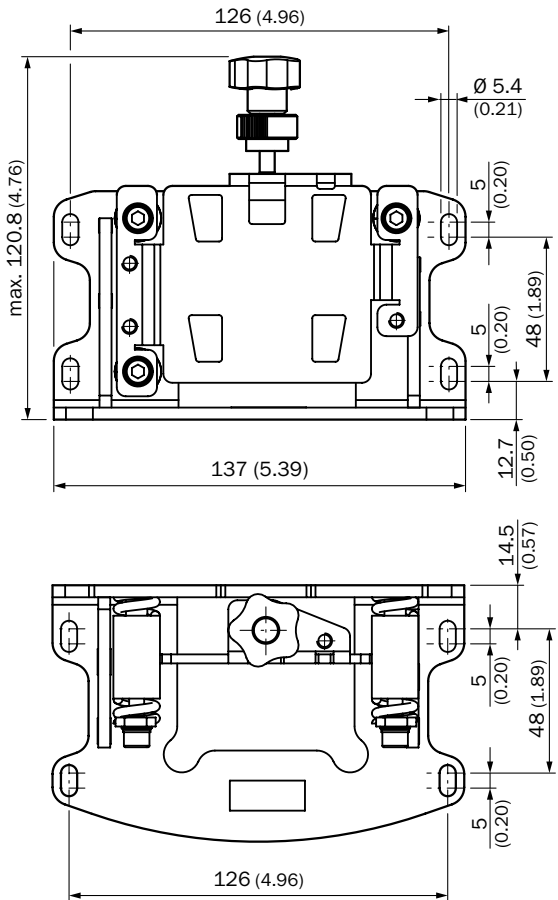

All dimensions in mm (inch)

|             | Fig. 40: Alignment bracket |
|-------------|----------------------------|
| Description | Alignment bracket          |
| Туре        | BEF-AH-DX100               |
| Part no.    | 2058653                    |
| Material:   | Zinc-plated steel sheet    |
|             |                            |

### 15.3.2 Deflector mirror for mounting at alignment bracket

| Description           | Deflector mirror for deflecting the light beam by 90°.<br>Can only be mounted at alignment bracket BEF-AH-DX100. |
|-----------------------|----------------------------------------------------------------------------------------------------|
| Туре                  | BEF-BEF-DX100                                                                                                    |
| Part no.              | 2068395                                                                                                    |
| Material:             | Zinc-plated steel sheet                                                                                          |
|                       | Ú, Va                                                                                                    |
| 8015416/1KIN/2023-08- | 4 • © SICK AG • Subject to change without notice                                                                 |

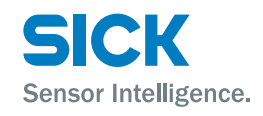

# **15.4** Other accessories

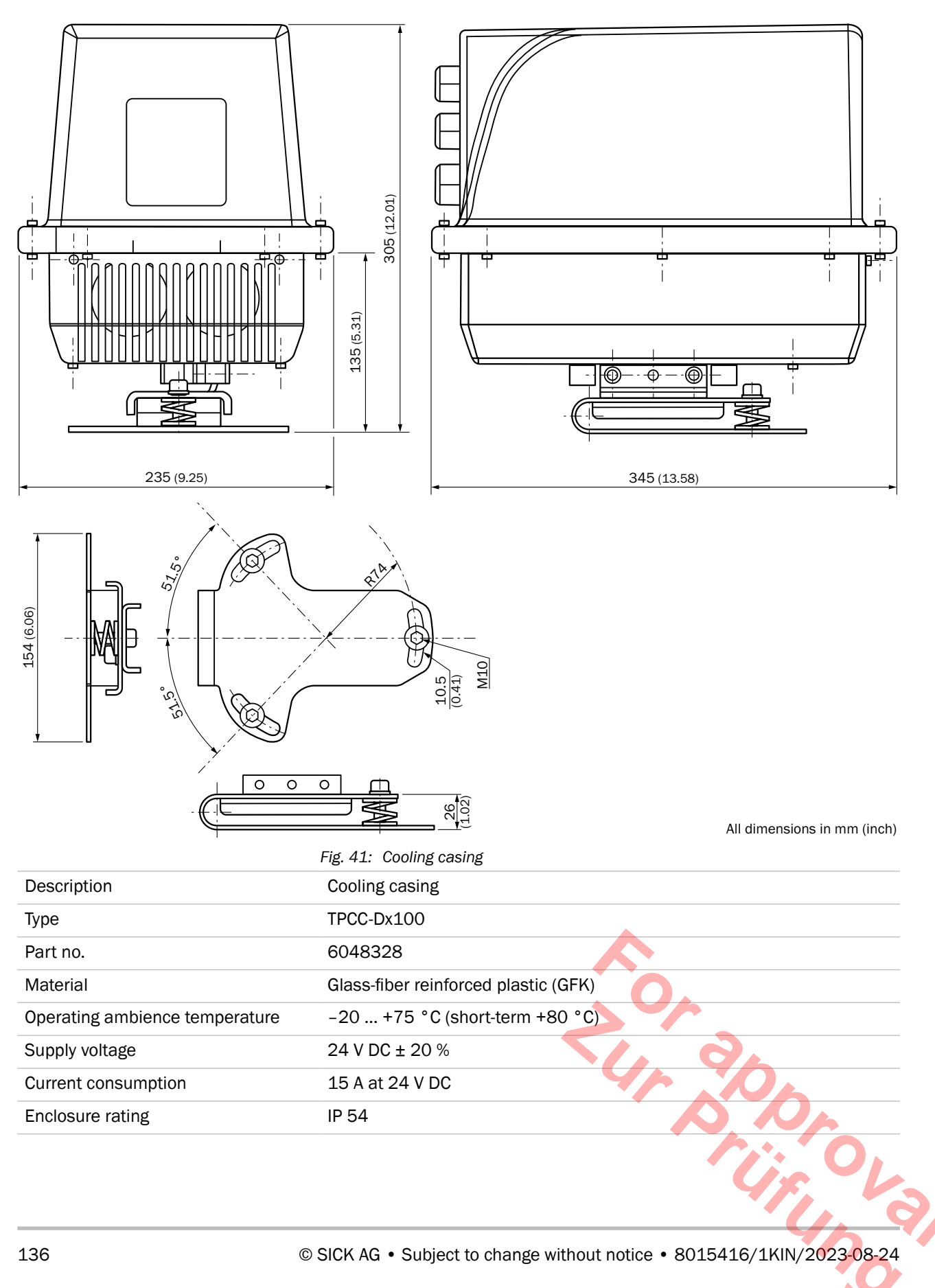

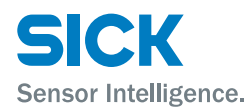

#### **Menu structure**

# **16 Menu structure**

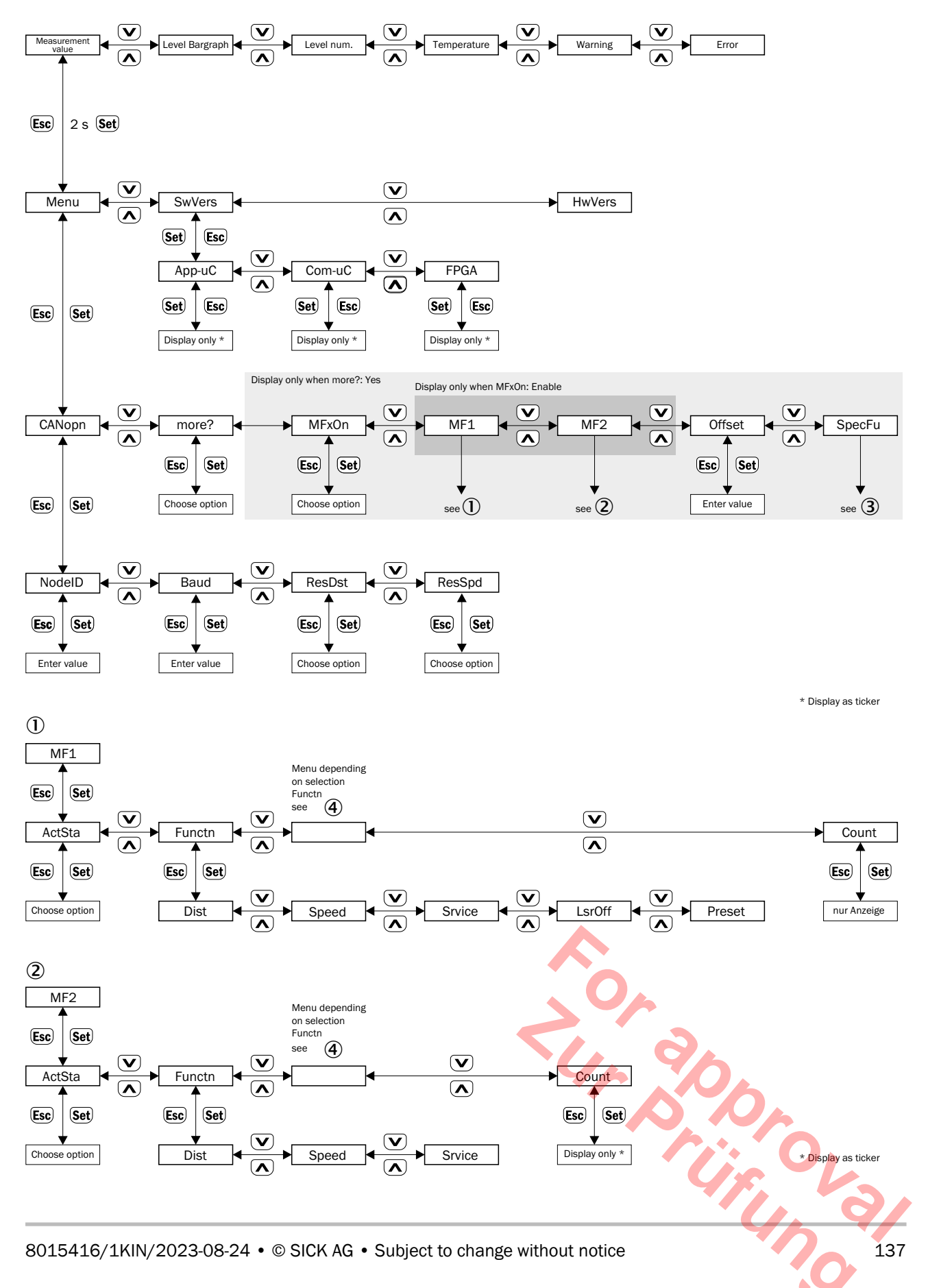

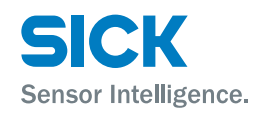

### Menu structure

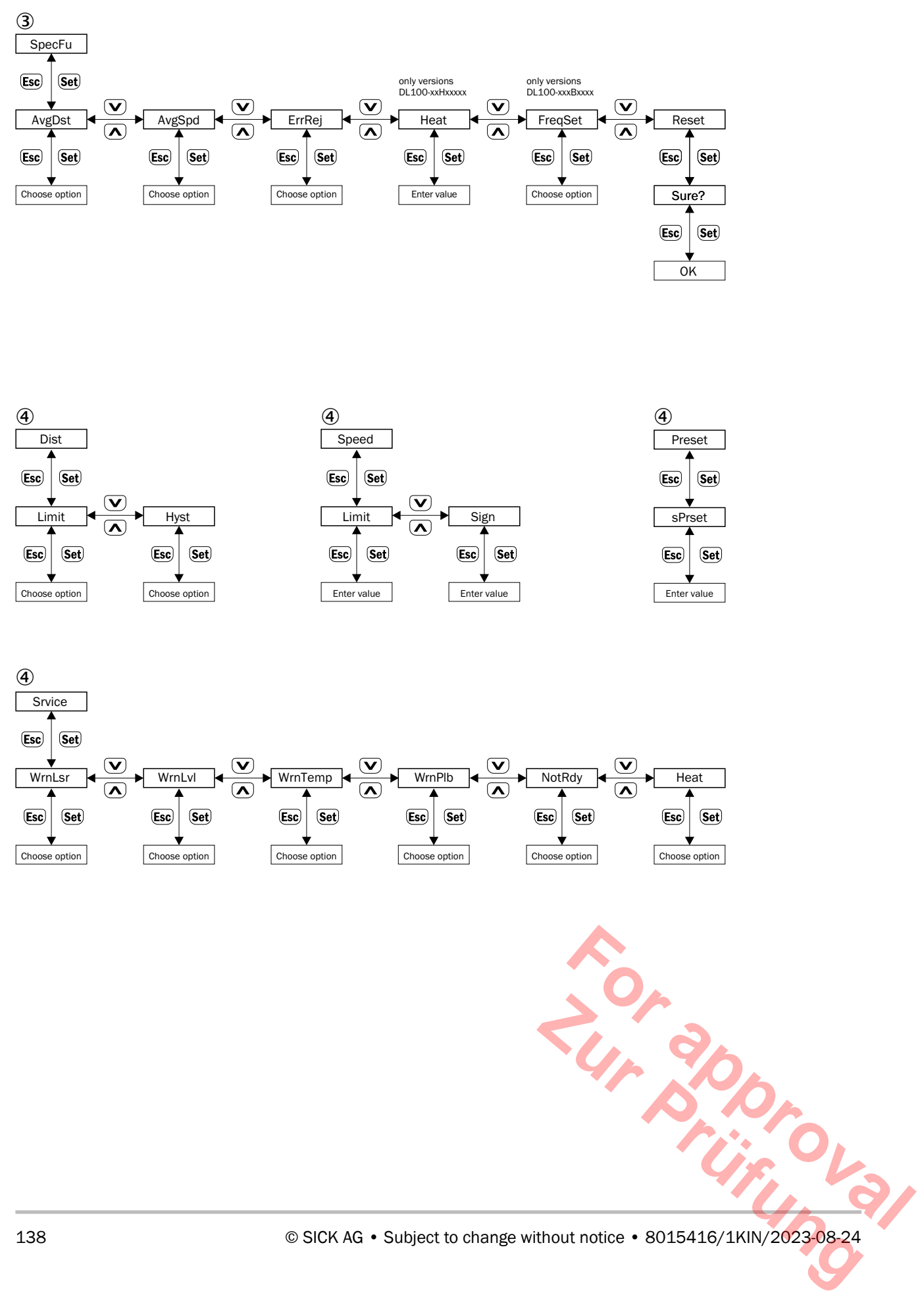

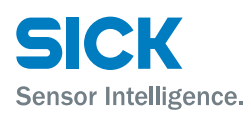

#### Symbole

| 11-bit CAN-ID |  |
|---------------|--|
| Setup         |  |

### A

| Abbreviations                           |    |
|-----------------------------------------|----|
| CANopen®                                | 72 |
| Accessories                             |    |
| Alignment bracket                       |    |
| Cables with cable socket                |    |
| Connecting systems                      |    |
| Connection cables                       |    |
| Cooling casing                          |    |
| Miscellaneous                           |    |
| Reflectors                              |    |
| Terminator                              |    |
| Address assignment (Node-ID)            | 74 |
| Align                                   |    |
| Distance measuring device and reflector |    |
| Via alignment bracket                   | 35 |
| Alignment bracket                       |    |
| Mounting                                |    |
| Ambient conditions                      |    |

#### В

| Baud rate            |    |
|----------------------|----|
| Setting              |    |
| Setting via display  |    |
| Setting via LSS      | 77 |
| Setting via SOPAS ET | 76 |
| Baud rates           | 74 |
| Bus line             |    |
| Length               | 74 |

С Cables with cable socket Accessory......134 CANopen®.....72 Basics......72 Installation notes......73 Changes.....17 COB (Communication Object Identifier)......72 Communication profile CiA 301.....78

| 14 |
|----|
|    |

### D

| Damping                        |  |
|--------------------------------|--|
| Rated level                    |  |
| Warning threshold              |  |
| Danger notes Laser irradiation |  |
| Delivery                       |  |
| Device profile CiA 406         |  |
| Device selection               |  |
| Dimensions                     |  |
| Alignment bracket              |  |
| Distance measuring device      |  |
| Display                        |  |
| Disposal                       |  |
| DLC (Data Length Code)         |  |
| Dynamic mapping                |  |
| Procedure                      |  |
|                                |  |

### Ε

| EC Declaration of Conformity                   | 15 |
|------------------------------------------------|----|
| Download                                       | 78 |
| EDS (Electronic Data Sheet)                    | 73 |
| EEC (Emergency Error Code)                     | 72 |
| Electrical connection                          | 36 |
| Electricians                                   | 17 |
| EMCY (Emergency Object)                        | 72 |
| EMCY messages                                  |    |
| Overview of general EMCY messages              | 89 |
| Overview of manufacturer-specific EMCY message | s. |
| 90                                             | -  |
| Emergency messages (EMCY)                      | 89 |
| Environmental protection                       | 15 |
| FR (Frror Register)                            | 72 |
| Frror messages                                 | 22 |
| Ethernet                                       | 58 |
| Explanation of terms                           | 00 |
| CANonen®                                       | 72 |
|                                                |    |
| 45                                             |    |
|                                                |    |
|                                                |    |
| ange without notice                            | 39 |
|                                                |    |
|                                                |    |

8015416/1KIN/2023-08-24 • © SICK AG • Subject to change without notice

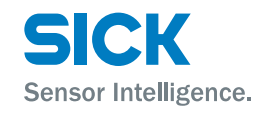

| F                |    |
|------------------|----|
| Factory settings | 57 |
| Function         |    |
|                  |    |

| G       |  |
|---------|--|
| General |  |

### I

| Identification        |  |
|-----------------------|--|
| Inputs                |  |
| Instructed persons    |  |
| Intended use          |  |
| Interfaces            |  |
| IP-address assignment |  |

### Κ

| Kevs | 24 |
|------|----|
|      |    |

# L

| Laser                        |  |
|------------------------------|--|
| Laser irradiation            |  |
| LEDs                         |  |
| STA                          |  |
| Status indicator CANopen®    |  |
| Status indicators            |  |
| Limitations of liability     |  |
| LSS (Laver Setting Services) |  |

### Μ

| Maintenance                                 | 120     |
|---------------------------------------------|---------|
| Manufacturer-specific segment               | 104     |
| Menu structure                              | 137     |
| Minimum distance                            | 29      |
| Mounting                                    | 27      |
| Alignment bracket and distance measuring    |         |
| device                                      | 33      |
| Distance measuring device                   | 33      |
| Distance measuring device and adjacent data | а       |
| transmission photoelectric switch           | 31      |
| Minimum distance                            | .29, 30 |
| Multiple distance measuring device          | 29      |
| Notes                                       | 27      |
| Process                                     | 27      |
| Reflector                                   | 28      |
| Mounting systems                            | 135     |
| MSEF (Manufacture Specific Error Field)     | 72      |

### Ν

| Network Management Commands | 85     |
|-----------------------------|--------|
| NMT (Network Management)    | 72     |
| Node-ID                     | 72, 74 |
| Setting via display         | 74     |
| Setting via LSS             | 75     |
| Setting via SOPAS ET        | 74     |
| Non-intended use            | 16     |

### Object

| <b>J</b>                                                                                                    |
|----------------------------------------------------------------------------------------------------|
| 1A00h Transmit PDO Mapping Parameter 1 103                                                                                                    |
| 1A02h Transmit PDO Mapping Parameter 2 104                                                                                                    |
| 1A04h Transmit PDO Mapping Parameter 5 104                                                                                                    |
| 1A05h Transmit PDO Mapping Parameter 6 104                                                                                                    |
| 100Ah Manufacturer Software Version                                                                                                    |
| 650Ah Module Identification                                                                                                    |
| 650Bh Serial Number                                                                                                    |
| 1000h Device Type                                                                                                    |
| 1001h Error Register                                                                                                    |
| 1003h Pre-defined Error Field                                                                                                    |
| 1005h COB-ID SYNC                                                                                                    |
| 1008h Manufacturer Device Name                                                                                                    |
| 1009h Manufacturer Hardware Version                                                                                                    |
| 1010h Store Parameter Field 98                                                                                                    |
| 1011h Restore Default Parameters 98                                                                                                    |
| 1014h COB-ID FMCY 99                                                                                                    |
| 1016h Heartbeat Consumer Entries 99                                                                                                    |
| 1017h Producer Heartheat Time 99                                                                                                    |
| 1018h Identity Object                                                                                                    |
| 1019h Synchronous Counter Overflow Value 100                                                                                                    |
| 1029h Error Bobaviour                                                                                                    |
| 1200h Sorvor SDO Parameter 1                                                                                                    |
| 1200h Jerver SDO Farameter 1                                                                                                    |
| Decomptor 1 102                                                                                                    |
| Paralleler 1                                                                                                    |
| 18011 Iransmit PDO Communication                                                                                                    |
| Parameter 2 102                                                                                                    |
|                                                                                                    |
| 1804n Transmit PDO Communication                                                                                                    |
| Parameter 5                                                                                                    |
| Parameter 5                                                                                                    |
| Parameter 5                                                                                                    |
| 1804h       transmit PDO Communication         Parameter 5       102         1805h       Transmit PDO Communication         Parameter 6       103         2000h       Distance         104         2020h       Valacity                                                                                                    |
| 1804h       Transmit PDO Communication         Parameter 5       102         1805h       Transmit PDO Communication         Parameter 6       103         2000h       Distance         104       2001h         Velocity       105                                                                                                    |
| 1804h       Transmit PD0 Communication         Parameter 5       102         1805h       Transmit PD0 Communication         Parameter 6       103         2000h       Distance         104       2001h         2002h       Time Stamp         105       105                                                                                                    |
| 1804h Transmit PDO CommunicationParameter 51805h Transmit PDO CommunicationParameter 62000h Distance1032001h Velocity1052002h Time Stamp1054000h Distance Resolution105                                                                                                    |
| 1804h Transmit PDO CommunicationParameter 51805h Transmit PDO CommunicationParameter 62000h Distance1042001h Velocity1052002h Time Stamp1054000h Distance Resolution1054001h Velocity Resolution105                                                                                                    |
| 1804h Transmit PDO CommunicationParameter 5                                                                                                    |
| 1804h Transmit PDO CommunicationParameter 5                                                                                                    |
| 1804h Transmit PDO CommunicationParameter 51805h Transmit PDO CommunicationParameter 61032000h Distance1042001h Velocity1052002h Time Stamp1054000h Distance Resolution1054001h Velocity Resolution1054002h Device Product Code1064004h Device Temperature106                                                                                                    |
| 1804h Transmit PDO CommunicationParameter 51021805h Transmit PDO CommunicationParameter 61032000h Distance1042001h Velocity1052002h Time Stamp1054000h Distance Resolution1054001h Velocity Resolution1054002h Device Product Code1064003h Software Versions1064005h Laser Operating Hours106                                                                                                    |
| 1804h Transmit PDO CommunicationParameter 51021805h Transmit PDO CommunicationParameter 61032000h Distance1042001h Velocity1052002h Time Stamp1054000h Distance Resolution1054001h Velocity Resolution1054002h Device Product Code1064003h Software Versions1064005h Laser Operating Hours1064006h Command106                                                                                                    |
| 1804h Transmit PDO CommunicationParameter 51021805h Transmit PDO CommunicationParameter 61032000h Distance1042001h Velocity1052002h Time Stamp1054000h Distance Resolution1054001h Velocity Resolution1054001h Velocity Resolution1054002h Device Product Code1064003h Software Versions1064004h Device Temperature1064005h Laser Operating Hours1064007h Reset Preset106                                                                                                    |
| 1804h Transmit PDO CommunicationParameter 5                                                                                                    |
| 1804h Transmit PDO CommunicationParameter 5                                                                                                    |
| 1804h Transmit PDO CommunicationParameter 5                                                                                                    |
| 1804h Transmit PDO CommunicationParameter 51021805h Transmit PDO CommunicationParameter 61032000h Distance1042001h Velocity1052002h Time Stamp1054000h Distance Resolution1054001h Velocity Resolution1054002h Device Product Code1064003h Software Versions1064005h Laser Operating Hours1064006h Command1064007h Reset Preset1066000h Operating Parameters1076001h Measuring Units per Revolution1086002h Total Measuring Range in Measuring108                                                                                                    |
| 1804h Transmit PDO CommunicationParameter 51021805h Transmit PDO CommunicationParameter 61032000h Distance1042001h Velocity1052002h Time Stamp1054000h Distance Resolution1054001h Velocity Resolution1054002h Device Product Code1064003h Software Versions1064005h Laser Operating Hours1064006h Command1064007h Reset Preset1066000h Operating Parameters1076001h Measuring Units per Revolution1086002h Total Measuring Range in Measuring1086003h Preset Value109                                                                                                    |
| 1804h Transmit PDO CommunicationParameter 51021805h Transmit PDO CommunicationParameter 61032000h Distance1042001h Velocity1052002h Time Stamp1054000h Distance Resolution1054001h Velocity Resolution1054002h Device Product Code1064003h Software Versions1064004h Device Temperature1064005h Laser Operating Hours1064007h Reset Preset1066000h Operating Parameters1076001h Measuring Units per Revolution1086002h Total Measuring Range in Measuring1086003h Preset Value1096004h Position Value110                                                                                                    |
| 1804h Transmit PDO CommunicationParameter 51021805h Transmit PDO CommunicationParameter 61032000h Distance1042001h Velocity1052002h Time Stamp1054000h Distance Resolution1054001h Velocity Resolution1054002h Device Product Code1064003h Software Versions1064004h Device Temperature1064005h Laser Operating Hours1064007h Reset Preset1066000h Operating Parameters1076001h Measuring Units per Revolution1086003h Preset Value1096004h Position Value1106005h Linear Encoder Measuring Step Settings 110                                                                                                    |
| 1804h Transmit PDO CommunicationParameter 51021805h Transmit PDO CommunicationParameter 61032000h Distance1042001h Velocity1052002h Time Stamp1054000h Distance Resolution1054001h Velocity Resolution1054002h Device Product Code1064003h Software Versions1064004h Device Temperature1064005h Laser Operating Hours1064006h Command1064007h Reset Preset1066000h Operating Parameters1076001h Measuring Units per Revolution1086002h Total Measuring Range in Measuring1096004h Position Value1096005h Linear Encoder Measuring Step Settings 1101010h Preset Values for Multi-Sensor Devices                                                                                                    |
| 1804h Transmit PDO CommunicationParameter 51021805h Transmit PDO CommunicationParameter 61032000h Distance1042001h Velocity1052002h Time Stamp1054000h Distance Resolution1054001h Velocity Resolution1054002h Device Product Code1064003h Software Versions1064004h Device Temperature1064005h Laser Operating Hours1064007h Reset Preset1066000h Operating Parameters1076001h Measuring Units per Revolution1086002h Total Measuring Range in Measuring1096004h Position Value1106005h Linear Encoder Measuring Step Settings 1106010h Preset Values for Multi-Sensor Devices6010h Preset Values for Multi-Sensor Devices111                                                                                                    |
| 1804h Transmit PDO CommunicationParameter 51021805h Transmit PDO CommunicationParameter 61032000h Distance1042001h Velocity1052002h Time Stamp1054000h Distance Resolution1054001h Velocity Resolution1054002h Device Product Code1064003h Software Versions1064004h Device Temperature1064005h Laser Operating Hours1064006h Command1064007h Reset Preset1066000h Operating Parameters1076001h Measuring Units per Revolution1086002h Total Measuring Range in Measuring1096004h Position Value1106005h Linear Encoder Measuring Step Settings 1106010h Preset Values for Multi-Sensor Devices1116020h Speed Value111                                                                                                    |
| 1804h Transmit PDO CommunicationParameter 51021805h Transmit PDO CommunicationParameter 61032000h Distance1042001h Velocity1052002h Time Stamp1054000h Distance Resolution1054001h Velocity Resolution1054002h Device Product Code1064003h Software Versions1064005h Laser Operating Hours1064006h Command1064007h Reset Preset1066000h Operating Parameters1076001h Measuring Units per Revolution1086002h Total Measuring Range in Measuring1086003h Preset Value1096004h Position Value1106010h Preset Values for Multi-Sensor Devices1116020h Position Value1116020h Cyclic Timer111                                                                                                    |
| 1804h Transmit PDO CommunicationParameter 51021805h Transmit PDO CommunicationParameter 61032000h Distance1042001h Velocity1052002h Time Stamp1054000h Distance Resolution1054001h Velocity Resolution1054002h Device Product Code1064003h Software Versions1064004h Device Temperature1064005h Laser Operating Hours1064006h Command1064007h Reset Preset1066000h Operating Parameters1076001h Measuring Units per Revolution1086002h Total Measuring Range in Measuring1086003h Preset Value1096004h Position Value1106005h Linear Encoder Measuring Step Settings 1106010h Preset Values for Multi-Sensor Devices .1116020h Position Values for Multi-Sensor Devices 1116030h Speed Value1116200h Cyclic Timer1116500h Operating Status111 |

| 6501h Single-turn Resolution and Measuring      |
|-------------------------------------------------|
| Step                                            |
| 6502h Number of Distinguishable Revolutions 112 |
| 6503h Alarms112                                 |
| 6504h Supported Alarms112                       |
| 6505h Warnings113                               |
| 6506h Supported Warnings113                     |
| 6507h Profile and Software Version              |
| 6508h Operating Time114                         |
| 6509h Offset Value                              |
| Object directory                                |
| Overview                                        |
| Operating elements                              |
| Operating instructions                          |
| Operating modes                                 |
| Operating staff                                 |
| Requirements                                    |
| Operation 42                                    |
| At measuring device 42                          |
| Change value 43                                 |
| Choose ontion 42                                |
| Choose parameter 42                             |
| Via CANonen® 72                                 |
| Via Ethernet 58                                 |
| Operational safety 17 10                        |
| Outpute 122                                     |
| Outputs                                         |

### Ρ

| Parameter description     | 43  |
|---------------------------|-----|
| CANopen®                  | 45  |
| Dist (MF1)                | 49  |
| Dist (MF2)                | 54  |
| HwVers                    | 44  |
| Main menu                 | 43  |
| MF1                       | 48  |
| MF2                       | 54  |
| MFx On                    | 47  |
| more                      | 46  |
| Offset                    | 55  |
| SpecFu                    | 55  |
| Speed (MF1)               | 50  |
| Speed (MF2)               | 54  |
| Srvice (MF1)              | 51  |
| Srvice (MF2)              | 54  |
| SwVers                    | 44  |
| PDO                       |     |
| Asynchronous              |     |
| Synchronous               |     |
| PDO (Process Data Object) | 72  |
| Performance data          | 127 |
| Preset                    |     |
| CANopen®                  | 109 |
| Description               | 52  |
|                           |     |

## R

| Reflective tape              |    |
|------------------------------|----|
| Reflector                    |    |
| Alignment                    |    |
| Mounting                     |    |
| Selection                    |    |
| Reflectors                   |    |
| Accessories                  |    |
| Repair                       |    |
| Reset                        | 57 |
| Return                       |    |
| RTR (Layer Setting Services) | 72 |
|                              |    |

### S

| Safety                       | 16          |
|------------------------------|-------------|
| Electrical connection        | 36          |
| SD0                          | 83          |
| SDO (Service Data Object)    | 72          |
| Services                     |             |
| CANopen®                     | 81          |
| Setun                        | 21          |
| Skilled nersons              | 17          |
| Requirements                 | 17          |
| SOPAS ET                     | 11          |
| Advanced device functions    | 69          |
| Baud rate                    | 64          |
| Device information           | 04<br>59    |
| Device name                  | 55<br>60    |
| Diagnostia data              | 00<br>60    |
| Diagnostic data              | 02          |
|                              | 01          |
| Frequency                    | 70          |
|                              | 68          |
| General settings             | 63          |
| Hardware version             | 59          |
| Heater                       | 69          |
| Measurement value resolution | 64          |
| Measurement values           | 61          |
| Methods                      | 71          |
| MF1 Function configuration   | 65          |
| MF1/MF2 activation           | 64          |
| MF1 Service configuration    | 67          |
| MF1, Threshold               | 66          |
| MF2, Threshold               | 68          |
| Node-ID                      | 64          |
| Number of MF activation      | 68          |
| Parameter default values     | 70          |
| Product code                 | 59          |
| Service configuration        | 68          |
| Software versions            |             |
| Store parameter              | 70          |
| Store user information       | 60          |
|                              | 60          |
| Status indicator             | 00          |
|                              | 110         |
| Statuc indicatore            | . 119<br>22 |
|                              | 23          |
|                              | ]/          |
|                              |             |
| ange without notice          | 141         |
|                              |             |
|                              |             |

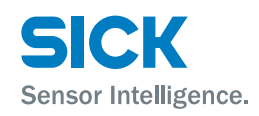

| Storage                       |  |
|-------------------------------|--|
| Supply                        |  |
| SYNC (Synchronisation Object) |  |

### Т

| Technical Data       |    |
|----------------------|----|
| Telegram setup       | 79 |
| Terminator           |    |
| Accessory            |    |
| Topology             | 73 |
| TPDOs                |    |
| Transmission Type    |    |
| TPDO overview        |    |
| Transport            |    |
| Transport inspection |    |
| Troubleshooting      |    |
| Type code            |    |
| Type label           |    |
|                      |    |

### U

| UL safety notes | 1: | 1 |
|-----------------|----|---|
|                 |    | - |

#### w

| Warning messages |    |
|------------------|----|
| Wiring notes     | 36 |

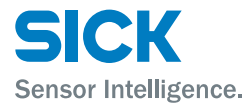

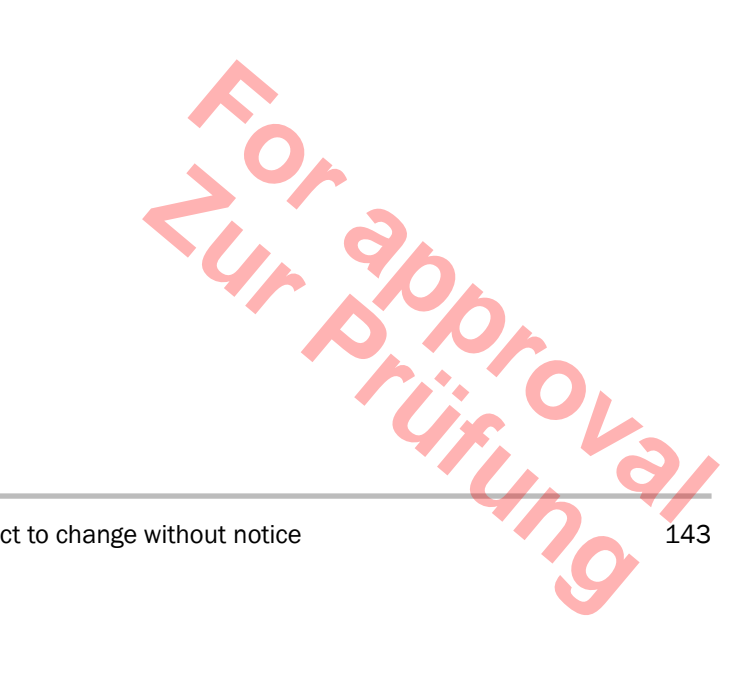

8015416/1KIN/2023-08-24 • © SICK AG • Subject to change without notice

Phone +61 (3) 9457 0600 1800 33 48 02 - tollfree E-Mail sales@sick.com.au Austria Phone +43 (0) 2236 62288-0 E-Mail office@sick.at Belgium/Luxembourg Phone +32 (0) 2 466 55 66 E-Mail info@sick.be Brazil Phone +55 11 3215-4900 E-Mail comercial@sick.com.br Canada Phone +1 905.771.1444 E-Mail cs.canada@sick.com Czech Republic Phone +420 234 719 500 F-Mail\_sick@sick.cz Chile Phone +56 (2) 2274 7430 E-Mail chile@sick.com China Phone +86 20 2882 3600 E-Mail info.china@sick.net.cn Denmark Phone +45 45 82 64 00 E-Mail sick@sick.dk Finland Phone +358-9-25 15 800 E-Mail sick@sick.fi France Phone +33 1 64 62 35 00 E-Mail info@sick.fr Germany

Australia

Phone +49 (0) 2 11 53 010 E-Mail info@sick.de

Greece Phone +30 210 6825100 E-Mail office@sick.com.gr

Hong Kong Phone +852 2153 6300 E-Mail ghk@sick.com.hk

Detailed addresses and further locations at www.sick.com

Hungary Phone +36 1 371 2680 E-Mail ertekesites@sick.hu India Phone +91-22-6119 8900 E-Mail info@sick-india.com Israel Phone +972 97110 11 E-Mail info@sick-sensors.com Italy Phone +39 02 27 43 41

E-Mail info@sick.it Japan Phone +81 3 5309 2112

E-Mail support@sick.jp

Phone +603-8080 7425 E-Mail enquiry.my@sick.com

Mexico Phone +52 (472) 748 9451 E-Mail mexico@sick.com

Netherlands Phone +31 (0) 30 229 25 44 E-Mail info@sick.nl

New Zealand Phone +64 9 415 0459 0800 222 278 - tollfree E-Mail sales@sick.co.nz

Norway Phone +47 67 81 50 00 E-Mail sick@sick.no

Poland Phone +48 22 539 41 00 E-Mail info@sick.pl

Romania Phone +40 356-17 11 20 E-Mail office@sick.ro

Russia Phone +7 495 283 09 90 E-Mail info@sick.ru

Singapore Phone +65 6744 3732 E-Mail sales.gsg@sick.com Slovakia Phone +421 482 901 201 E-Mail mail@sick-sk.sk

Slovenia Phone +386 591 78849 E-Mail office@sick.si

South Africa Phone +27 10 060 0550 E-Mail info@sickautomation.co.za

South Korea Phone +82 2 786 6321/4 E-Mail infokorea@sick.com

Spain Phone +34 93 480 31 00 E-Mail info@sick.es

Sweden Phone +46 10 110 10 00 E-Mail info@sick.se

Switzerland Phone +41 41 619 29 39 E-Mail contact@sick.ch

Taiwan Phone +886-2-2375-6288 E-Mail sales@sick.com.tw

Thailand Phone +66 2 645 0009 E-Mail marcom.th@sick.com

Turkey Phone +90 (216) 528 50 00 E-Mail info@sick.com.tr

United Arab Emirates Phone +971 (0) 4 88 65 878 E-Mail contact@sick.ae

United Kingdom Phone +44 (0)17278 31121 E-Mail info@sick.co.uk

USA Phone +1 800.325.7425 E-Mail info@sick.com

Vietnam Phone +65 6744 3732 E-Mail sales.gsg@sick.com

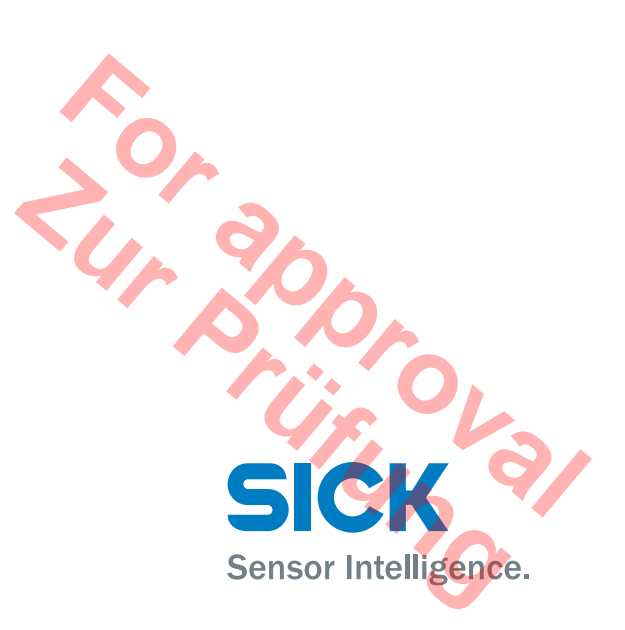